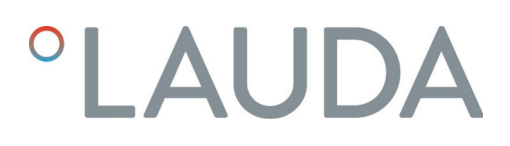

## Betriebsanleitung

Variocool

VC 1200 (W), VC 2000 (W), VC 3000 (W), VC 5000 (W), VC 7000 (W), VC 10000 (W)

Prozessthermostat

V11R14

Vor Beginn aller Arbeiten Anleitung lesen!

## LAUDA DR. R. WOBSER GMBH & CO. KG

Laudaplatz 1 97922 Lauda-Königshofen Deutschland Telefon: +49 (0)9343 503-0 E-Mail: info@lauda.de Internet: https://www.lauda.de

## Originalbetriebsanleitung

Q4WA-E\_13-002, 11, de\_DE ©LAUDA 2020 ersetzt Ausgabe V10R8, V10R7, V9R8, V8R8, V7R11, V7R10, V7R7, V6R17, V5R19, V5R18, V5R16, V5R12, V5R05, V4R22, V3R101, V3R100

22.10.2024

## Inhaltsverzeichnis

| 1 | Siche | erheit                                    |                                         |    |
|---|-------|-------------------------------------------|-----------------------------------------|----|
|   | 1.1   | Allgeme                                   | eine Sicherheitshinweise                | 7  |
|   | 1.2   | Pflichte                                  | en des Betreibers                       |    |
|   | 1.3   | Zusätzli                                  | iche Betriebsanleitungen beachten       |    |
|   | 1.4   | Bestimmungsgemäße Verwendung              |                                         |    |
|   | 1.5   | Vorhersehbare Fehlanwendung               |                                         |    |
|   | 1.6   | EMV-A                                     | Anforderungen                           |    |
|   | 1.7   | Softwar                                   | reversionen                             |    |
|   | 1.8   | Verbot                                    | von Änderungen am Gerät                 |    |
|   | 1.9   | Fluorierte Kältemittel                    |                                         |    |
|   | 1.10  | Anforderungen an die Temperierflüssigkeit |                                         |    |
|   | 1.11  | Werksto                                   | offe und Materialien                    | 10 |
|   | 1.12  | Anforde                                   | erungen an die Schläuche                | 10 |
|   | 1.13  | Einsatzl                                  | -<br>bereich                            | 10 |
|   | 1.14  | Persona                                   | alqualifikation                         | 11 |
|   | 1.15  | Persönl                                   | liche Schutzausrüstung                  | 11 |
|   | 1.16  | Produktsicherheitslabel                   |                                         | 11 |
|   | 1.17  | Aufbau                                    | ı der Warnhinweise                      | 12 |
| 2 | Ausp  | acken                                     |                                         | 13 |
| 3 | Gerä  | tebeschre                                 | eibung                                  | 14 |
|   | 3.1   | Gerätet                                   | typen                                   |    |
|   | 3.2   | Aufbau des Geräts                         |                                         | 15 |
|   | 3.3   | Bediene                                   | elemente                                |    |
|   |       | 3.3.1                                     | Netzschalter                            | 17 |
|   |       | 3.3.2                                     | Displaytasten                           |    |
|   | 3.4   | Funktio                                   | onselemente                             |    |
|   |       | 3.4.1                                     | Hydraulikkreislauf                      |    |
|   |       | 3.4.2                                     | Kälteaggregat                           |    |
|   |       | 3.4.3                                     | Schnittstellen                          | 19 |
|   | 3.5   | Ausstat                                   | ttungen                                 |    |
|   | 3.6   | Typenso                                   | child                                   | 22 |
| 4 | Vor d | Vor der Inbetriebnahme                    |                                         |    |
|   | 4.1   | Aufstell                                  | llen                                    | 23 |
|   | 4.2   | Verbraucher anschließen                   |                                         |    |
|   |       | 4.2.1                                     | Temperierschläuche und Schlauchschellen |    |
|   |       | 4.2.2                                     | Externen Verbraucher anschließen        |    |
|   | 4.3   | Kühlwas                                   | sser                                    |    |

|   |                     | 4.3.1                                | Anforderungen an das Kühlwasser                      |    |  |
|---|---------------------|--------------------------------------|------------------------------------------------------|----|--|
|   |                     | 4.3.2                                | Kühlwasser anschließen                               |    |  |
|   | 4.4                 | Schnitt                              | stellen                                              |    |  |
|   |                     | 4.4.1                                | Alarmausgang einstellen                              |    |  |
|   |                     | 4.4.2                                | Schnittstelle Alarmausgang (potentialfreier Kontakt) |    |  |
|   |                     | 4.4.3                                | Module montieren                                     |    |  |
| 5 | Inbet               | riebnahm                             | e                                                    |    |  |
|   | 5.1                 | Temper                               | ierflüssigkeiten                                     |    |  |
|   | 5.2                 | Stromv                               | ersorgung herstellen                                 |    |  |
|   | 5.3                 | Gerät e                              | erstmalig einschalten und mit Flüssigkeit füllen     |    |  |
|   |                     | 5.3.1                                | Befüllmodus                                          |    |  |
|   |                     | 5.3.2                                | Gerät einschalten und füllen                         |    |  |
|   | 5.4                 | Pumper                               | ndruck einstellen                                    |    |  |
| 6 | Betrie              | eb                                   |                                                      | 38 |  |
|   | 6.1                 | Allgeme                              | eine Sicherheitshinweise                             |    |  |
|   | 6.2                 | Betrieb                              | sarten                                               |    |  |
|   | 6.3                 | Übersic                              | ht über die Menüstruktur                             |    |  |
|   | 6.4                 | 9.4 Gerät einschalten                |                                                      |    |  |
|   | 6.5                 | Das Display                          |                                                      | 41 |  |
|   |                     | 6.5.1                                | Grundfenster                                         |    |  |
|   |                     | 6.5.2                                | Menüfenster                                          |    |  |
|   |                     | 6.5.3                                | Eingabefenster                                       |    |  |
|   |                     | 6.5.4                                | Bedientasten sperren und freigeben                   |    |  |
|   | 6.6                 | Temperaturgrenzwerte festlegen       |                                                      |    |  |
|   | 6.7                 | Sollwert festlegen                   |                                                      |    |  |
|   | 6.8                 | Stand-by aktivieren und deaktivieren |                                                      |    |  |
|   | 6.9                 | SmartCool (Kühlung)                  |                                                      |    |  |
|   | 6.10 Externregelung |                                      |                                                      |    |  |
|   |                     | 6.10.1                               | Externregelung aktivieren                            |    |  |
|   |                     | 6.10.2                               | Sollwert-Offset festlegen                            |    |  |
|   | 6.11                | Regelur                              | ng                                                   |    |  |
|   |                     | 6.11.1                               | Grundlagen                                           |    |  |
|   |                     | 6.11.2                               | Regelungsmenü aufrufen                               | 52 |  |
|   |                     | 6.11.3                               | Übersicht über interne Regelparameter                | 53 |  |
|   |                     | 6.11.4                               | Interne Regelparameter anpassen                      | 53 |  |
|   |                     | 6.11.5                               | Übersicht über externe Regelparameter                |    |  |
|   |                     | 6.11.6                               | Externe Regelparameter anpassen                      | 55 |  |
|   | 6.12                | Grunde                               | instellung                                           |    |  |
|   |                     | 6.12.1                               | Grundeinstellung aufrufen                            |    |  |

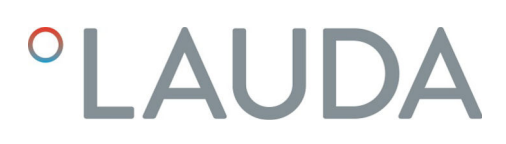

|   |        | 6.12.2                   | Lautstärke der Signaltöne einstellen                     |    |
|---|--------|--------------------------|----------------------------------------------------------|----|
|   |        | 6.12.3                   | Displayhelligkeit einstellen                             |    |
|   |        | 6.12.4                   | Startbetriebsart (Autostart) festlegen                   |    |
|   |        | 6.12.5                   | Stromaufnahme begrenzen                                  |    |
|   |        | 6.12.6                   | Warnstufe für Füllstand konfigurieren                    |    |
|   |        | 6.12.7                   | Menüsprache auswählen                                    |    |
|   | 6.13   | Offset o                 | der internen Ist-Temperatur eingeben (Kalibrierung)      |    |
|   | 6.14   | Werkska                  | alibrierung (interner Temperaturfühler) wiederherstellen |    |
|   | 6.15   | Werksei                  | instellung wiederherstellen                              |    |
|   | 6.16   | Gerätes                  | status                                                   |    |
|   |        | 6.16.1                   | Gerätestatus aufrufen                                    |    |
|   |        | 6.16.2                   | Fehlerspeicher auslesen                                  |    |
|   |        | 6.16.3                   | Gerätedaten abfragen                                     |    |
|   |        | 6.16.4                   | Softwareversion abfragen                                 |    |
|   |        | 6.16.5                   | Gerätetyp anzeigen                                       |    |
|   |        | 6.16.6                   | Seriennummer anzeigen                                    |    |
|   | 6.17   | Program                  | nmgeber                                                  |    |
|   |        | 6.17.1                   | Programmbeispiel                                         |    |
|   |        | 6.17.2                   | Programm auswählen                                       |    |
|   |        | 6.17.3                   | Programme erstellen und bearbeiten                       |    |
|   |        | 6.17.4                   | Programmdurchläufe festlegen                             |    |
|   |        | 6.17.5                   | Programm starten, unterbrechen und beenden               |    |
| 7 | Instai | ndhaltung                | 3                                                        | 71 |
|   | 7.1    | Allgeme                  | eine Sicherheitshinweise                                 |    |
|   | 7.2    | Wartun <sub>{</sub>      | gsintervalle                                             |    |
|   | 7.3    | Geräteo                  | oberflächen reinigen                                     |    |
|   | 7.4    | Unterni                  | iveauschutz prüfen                                       |    |
|   | 7.5    | Luftgek                  | ühlten Verflüssiger reinigen                             |    |
|   | 7.6    | Wasserf                  | filter reinigen                                          |    |
|   | 7.7    | Kühlwas                  | sserkreislauf entkalken                                  |    |
|   | 7.8    | Temperi                  | ierflüssigkeit prüfen                                    |    |
| 8 | Störu  | ingen                    |                                                          |    |
|   | 8.1    | Alarme,                  | , Fehler und Warnungen                                   |    |
|   | 8.2    | Alarmco                  | odes                                                     |    |
|   | 8.3    | Unterni                  | iveau-Alarm                                              |    |
|   | 8.4    | Übertemperatur-Alarm     |                                                          |    |
|   | 8.5    | Warnungen - Regelsystem  |                                                          |    |
|   | 8.6    | Warnungen - Schutzsystem |                                                          |    |
|   | 8.7    | Warnun                   | ngen - Smartcool                                         |    |

7

| 9  | Außerbetriebnahme |                                                 | 84  |
|----|-------------------|-------------------------------------------------|-----|
|    | 9.1               | Gerät entleeren                                 | 84  |
|    | 9.2               | Verflüssiger entleeren                          | 84  |
| 10 | Entso             | rgung                                           | 86  |
|    | 10.1              | Kältemittel entsorgen                           | 86  |
|    | 10.2              | Gerät entsorgen                                 | 86  |
|    | 10.3              | Verpackung entsorgen                            | 86  |
| 11 | Techn             | ische Daten                                     | 87  |
|    | 11.1              | Allgemeine und typenspezifische Daten           | 87  |
|    | 11.2              | Kälteleistung                                   | 89  |
|    | 11.3              | Kältemittel und Füllmenge                       | 89  |
|    | 11.4              | Füllvolumen und Kenndaten der Pumpen            | 90  |
|    | 11.5              | Heizung                                         | 93  |
|    | 11.6              | Potenzielle Ausstattung, spannungsunabhängig    | 93  |
|    | 11.7              | Netzabsicherung                                 | 94  |
| 12 | Zubeh             | ör                                              | 95  |
| 13 | Allger            | neines                                          | 97  |
|    | 13.1              | Urheberschutz                                   | 97  |
|    | 13.2              | Technische Änderungen                           | 97  |
|    | 13.3              | Garantiebedingungen                             | 97  |
|    | 13.4              | Kontakt LAUDA                                   | 97  |
|    | 13.5              | Konformitätserklärung                           | 97  |
|    | 13.6              | Warenrücksendung und Unbedenklichkeitserklärung | 99  |
| 14 | Index.            |                                                 | 100 |

## 1 Sicherheit

- 1.1 Allgemeine Sicherheitshinweise
- Die Geräte dürfen nur bestimmungsgemäß unter den angegebenen Bedingungen dieser Betriebsanleitung betrieben werden. Jede andere Betriebsart gilt als nichtbestimmungsgemäß und kann den durch das Gerät vorgesehenen Schutz beeinträchtigen.
- Die Geräte sind nicht für den Gebrauch unter medizinischen Bedingungen entsprechend DIN EN 60601-1 beziehungsweise IEC 601-1 ausgelegt!
- Die Betriebsanleitung ist Teil des Geräts. Die Informationen dieser Betriebsanleitung müssen daher in unmittelbarer Nähe des Geräts zur Verfügung stehen. Bewahren Sie zudem dieses Exemplar der Betriebsanleitung sorgfältig auf.

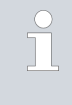

Geht die Betriebsanleitung verloren, kontaktieren Sie LAUDA Service. Die Kontaktdaten finden Sie in & Kapitel 13.4 "Kontakt LAUDA" auf Seite 97.

Durch die Verwendung des Geräts resultieren Gefahren durch hohe oder tiefe Temperaturen und durch Anwendung elektrischer Energie. Die Gefahren des Geräts sind, soweit möglich, konstruktiv entsprechend zutreffender Normen beseitigt. Restgefahren sind durch eine der folgenden Maßnahmen gemindert:

Falls relevant existieren für das Gerät Sicherheitseinrichtungen. Diese Einrichtungen sind für die Sicherheit des Geräts maßgeblich. Ihre Funktionsfähigkeit muss durch entsprechende Instandhaltungstätigkeiten gewährleistet werden.

Die Sicherheitseinrichtungen des Geräts sind in diesem Kapitel "Sicherheit" beschrieben.

- Falls relevant existieren Warnzeichen am Gerät. Diese Warnzeichen müssen Sie in jedem Fall beachten.
   Die Warnzeichen am Gerät sind in diesem Kapitel "Sicherheit" beschrieben.
- In dieser Betriebsanleitung existieren Sicherheitshinweise. Diese Hinweise müssen Sie in jedem Fall beachten.
- Zudem werden bestimmte Anforderungen an das Personal und an die Schutzausrüstung des Personals gestellt.
   Diese Anforderungen sind in diesem Kapitel "Sicherheit" beschrieben.
  - Eine Übersicht über das zugelassene Personal und die Schutzausrüstungen finden Sie in 🏷 Kapitel 1.14 "Personalqualifikation" auf Seite 11 und 🏷 Kapitel 1.15 "Persönliche Schutzausrüstung" auf Seite 11.

Nähere Informationen zum allgemeinen Aufbau von Warnhinweisen finden Sie in 🏷 Kapitel 1.17 "Aufbau der Warnhinweise" auf Seite 12.

### 1.2 Pflichten des Betreibers

Beachten Sie die nationalen Vorschriften zum Betrieb der Anlage in dem jeweiligen Land, in dem die Anlage aufgestellt wird.

Insbesondere die Anwendung von gesetzlichen Vorschriften zur Betriebssicherheit sind zu beachten.

Beachten Sie die Bedingungen für die Aufstellung in 🗞 Kapitel 11.1 "Allgemeine und typenspezifische Daten" auf Seite 87.

Für Betreiber innerhalb der EU müssen die gültigen Vorschriften der Verordnung (EU) Nr. 2024/573 über fluorierte Treibhausgase erfüllt werden. Für einen vollständigen Überblick ist auf die Verordnung verwiesen, dazu gehört:

- Das allgemeine Ziel der Verordnung ist eine Minderung der Emissionen von fluorierten Treibhausgasen.
- Dichtheitskontrollen gemäß Vorgaben der Verordnung (EU) Nr. 2024/573.
- Dichtheitskontrollen, Wartung, Instandhaltung, Reparatur, Außerbetriebnahme oder Rückgewinnung durch zertifiziertes, autorisiertes Personal durchführen zu lassen (zum Beispiel LAUDA Service).
- Führen von Aufzeichnungen über hinzugefügte oder rückgewonnene Kältemittel, inklusive Menge und Art. Die Aufzeichnungen sind mindestens 5 Jahre aufzubewahren.

### 1.3 Zusätzliche Betriebsanleitungen beachten

| Schnittstellenmodule             | Das Gerät kann mit zusätzlichen Schnittstellenmodulen ausgerüstet werden.<br>Beim Einbauen und Verwenden von Schnittstellenmodulen muss die<br>jeweilige Betriebsanleitung des Schnittstellenmoduls gelesen und beachtet<br>werden. |
|----------------------------------|----------------------------------------------------------------------------------------------------|
| 1.4 Bestimmungsgemäße Verwendung |                                                                                                    |
| Bestimmungsgemäß                 | Das vorliegende Gerät darf ausschließlich zum Temperieren und Fördern<br>von nichtbrennbaren Temperierflüssigkeiten in einem geschlossenen Kreis-<br>lauf verwendet werden.                                                         |
| Nichtbestimmungsgemäß            | Unter anderem gelten die folgenden Verwendungen als nichtbestimmungs-<br>gemäß:<br>in explosionsgefährdeten Bereichen                                                                                                    |
|                                  | zum Temperieren von Lebensmitteln                                                                                                    |
|                                  | mit einem Glasreaktor ohne Überdruckabsicherung                                                                                                    |
| 1.5 Vorhersehbare Fehlanwendung  |                                                                                                    |

Fehlanwendungen des Geräts sind in jedem Fall zu verhindern.

Unter anderem gelten die folgenden Verwendungen als vorhersehbare Fehlanwendung:

- Betrieb des Geräts ohne Temperierflüssigkeit
- Falscher Anschluss von Schläuchen
- Aufstellen des Geräts auf tischähnlicher Oberfläche
- Einstellen eines falschen Pumpendrucks

## 1.6 EMV-Anforderungen

| Tab. 1: Einstufung gemäß | EMV-Anforderungen |
|--------------------------|-------------------|
|--------------------------|-------------------|

| Gerät     | Störfestigkeit            | Emissionsklasse                    | Netzanschluss Kunde                                 |
|-----------|---------------------------|------------------------------------|-----------------------------------------------------|
| Variocool | Typ 2 nach DIN EN 61326-1 | Emissionsklasse B<br>nach CISPR 11 | nur für EU<br>Hausanschlusswert ≥ 100 A             |
| Variocool | Typ 2 nach DIN EN 61326-1 | Emissionsklasse B<br>nach CISPR 11 | der Rest der Welt (außer EU)<br>keine Einschränkung |

## 1.7 Softwareversionen

Diese Betriebsanleitung ist gültig für das Gerät ab diesen Softwareversionen.

| Software                | gültig ab Version |
|-------------------------|-------------------|
| Bediensystem Command    | 3.45              |
| Regelsystem             | 1.35              |
| Analog-IO-Modul         | 3.24              |
| RS 232/485-Modul        | 3.22              |
| Digital-IO-Modul        | 3.14              |
| Extern-Temperatur-Modul | 1.35              |
| Ethernet-Modul          | 1.23              |
| EtherCAT-Modul          | 1.06              |

## 1.8 Verbot von Änderungen am Gerät

Jegliche technische Modifikation am Gerät durch den Nutzer ist untersagt. Jegliche Konsequenzen daraus sind nicht durch den Kundendienst oder die Produktgarantie abgedeckt. Servicearbeiten dürfen nur vom LAUDA Service oder einem von LAUDA autorisierten Servicepartner durchgeführt werden.

### 1.9 Fluorierte Kältemittel

Die Kälte-Prozessthermostate werden mit fluorierten Kältemitteln betrieben. Die Bezeichnung und die Füllmenge des Kältemittels sind auf dem Typenschild spezifiziert.

|      |                                | <ul> <li>Zur Temperierung werden Temperierflüssigkeiten verwendet. Für das<br/>Temperiergerät werden LAUDA Temperierflüssigkeiten empfohlen.<br/>LAUDA Temperierflüssigkeiten sind vom Unternehmen LAUDA DR.<br/>R. WOBSER GMBH &amp; CO. KG getestet und für dieses Gerät freige-<br/>geben.</li> </ul> |
|------|--------------------------------|----------------------------------------------------------------------------------------------------|
|      |                                | Die Temperierflüssigkeiten decken jeweils einen bestimmten Tempera-<br>turbereich ab. Dieser Temperaturbereich muss zum Temperaturbereich<br>Ihrer Anwendung passen.                                                                                                    |
|      |                                | <ul> <li>Im Betrieb können beim Überschreiten oder Unterschreiten gewisser<br/>Temperaturen mit der Temperierflüssigkeit oder beim Bruch des Behäl-<br/>ters und Reaktion mit der Temperierflüssigkeit, Gefahren durch hohe<br/>oder niedrige Temperaturen und durch Feuer entstehen.</li> </ul>         |
|      |                                | Im Sicherheitsdatenblatt der Temperierflüssigkeit sind Gefahren und<br>entsprechende Sicherheitsmaßnahmen im Umgang mit der Flüssigkeit<br>spezifiziert. Das Sicherheitsdatenblatt der Temperierflüssigkeit ist daher<br>für die bestimmungsgemäße Verwendung des Geräts heranzuziehen.                  |
|      |                                | <ul> <li>Möchten Sie eigene Temperierflüssigkeiten verwenden, prüfen Sie, dass<br/>die Flüssigkeiten zu den verbauten Werkstoffen und Materialien verträg-<br/>lich sind.</li> </ul>                                                                                                    |
|      |                                | <ul> <li>Die Temperierflüssigkeit muss mit einem Korrosionsschutz ausgestattet sein.</li> </ul>                                                                                                    |
| 1.11 | Werkstoffe und Materialien     |                                                                                                    |
|      |                                | Alle mit der Temperierflüssigkeit in Berührung kommenden Teile sind aus<br>hochwertigen, der Betriebstemperatur angepassten Materialien hergestellt.<br>Verwendet werden hochwertige Edelstähle, Kupfer, Messing und hochwer-<br>tige temperaturbeständige Kunststoffe.                                  |
| 1.12 | Anforderungen an die Schläuche |                                                                                                    |
|      |                                | Die Schläuche für den externen Hydraulikkreislauf müssen beständig sein<br>gegen:                                                                                                    |
|      |                                | <ul> <li>die verwendete Temperierflüssigkeit</li> <li>den Druck im Hydraulikkreislauf</li> <li>die behen und tiefen Arbeitstemperaturen</li> </ul>                                                                                                    |
|      |                                |                                                                                                    |
| 1.13 | Einsatzbereich                 |                                                                                                    |
|      |                                | Das Gerät darf ausschließlich in den folgenden Bereichen verwendet<br>werden:                                                                                                    |
|      |                                | <ul> <li>Bereiche Produktion, Qualitätswesen, Forschung und Entwicklung im<br/>industriellen Umfeld</li> </ul>                                                                                                    |
|      |                                | <ul> <li>Verwendung in Innenräumen</li> <li>Rei antenrachen des Ausstattung ist sins Außensufstellung mäglich</li> </ul>                                                                                                    |
|      |                                | <ul> <li>Umgebungstemperaturbereich von 5 bis 40 °C</li> </ul>                                                                                                    |
|      |                                | Umgebungstemperaturbereich bei Außenaufstellung von -20 bis 40 °C                                                                                                    |
|      |                                | <ul> <li>Maximale relative Luftfeuchte 80 % bei Temperaturen bis 31 °C, linear<br/>abnehmend bis zu 50 % relativer Luftfeuchte bei 40 °C</li> </ul>                                                                                                    |
|      |                                | <ul> <li>Höhenlage bis maximal 2.000 m über dem Meerespiegel</li> </ul>                                                                                                    |
|      |                                | Schwankungen der Netzspannung bis zu ± 10 % der Nennspannung                                                                                                    |

## 1.10 Anforderungen an die Temperierflüssigkeit

- Überspannungs-Kategorie II
- Verschmutzungsgrad 2
- Lagertemperaturbereich von 5 bis 40 °C
- Transporttemperaturbereich von -20 bis 43 °C

### 1.14 Personalqualifikation

## Bedienpersonal

Bedienpersonal ist Personal, das in der bestimmungsgemäßen Verwendung des Geräts laut Betriebsanleitung von Fachpersonal unterwiesen wurde.

### Fachpersonal

Bestimmte Tätigkeiten am Gerät müssen von Fachpersonal durchgeführt werden. Fachpersonal ist Personal, das aufgrund von Ausbildung, Kenntnissen und Erfahrungen die Funktionsweise und Risiken des Geräts und der Anwendung bewerten kann.

## 1.15 Persönliche Schutzausrüstung

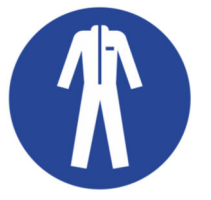

## Arbeitsschutzkleidung

Für bestimmte Tätigkeiten ist eine Schutzkleidung erforderlich. Diese Schutzkleidung muss die gesetzlichen Anforderungen für persönliche Schutzausrüstungen erfüllen. Die Schutzkleidung sollte langärmelig sein. Zudem werden Sicherheitsschuhe benötigt.

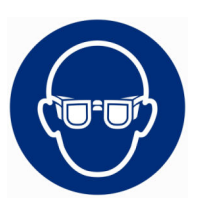

### Schutzbrille

Für bestimmte Tätigkeiten ist eine Schutzbrille erforderlich. Die Schutzbrille muss der Norm DIN EN 166 entsprechen. Die Brille muss dichtschließend und mit Seitenschildern ausgestattet sein.

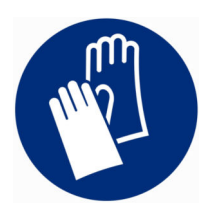

### Schutzhandschuhe

Für bestimmte Tätigkeiten sind Schutzhandschuhe erforderlich. Die Schutzhandschuhe müssen der Norm DIN EN 374 entsprechen. Die Schutzhandschuhe müssen chemikalienbeständig sein.

### 1.16 Produktsicherheitslabel

Heiß

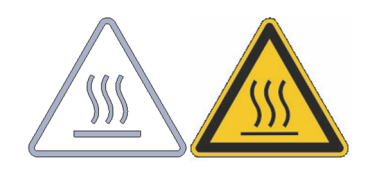

Auf dem Gerät ist das grafische Symbol "Heiße Oberfläche" aufgebracht. Mit diesem Symbol wird vor heißen Oberflächen des Geräts gewarnt. Diese Oberflächen dürfen im Betrieb nicht berührt werden. Um diese Oberflächen in anderen Lebensphasen zu berühren, wie beispielsweise bei der Instandhaltung, müssen diese auf Raumtemperatur abgekühlt werden.

## 1.17 Aufbau der Warnhinweise

| Warnzeichen | Art der Gefahr                                                                                                    |  |  |
|-------------|----------------------------------------------------------------------------------------------------|--|--|
|             | Warnung vor einer Gefahrenstelle.                                                                                                    |  |  |
| Signalwort  | Bedeutung                                                                                                    |  |  |
| GEFAHR!     | Diese Kombination aus Symbol und<br>Signalwort weist auf eine unmit-<br>telbar gefährliche Situation hin, die<br>zum Tod oder zu schweren Ver-<br>letzungen führt, wenn sie nicht<br>gemieden wird.                |  |  |
| WARNUNG!    | Diese Kombination aus Symbol und<br>Signalwort weist auf eine möglicher-<br>weise gefährliche Situation hin, die<br>zum Tod oder zu schweren Verlet-<br>zungen führen kann, wenn sie nicht<br>gemieden wird.       |  |  |
| VORSICHT!   | Diese Kombination aus Symbol und<br>Signalwort weist auf eine möglicher-<br>weise gefährliche Situation hin, die<br>zu geringfügigen oder leichten Ver-<br>letzungen führen kann, wenn sie<br>nicht gemieden wird. |  |  |
| HINWEIS!    | Diese Kombination aus Symbol<br>und Signalwort weist auf eine mög-<br>licherweise gefährliche Situation<br>hin, die zu Sach- und Umwelt-<br>schäden führen kann, wenn sie nicht<br>gemieden wird.                  |  |  |

## 2 Auspacken

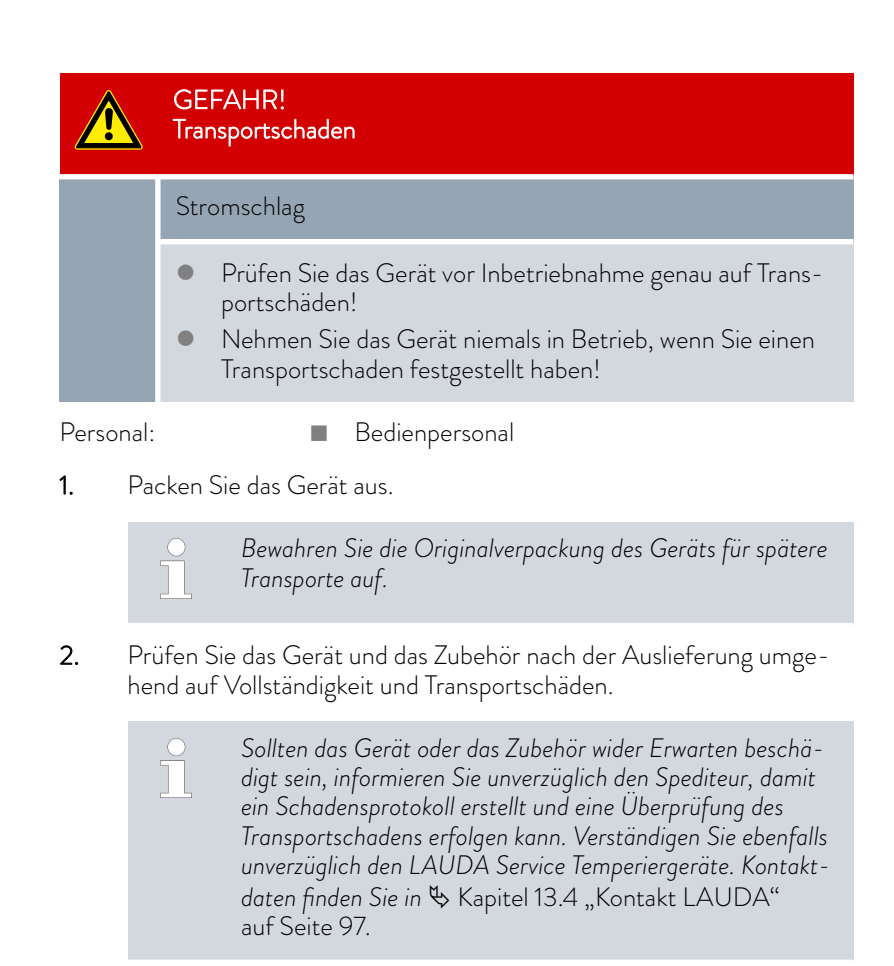

Tab. 2: Serienmäßig enthaltenes Zubehör

| Gerätetyp                       | Bezeichnung                                                   | Anzahl | Bestellnummer |
|---------------------------------|---------------------------------------------------------------|--------|---------------|
| VC 1200 (W) bis VC 5000 (W)     | Pumpenanschluss: Schlauchtülle ¾" mit Über-<br>wurfmutter ¾"  | 2      | EOA 004       |
| VC 7000 (W) und<br>VC 10000 (W) | Pumpenanschluss: Schlauchtülle 1" mit Über-<br>wurfmutter 1¼" | 2      | EOA 003       |
| Geräte mit Wasserkühlung        | Schlauchtülle ½" mit Überwurfmutter ¾"                        | 2      | EOA 001       |
| Alle Geräte                     | Betriebsanleitung                                             | 1      |               |

## 3 Gerätebeschreibung

## 3.1 Gerätetypen

Die Typenbezeichnung der Geräte setzt sich aus den folgenden Bestandteilen zusammen.

| Bestandteil                           | Beschreibung                                                                |
|---------------------------------------|-----------------------------------------------------------------------------|
| VC                                    | Variocool                                                                   |
| <zahl> zum Bei-<br/>spiel 5000</zahl> | Angabe der Kälteleistung in Watt [W] bei 20 °C                              |
| W                                     | Gerät mit Wasserkühlung<br>Diese Angabe im Gerätetyp kennzeichnet wasserge- |
|                                       | kühlte Geräte.                                                              |

- Alle Geräte sind mit einem Bypass zur Regulierung des Pumpendrucks ausgestattet.
- Alle Geräte sind zur Bodenaufstellung vorgesehen. Die Geräte verfügen über Rollen mit Feststellbremsen.

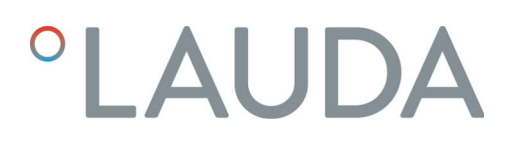

#### 3.2 Aufbau des Geräts

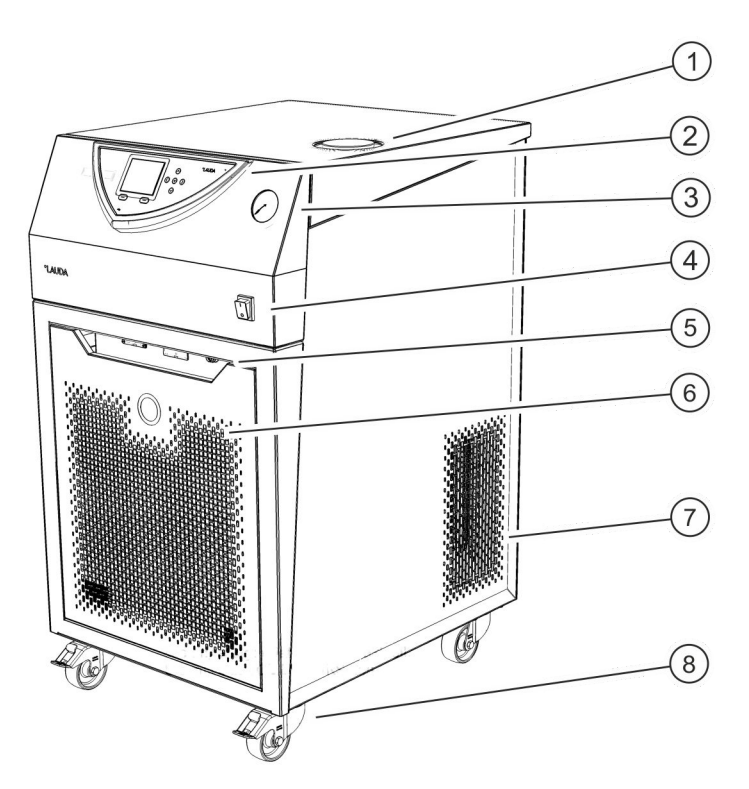

Abb. 1: Frontseite VC 3000

- Einfüllstutzen mit Deckel 1
- Bedienfeld 2
- 3 Manometer
- 4 Netzschalter
- 5
- Alarmausgang und Modulschächte Frontblende (Lüftungsöffnungen nur bei luftgekühlten Geräten) Lüftungsöffnungen (beidseitig) Vier Rollen (vordere Rollen mit Feststellbremse) 6
- 7
- 8

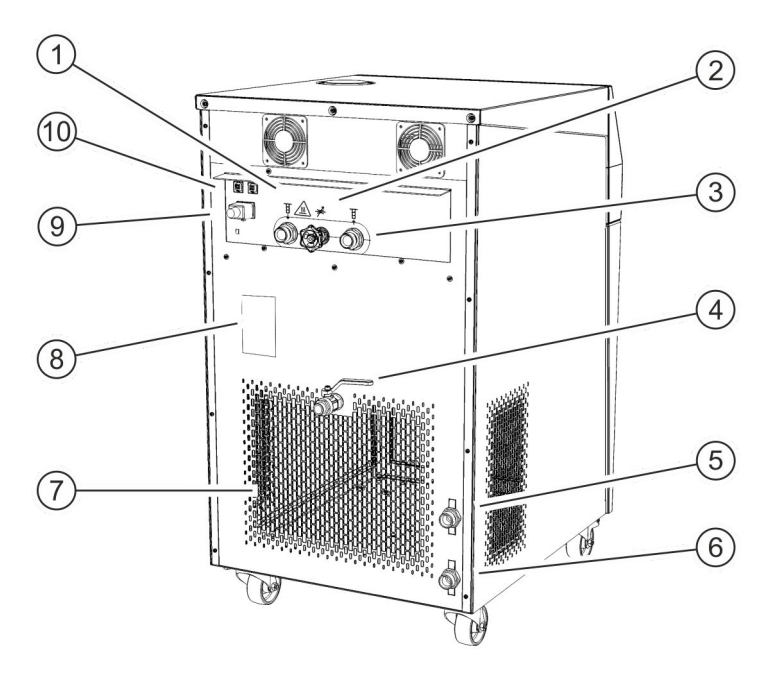

Abb. 2: Rückseite VC 3000 W

- Pumpenanschluss Vorlauf Bypass-Stellrad 1
- 2
- 3 Pumpenanschluss Rücklauf
- 4
- Entleerungshahn Anschlussstutzen für Wasserkühlung Rücklauf (nur bei wassergekühlten 5 Geräten vorhanden)
- Anschlussstutzen für Wasserkühlung Zulauf (nur bei wassergekühlten Geräten vorhanden) Lüftungsgitter Typenschild Netzanschluss 6
- 7
- 8
- 9
- 10 Sicherungen (bis einschließlich VC 3000 (W))

Bedienfeld

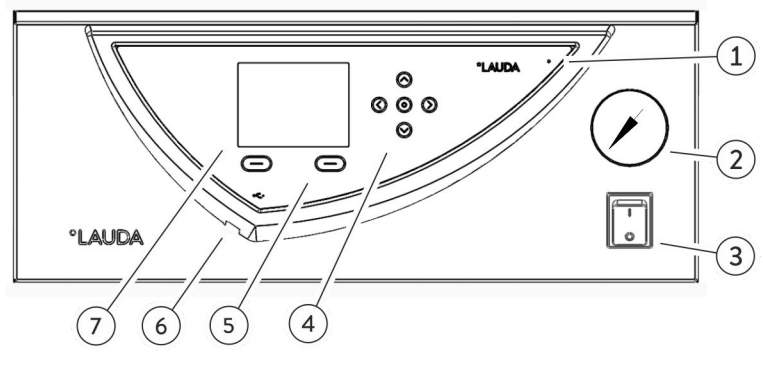

Abb. 3: Bedienfeld

- 1 Lichtsensor
- 2 Manometer
- 3 Netzschalter
- 4 Eingabetaste und Pfeiltasten
- 5 Softkeys (links und rechts)
- 6 USB-Śchnittstelle Typ B (seitlich am Bedien
  - feld)
- 7 TFT-Display

## 3.3 Bedienelemente

## 3.3.1 Netzschalter

VC 3000 (W) und kleiner

Der Netzschalter kann durch Umschalten in die folgenden Positionen gebracht werden:

- Mit der Position [I] wird das Gerät eingeschaltet.
- Mit der Position [O] wird das Gerät ausgeschaltet.

VC 5000 (W) und größer

Der Netzschalter kann durch eine Drehbewegung in die folgenden Positionen gebracht werden:

- Mit der Position [I] wird das Gerät eingeschaltet.
- Mit der Position [O] wird das Gerät ausgeschaltet.

### 3.3.2 Displaytasten

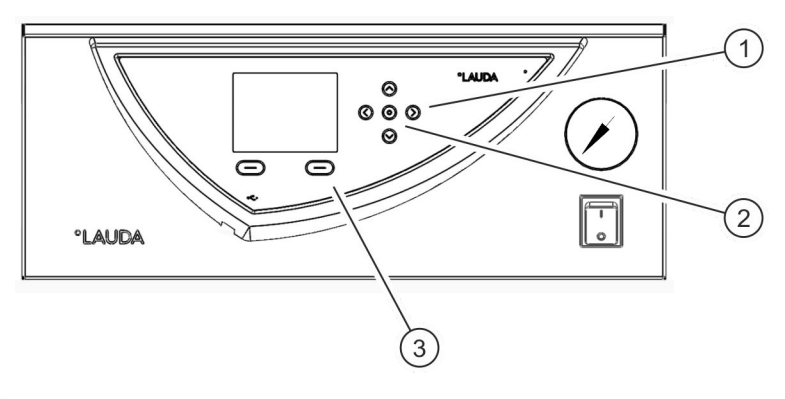

Abb. 4: Displaytasten

- 1 Pfeiltasten
- 2 Eingabetaste
- 3 Softkeys

Mit den Displaytasten können Funktionen im Display des Geräts gesteuert werden.

- Mit den Pfeiltasten oben, unten, rechts und links kann im Display navigiert werden.
- Mit der Eingabetaste kann eine Auswahl im Display bestätigt werden.
- Mit den Softkeys können die im Display für diese Tasten angezeigten Funktionen gesteuert werden.

#### 3.4 Funktionselemente

### 3.4.1 Hydraulikkreislauf

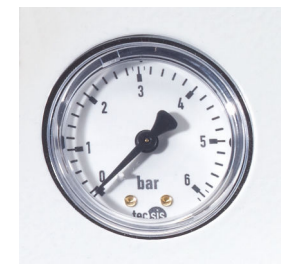

Abb. 5: Manometer

### 3.4.2 Kälteaggregat

Der Hydraulikkreislauf bezeichnet den Kreislauf, durch den die Temperierflüssigkeit fließt.

Der Kreislauf besteht im Wesentlichen aus den folgenden Komponenten:

- Internes Ausgleichsbad mit Temperierflüssigkeit
- Eintauchpumpe zum Fördern der Temperierflüssigkeit über die Pumpenanschlüsse zum externen Verbraucher
- Einstellbarer Bypass mit Manometer, um den Pumpendruck auf die Anforderungen des externen Verbrauchers anpassen zu können.
- Kühlschlange im Badkessel zum Abkühlen der Temperierflüssigkeit
- Heizung im Badkessel zum Erhitzen der Temperierflüssigkeit
  - Nähere Informationen zu den technischen Daten der Pumpe finden
     Sie in Skapitel 11.4 "Füllvolumen und Kenndaten der Pumpen" auf Seite 90.

Das Kälteaggregat besteht unter anderem aus den folgenden Komponenten:

## Verdichter

Der Verdichter ist mit einem Motorschutzschalter ausgerüstet, der auf die Verdichtertemperatur und Verdichterstromaufnahme anspricht.

Verflüssiger

Im Kälteaggregat wird je nach Gerätetyp ein luftgekühlter oder wassergekühlter Verflüssiger verwendet. Bei luftgekühlten Verflüssigern wird die erwärmte Luft an die Umgebung abgegeben. Hierbei wird die Frischluft mittels Ventilator durch die Gerätevorderseite angesaugt, erwärmt sich und wird an der Geräterückseite abgegeben. Bei wassergekühlten Verflüssigern wird die Wärme über den Kühlwasserkreislauf abgeführt.

Verdampfer

Im internen Bad wird mittels eines Rohrschlangenverdampfers Wärme abgeführt.

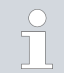

Technische Angaben zum Kälteaggregat finden Sie in ♥ Kapitel 11.2 "Kälteleistung" auf Seite 89.

## 3.4.3 Schnittstellen

USB-Schnittstelle

Alarmausgang

In den folgenden Abschnitten finden Sie eine allgemeine Übersicht über die serienmäßigen Schnittstellen des Geräts, sowie die optionalen Schnittstellenmodule.

> Die an den Kleinspannungseingängen und Kleinspannungsausgängen angeschlossenen Einrichtungen müssen gegenüber berührungsgefährlichen Spannungen eine sichere Trennung gemäß DIN EN 61140 aufweisen, zum Beispiel durch doppelte oder verstärkte Isolierung gemäß DIN EN 60730-1 oder DIN 60950-1.

Der Einbau dieser zusätzlichen Schnittstellenmodule ist in dieser Anleitung beschrieben. Weitere Informationen zum Verdrahten und zum Verwenden dieser Schnittstellenmodule, finden Sie in der separaten Betriebsanleitung der Schnittstellenmodule. Die jeweilige Betriebsanleitung ist zur bestimmungsgemäßen Verwendung heranzuziehen.

Die Geräte sind standardmäßig mit einer USB-Schnittstelle (Typ B) ausgerüstet. Diese Schnittstelle ermöglicht den Anschluss an einen PC. Softwareupdates werden über diese Schnittstelle auf das Gerät installiert (nur für Updater, keine Prozessschnittstelle).

Die Geräte sind standardmäßig mit einem Alarmausgang ausgerüstet. Dieser Wechselkontakt wird geschaltet, wenn das Gerät in die Betriebsart Stand-by wechselt oder wenn ein Alarm ausgelöst wird. Dadurch kann eine Rücklaufsicherung aktiviert werden oder Störungen können an eine Anlage gemeldet werden. Die Geräte können mit weiteren Schnittstellenmodulen ergänzt werden.

- Analogmodul (Best.-Nr. LRZ 912). Verfügt über 2 Eingänge und 2 Ausgänge auf 6-poliger DIN-Buchse. Die Eingänge und Ausgänge sind voneinander unabhängig als 0 – 20 mA, 4 – 20 mA oder 0 – 10 V Schnittstelle einstellbar. Zur Spannungsversorgung eines externen Sensors mit Auswerteelektronik sind an der Buchse 20 V herausgeführt.
- Pt100-/LiBus-Modul (Best.-Nr. LRZ 918). Mit der Pt100-Schnittstelle des Moduls kann ein externer Temperaturfühler angeschlossen werden, der als externer Regelfühler genutzt werden kann. Über die LiBus-Schnittstelle kann die Fernbedieneinheit Command mit dem Temperiergerät verwendet werden. Zum Beispiel können ein Magnetventil für die Kühlwasserregelung oder eine Rücklaufsicherung angeschlossen werden.
- LiBus-Modul (Best.-Nr. LRZ 920). Über den LiBus-Anschluss kann die Fernbedieneinheit Command mit dem Temperiergerät verwendet werden. Zudem können weitere Module angeschlossen werden (wie LRZ 918 nur ohne Pt100-Schnittstelle). Zum Beispiel können ein Magnetventil für die Kühlwasserregelung oder eine Rücklaufsicherung angeschlossen werden.
- RS 232/485-Modul Advanced (Best. -Nr. LRZ 926) mit Anschluss über 9-polige D-Sub-Buchse. Durch Optokoppler galvanisch getrennt. Die RS 232-Schnittstelle ist mit einem 1:1 kontaktierten Kabel direkt am PC anschließbar.
- Kontaktmodul Advanced (Best.-Nr. LRZ 927) mit Steckverbinder nach NAMUR NE28. Dieses Kontaktmodul ist identisch zu LRZ 928 ausgeführt, jedoch mit nur je 1 Ausgang und 1 Eingang auf 2 Buchsen. Die Kupplungsdose (Best.-Nr. EQD 047) und der Kupplungsstecker (Best.-Nr. EQS 048) sind 3-polig.
- Kontaktmodul Advanced (Best.-Nr. LRZ 928) mit Anschluss über 15-polige D-Sub-Buchse. Mit 3 Relaiskontakt-Ausgängen (Wechsler, maximal 30 V/0,2 A) und 3 binären Eingängen zur Steuerung über externe potentialfreie Kontakte.
- Profibus-Modul Advanced (Best.-Nr. LRZ 929) mit Anschluss über 9-polige D-Sub-Buchse. Profibus ist ein Bussystem mit hoher Signalübertragungsrate zum Anschluss von bis zu 256 Geräten.
- Ethernet-Modul Advanced (Best.-Nr. LRZ 930). Das Modul bietet dem Kunden die Möglichkeit seine Temperierprozesse, die mit einem LAUDA Temperiergerät ausgeführt werden, via Ethernet mittels LAUDA Schnittstellenbefehlssatz zu überwachen und zu steuern. Derzeit sind die USB-Anschlüsse des Moduls ohne Funktion.
- EtherCAT-Modul (Best.-Nr. LRZ 922) mit Anschluss über M8-Buchsen. EtherCAT-Modul (Best.-Nr. LRZ 923) mit Anschluss über RJ45-Buchsen. EtherCAT ist ein Ethernet-basierter Feldbus mit Master-/Slave-Funktionalität.
- Profinet-Modul Advanced (Best.-Nr. LRZ 932) mit Anschlüssen über RJ45-Buchsen. Profinet ist ein industrielles Ethernet-basiertes Kommunikationsprotokoll, das eine schnelle und zuverlässige Datenübertragung zwischen Automatisierungskomponenten in industriellen Netzwerken ermöglicht.
- CAN-Modul Advanced (Best.-Nr. LRZ 933) mit Anschluss über 9polige D-Sub-Buchse. CAN ist ein robustes, serielles Bussystem für die Vernetzung von Steuergeräten in industriellen Anwendungen, das eine hohe Übertragungssicherheit und Störungsresistenz bietet.

Nähere Informationen zum Anschluss und Verwendung dieser Schnittstellen finden Sie in der Betriebsanleitung des jeweiligen LAUDA Schnittstellenmoduls.

## 3.5 Ausstattungen

| 0                                  |                                                                                                    |
|------------------------------------|----------------------------------------------------------------------------------------------------|
| Stärkere Pumpe                     | Eine Pumpe mit höherer Leistung einzubauen ist bei allen Geräten möglich.<br>Je nach höherer Pumpenleistung verringert sich dadurch die Kälteleistung<br>um mehr als 200 W. Bei den Geräten VC 1200 (W) und VC 2000 (W)<br>vergrößert sich außerdem die Bauhöhe des Geräts. Der Einbau einer stär-<br>keren Pumpe ist nur ab Werk möglich.                                                                                                    |
| Außenaufstellung                   | Eine Außenaufstellung ist bei den luftgekühlten Geräten VC 5000,<br>VC 7000 und VC 10000 möglich. Die Ausstattung Außenaufstellung ist<br>nur ab Werk möglich. Das Gerät darf nur im Freien aufgestellt werden, wenn<br>es vor Wettereinflüssen geschützt ist (einen Unterstand beziehungsweise<br>eine Umhausung vorsehen).                                                                                                    |
|                                    | Betrieb in Außenaufstellung bei Außentemperatur unter 5 °C:                                                                                                    |
|                                    | <ul> <li>Außenaufstellung ist konfiguriert, angezeigte Warnung:<br/>349 Gerät vorwärmen XX min.</li> <li>Nach dem Einschalten des Geräts zeigt das Display diese Warnung an.<br/>Es wird die verbleibende Zeitdauer des Vorwärmens des Verdichters<br/>angezeigt, bis er Starten kann. Der Verdichter wird durch eine eigene<br/>Heizung vorgewärmt. Die anderen Komponenten (Pumpe und Heizung)<br/>werden sofort gestartet, wenn das Gerät vom Stand-by in den Betrieb<br/>geschaltet wird.</li> <li>Außenaufstellung ist nicht konfiguriert, angezeigte Warnung:<br/>349 Gerät vorwärmen !<br/>Nach dem Einschalten des Geräts zeigt das Display diese Warnung für<br/>die Dauer von 10 Sekunden an. Anschließend ist es möglich das Gerät<br/>zu starten.</li> </ul> |
|                                    | <ul> <li>Wird der Verdichter nicht vorgewärmt, kann dies zu erhöhtem Ver-</li> <li>schleiß oder zu Sachschaden im Verdichter führen!</li> </ul>                                                                                                    |
|                                    |                                                                                                    |
| Schallisolierung                   | Eine Schallisolierung ist bei den Geräten VC 5000 (W), VC 7000 (W) und VC 10000 (W) möglich. Die Schallisolierung ist nur ab Werk möglich.                                                                                                    |
| Isolierung der Kühlwasserhydraulik | Eine Isolierung der Kühlwasserhydraulik ist bei allen wassergekühlten Geräten<br>möglich. Die Isolierung wird ab Werk eingebaut oder wird nachträglich vor<br>Ort vom LAUDA Service eingebaut.                                                                                                    |

## 3.6 Typenschild

## °LAUDA

Made in Germany

| Type:                        | VC 10000             |
|------------------------------|----------------------|
| Part No.:                    | L000670              |
| Serial No.:                  | S200011047           |
| Refrigerant I:               | R-452A (GWP 2140)    |
| Filling charge I:            | 2 kg; 4,3 t CO2-eq   |
| PS high pressure I:          | 28 bar               |
| PS low pressure I:           | 19 bar               |
| Refrigerant II:              |                      |
| Filling charge II:           |                      |
| PS high pressure II:         |                      |
| PS low pressure II:          |                      |
| Voltage:                     | 400 V; 3/N/PE; 50 Hz |
| Power consumption:           | 5,4 kW               |
| Protection class:            | IP 32                |
| Class acc. to DIN 12876-1:   | I / NFL              |
| Contains fluorinated greenho | ouse gases           |

CE K

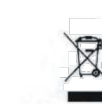

LAUDA DR. R. WOBSER GMBH & CO. KG 97922 Lauda-Königshofen, Laudaplatz 1, Germany

Abb. 6: Typenschild (Beispiel)

In der nachfolgenden Tabelle sind die Angaben des Typenschilds näher erläutert. Bestimmte Angaben sind abhängig von der eingebauten Ausstattung.

| Angabe                             | Beschreibung                                                                                              |
|------------------------------------|----------------------------------------------------------------------------------------------------|
| Туре:                              | Gerätetyp                                                                                                 |
| Part No.:                          | Bestellnummer des Geräts                                                                                  |
| Serial No.:                        | Seriennummer des Geräts                                                                                   |
| Refrigerant I:                     | Bezeichnung des verwendeten Kältemittels<br>in der Kältemaschine Stufe 1                                  |
| Filling charge I:                  | Füllmenge des Kältemittels in der Kältema-<br>schine Stufe 1                                              |
| PS high pressure I:                | maximal zulässiger Betriebsdruck auf der<br>Kältemittelhochdruckseite in der Kältema-<br>schine Stufe 1   |
| PS low pressure I:                 | maximal zulässiger Betriebsdruck auf der<br>Kältemittelniederdruckseite in der Kältema-<br>schine Stufe 1 |
| Refrigerant II:                    | Bezeichnung des verwendeten Kältemittels<br>in der Kältemaschine Stufe 2                                  |
| Filling charge II:                 | Füllmenge des Kältemittels in der Kältema-<br>schine Stufe 2                                              |
| PS high pressure II:               | maximal zulässiger Betriebsdruck auf der<br>Kältemittelhochdruckseite in der Kältema-<br>schine Stufe 2   |
| PS low pressure II:                | maximal zulässiger Betriebsdruck auf der<br>Kältemittelniederdruckseite in der Kältema-<br>schine Stufe 2 |
| Voltage:                           | Gerät darf nur bei dieser Versorgungsspan-<br>nung und Frequenz betrieben werden                          |
| Power consumption:                 | maximale Leistungsaufnahme des Geräts im<br>Betrieb                                                       |
| Protection class:                  | IP-Schutzart des Geräts                                                                                   |
| Class according to<br>DIN 12876-1: | Deutsche Norm für Elektrische Laborge-<br>räte                                                            |

## 4 Vor der Inbetriebnahme

4.1 Aufstellen

Für die Geräte gelten ganz bestimmte Aufstellbedingungen. Diese Aufstellbedingungen sind zum größten Teil in den technischen Daten des Geräts spezifiziert.

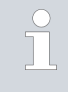

Nähere Informationen zu den technischen Daten finden Sie in 🗞 Kapitel 11.1 "Allgemeine und typenspezifische Daten" auf Seite 87.

Zusätzliche Aufstellbedingungen sind im Folgenden beschrieben.

- Je nach verwendeter Temperierflüssigkeit und Betriebsart können reizende Dämpfe entstehen. Sorgen Sie für ausreichende Absaugung dieser Dämpfe.
- Beachten Sie die Anforderungen des Geräts an die elektromagnetische Verträglichkeit (EMV).
- Verdecken Sie die L
  üftungs
  öffnungen nicht.

Nähere Informationen zu EMV-Anforderungen finden Sie in & Kapitel 1.6 "EMV-Anforderungen" auf Seite 9.

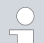

## Betrieb in Außenaufstellung bei Außentemperatur unter 5 °C

Im Display wird eine Warnung angezeigt, die die Zeitdauer des Vorwärmens des Verdichters angibt, beziehungsweise dass der Verdichter vorgewärmt werden soll. Wird der Verdichter nicht vorgewärmt, kann dies zu erhöhtem Verschleiß oder zu Sachschaden im Verdichter führen! Weitere Informationen finden Sie in 🗞 "Außenaufstellung" auf Seite 21.

| Person | al: Bedienpersonal                                                                                                    |
|--------|----------------------------------------------------------------------------------------------------|
|        | WARNUNG!<br>Wegrollen oder Umstürzen des Gerätes durch fehlerhafte<br>Handhabung                                                                                                    |
|        | Stoß, Quetschung                                                                                                    |
|        | <ul> <li>Kippen Sie das Gerät nicht.</li> <li>Stellen Sie das Gerät auf eine ebene, rutschfeste Fläche<br/>mit ausreichend Tragfähigkeit.</li> <li>Betätigen Sie beim Aufstellen des Gerätes die Rollen-<br/>bremse.</li> <li>Stellen Sie keine schweren Teile auf dem Gerät ab.</li> </ul> |
| 1. S   | Stellen Sie die Geräte auf einen geeigneten Untergrund.                                                                                                    |
|        |                                                                                                    |

- Die Geräte können geschoben werden. Lösen Sie hierzu die
  - Feststellbremsen der Rollen, indem Sie den Hebel nach oben drücken.
- 2. Arretieren Sie die Rollen des Gerätes. Zum Arretieren drücken Sie den Hebel mit dem Fuß nach unten.

#### 4.2 Verbraucher anschließen

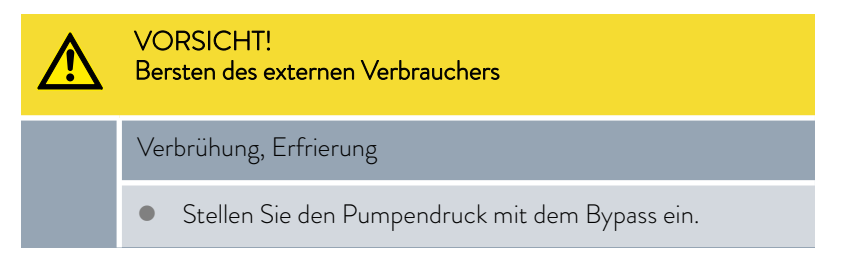

## 4.2.1 Temperierschläuche und Schlauchschellen

| VORSICHT!<br>Austritt von Temperierflüssigkeit während dem Betrieb durch<br>Verwendung ungeeigneter Schläuche                                  |
|----------------------------------------------------------------------------------------------------|
| Verbrühung, Erfrierung                                                                                                    |
| <ul> <li>Verwenden Sie Schläuche mit einer Temperaturbestän-<br/>digkeit entsprechend dem Betriebstemperaturbereich des<br/>Geräts.</li> </ul> |
| <ul> <li>Verwenden Sie bei Geräten mit Heizung Schläuche mit<br/>einer Temperaturbeständigkeit von mindestens 100 °C.</li> </ul>               |

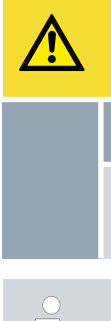

VORSICHT! Kontakt mit heißen oder kalten Schläuchen

## Verbrennung, Erfrierung

 Verwenden Sie isolierte Schläuche bei Temperaturen unter 0 °C oder über 70 °C.

Die folgend beschriebenen Schläuche können für alle Temperierflüssigkeiten verwendet werden, die für die Geräte zugelassen sind.

## Tab. 3: Schläuche

| Тур                                    | Gerät<br>Pumpen-<br>anschluss                         | Benötigtes Zubehör<br>(Olive und Überwurf-<br>mutter serienmäßig am<br>Gerät vorhanden) | Maximaler<br>Betriebs-<br>druck | Lichte<br>Weite x<br>Außen-<br>durch-<br>messer in<br>mm | Tempera-<br>turbereich<br>in °C | Bestell-<br>nummer |
|----------------------------------------|-------------------------------------------------------|-----------------------------------------------------------------------------------------|---------------------------------|----------------------------------------------------------|---------------------------------|--------------------|
| EPDM-Schlauch mit<br>Gewebeverstärkung | VC 1200 bis VC<br>5000 (W)<br>G ¾ (15),<br>Olive ¾"   | Schlauchtülle mit<br>Überwurfmutter EOA<br>004                                          | 10 bar                          | 19 x 27                                                  | -40 - 100                       | RKJ 032            |
| EPDM-Schlauch mit<br>Gewebeverstärkung | VC 7000 bis VC<br>10000 (W)<br>G 1¼ (20), Olive<br>1" | Schlauchtülle mit<br>Überwurfmutter EOA<br>003                                          | 10 bar                          | 25 x 34                                                  | -40 - 100                       | RKJ 033            |

### Tab. 4: Schlauchschellen

| Passend für Schlauch | Lichte Weite Ø in mm | Bestellnummer |
|----------------------|----------------------|---------------|
| RKJ 112, RKJ 031     | 12 — 22              | EZS 013       |
| RKJ 032, RKJ 033     | 25 - 40              | EZS 016       |

## 4.2.2 Externen Verbraucher anschließen

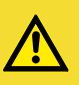

VORSICHT! Austritt von Temperierflüssigkeit während dem Betrieb durch offenen Verbraucher

Stromschlag, Verbrühung, Erfrierung

• Verwenden Sie nur hydraulisch geschlossene Verbraucher.

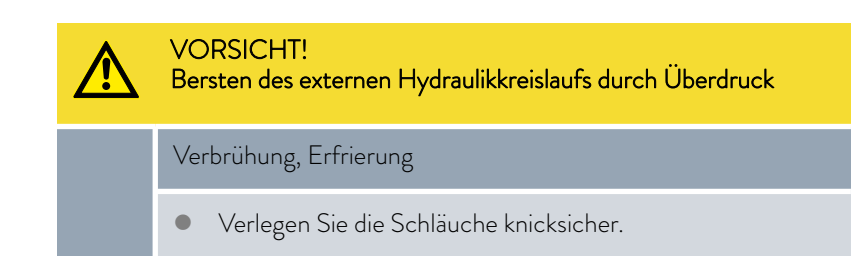

Beachten Sie Folgendes:

- Um Schäden am Verbraucher zu verhindern, öffnen Sie vor dem Einschalten das Bypass-Stellrad an der Geräterückseite vollständig. Drehen Sie dazu das Stellrad gegen den Uhrzeigersinn.
- Temperierschläuche: Verwenden Sie im externen Kreislauf immer größtmögliche Durchmesser und möglichst kurze Schläuche. Bei zu geringem Durchmesser des Temperierschlauches kommt es zu einem Temperaturgefälle zwischen Gerät und externem Verbraucher durch zu geringen Förderstrom. Erhöhen beziehungsweise senken Sie in diesem Fall die Temperatur entsprechend.
- Sichern Sie die Temperierschläuche mit Hilfe von Schlauchschellen.
- Wenn der externe Verbraucher höher als das Gerät liegt, kann bei abgeschalteter Pumpe und Eindringen von Luft in den externen Flüssigkeitskreislauf, auch bei geschlossenen Kreisläufen, ein Leerlaufen des externen Volumens auftreten. Es besteht dann die Gefahr, dass das Gerät überläuft.
- Durch Schlauchbruch kann heiße Flüssigkeit austreten und zu einer Gefahr für Personen und Material werden.

4.3 Kühlwasser

## 4.3.1 Anforderungen an das Kühlwasser

Dieser Abschnitt ist für Folgendes relevant:

wassergekühlte Geräte

| ! | HINWEIS!<br>Kältekreislauf wird durch Korrosion undicht |  |
|---|---------------------------------------------------------|--|
|   | Geräteschaden                                           |  |
|   | • Kein korrosives Kühlwasser verwenden.                 |  |

## Anforderungen

An das Kühlwasser werden bestimmte Anforderungen bezüglich seiner Reinheit gestellt. Entsprechend der Verunreinigung im Kühlwasser muss ein geeignetes Verfahren zur Aufbereitung und Pflege des Wassers zur Anwendung kommen. Der Verflüssiger und der gesamte Kühlwasserkreislauf können durch nicht geeignetes Kühlwasser verstopfen, beschädigt und undicht werden. Umfangreiche Folgeschäden am gesamten Kältekreislauf und am Kühlwasserkreis können entstehen.

- Freies Chlor, zum Beispiel aus Desinfektionsmitteln, und chloridhaltiges Wasser führen im Kühlwasserkreislauf zu Lochkorrosion.
- Destilliertes, entionisiertes oder VE-Wasser sind aufgrund ihrer Reaktionsfreudigkeit ungeeignet und führen zu Korrosion im Kühlwasserkreislauf.
- Meerwasser ist aufgrund seiner korrosiven Eigenschaften ungeeignet und führt zu Korrosion im Kühlwasserkreislauf.
- Eisenhaltiges Wasser sowie Eisenpartikel führen im Kühlwasserkreislauf zu Korrosion.
- Hartes Wasser ist aufgrund des hohen Kalkgehaltes zur K
  ühlung ungeeignet und f
  ührt zu Verkalkungen im K
  ühlwasserkreislauf.
- Kühlwasser mit Schwebstoffen ist ungeeignet.
- Unbehandeltes nicht gereinigtes Wasser, zum Beispiel Flusswasser oder Kühlturmwasser, ist aufgrund seiner mikrobiologischen Anteile (Bakterien), welche sich im Kühlwasserkreislauf absetzen können, ungeeignet.

| Angabe                                                                                                    | Wert       | Einheit |
|----------------------------------------------------------------------------------------------------|------------|---------|
| pH-Wert                                                                                                    | 7,5 – 9,0  |         |
| Hydrogencarbonat [HCO <sub>3</sub> -]                                                                      | 70 – 300   | mg/L    |
| Chloride                                                                                                   | < 50       | mg/L    |
| Sulfate [SO <sub>4</sub> <sup>2-</sup> ]                                                                   | < 70       | mg/L    |
| Verhältnis Hydrogencarbonat [HCO <sub>3</sub> <sup>-</sup> ] /<br>Sulfate [SO <sub>4</sub> <sup>2-</sup> ] | >1         |         |
| Gesamthärte Wasser                                                                                         | 4,0-8,5    | °dH     |
| elektrische Leitfähigkeit                                                                                  | 30 – 500   | µS/cm   |
| Sulfit (SO <sub>3</sub> <sup>2-</sup> )                                                                    | <1         | mg/L    |
| freies Chlorgas (Cl <sub>2</sub> )                                                                         | < 0,5      | mg/L    |
| Nitrate (NO <sub>3</sub> <sup>-</sup> )                                                                    | <100       | mg/L    |
| Ammoniak (NH <sub>3</sub> )                                                                                | unzulässig |         |
| Eisen (Fe), gelöst                                                                                         | < 0,2      | mg/L    |
| Mangan (Mn), gelöst                                                                                        | < 0,05     | mg/L    |
| Aluminium (Al), gelöst                                                                                     | < 0,2      | mg/L    |
| freie aggressive Kohlensäure ( $CO_2$ )                                                                    | unzulässig |         |
| Schwefelwasserstoff ( $H_2S$ )                                                                             | unzulässig |         |

Geeignete Kühlwasserqualität

| Angabe        | Wert       | Einheit |
|---------------|------------|---------|
| Algenwachstum | unzulässig |         |
| Schwebstoffe  | unzulässig |         |

## 4.3.2 Kühlwasser anschließen

| Angabe                          | Wert                                                                                                |
|---------------------------------|----------------------------------------------------------------------------------------------------|
| Maximaler Kühlwasserdruck       | 10 bar                                                                                              |
| Differenzdruck Kühlwasser<br>∆p | 1 – 6 bar VC 1200 W und VC 2000 W<br>3 – 6 bar VC 3000 W und größer                                 |
| Kühlwassertemperatur            | zirka 15 °C empfohlen, 10 – 30 °C zulässig<br>(im oberen Bereich mit Leistungseinschrän-<br>kungen) |

Beachten Sie Folgendes:

- Fixieren Sie den Rücklaufschlauch der Wasserkühlung im Ausgussbereich, um ein unkontrolliertes Abgleiten des Schlauches, auch bei Druckstößen, zu verhindern.
   Fixieren Sie den Rücklaufschlauch der Wasserkühlung im Ausgussbereich so, dass ein Herausspritzen von heißem Kühlwasser nicht möglich
  - ist.
- Vermeiden Sie das Knicken oder Abquetschen der Schläuche.
- Zur Vermeidung von Schäden durch ein Leck im Kühlwassersystem empfehlen wir, einen Leckwassermelder mit Wasserabschaltung zu verwenden.
- Bei einer Undichtigkeit im Verflüssiger besteht die Gefahr, dass Kältemaschinenöl und Kältemittel aus dem Kältemittelkreislauf des Gerätes in das Kühlwasser gelangen können. Beachten Sie die gesetzlichen Bestimmungen und die Vorschriften der Wasserversorgungsunternehmen die am Einsatzort gelten.

## 4.4 Schnittstellen

## 4.4.1 Alarmausgang einstellen

Im Menü Alarmausgang ist immer eine Option ausgewählt. Die ausgewählte Option ist mit einem Häkchen markiert. Eine Störung am Gerät kann ein Alarm oder ein Fehler sein.

| Signalausgabe                                      |   | Beschreibung                                                                                                    |  |  |
|----------------------------------------------------|---|----------------------------------------------------------------------------------------------------|--|--|
| Nur Alarme                                         |   | am Alarmausgang wird ein Signal ausgegeben (zum Beispiel für Rücklaufsi-<br>cherung, Signalleuchte)                                                                                                  |  |  |
| Alarme und Stand-by                                |   | am Alarmausgang wird ein Signal ausgegeben und Gerät schaltet in Stand-<br>by                                                                                                    |  |  |
|                                                    |   | Personal: Bedienpersonal                                                                                                    |  |  |
| Alarmausgang<br>Nur Alarme<br>Alarme und Standby ✓ |   | 1. Wechseln Sie in das Hauptmenü.                                                                                                    |  |  |
|                                                    | / | <ol> <li>Wählen Sie den Menüpunkt Einstellungen → Grundeinstellung</li> <li>→ Alarmausg.</li> </ol>                                                                                                  |  |  |
|                                                    |   | <b>3.</b> Sie haben die folgenden Optionen:                                                                                                    |  |  |
|                                                    |   | <ul> <li>Mit Nur Alarme wird nur bei Alarmen des Geräts ein Signal am<br/>Alarmausgang ausgegeben.</li> <li>Mit Alarme und Standby wird zusätzlich im Stand-by ein Signal<br/>ausgegeben.</li> </ul> |  |  |
| ESC OK STC                                         | P | 4. Bestätigen Sie mit der Eingabetaste.                                                                                                    |  |  |

Tab. 5: Mögliche Optionen

Abb. 7: Alarmausgang konfigurieren

## 4.4.2 Schnittstelle Alarmausgang (potentialfreier Kontakt)

 Die Kontakte dürfen mit einer Spannung von maximal 30 V Gleichstrom (DC) und einer Stromstärke von maximal 0,2 A belastet werden.

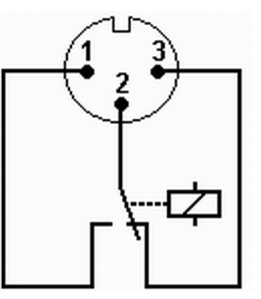

Abb. 8: Flanschstecker (Front) im Störungszustand

Ansicht auf den Flanschstecker (Front) oder in die Kupplungsdose auf der Lötseite.

### Gutzustand

- Pin 1 und 2 sind geschlossen.
- Bei störungsfreiem Betrieb ist der Alarmausgang im Gutzustand.

### Störungszustand

- Pin 2 und 3 sind geschlossen.
- Der Alarmausgang befindet sich im Störungszustand:
  - Wenn das Gerät ausgeschaltet ist,
  - nach dem Einschalten, wenn eine Störung (zum Beispiel Unterniveau) bereits vorliegt,
  - im laufenden Betrieb, wenn eine Störung auftritt und
  - bei jedem Ereignis welches im Menü Alarmausgang konfiguriert ist.

Informationen zu den Einstellungen für den Alarmausgang finden Sie in 🗞 Kapitel 4.4.1 "Alarmausgang einstellen " auf Seite 29.

Beachten Sie Folgendes:

- Die an den Kleinspannungseingängen und Kleinspannungsausgängen angeschlossenen Einrichtungen müssen gegenüber berührungsgefährlichen Spannungen eine sichere Trennung gemäß DIN EN 61140 aufweisen. Zum Beispiel durch doppelte oder verstärkte Isolierung gemäß DIN EN 60730-1 oder DIN 60950-1.
- Verwenden Sie ausschließlich geschirmte Anschlussleitungen. Abschirmung mit dem Steckergehäuse verbinden. Unbenutzte Steckverbindungen mit Schutzkappen abdecken.

#### 4.4.3 Module montieren

Die Geräte können optional mit Schnittstellenmodulen ergänzt werden. Diese können an der Vorderseite des Geräts in zwei unterschiedlich große Modulsteckplätze eingebaut werden.

- Rechter Modulschacht (zirka 51 mm x 27 mm) für RS 232/485-Modul / Analogmodul / Kontaktmodule / Profibusmodul
- Linker Modulschacht (zirka 51 mm x 17 mm) für Pt100 / LiBus-Modul

Dieser Abschnitt ist beispielsweise für die folgenden Fälle relevant:

- Sie möchten einen externen Temperaturfühler verwenden.
- Sie möchten ein Signal wie beispielsweise die Isttemperatur von einem externen Verbraucher an das Temperiergerät übergeben.
- Sie möchten ein Signal wie beispielsweise die Sollwerttemperatur an ein externes Gerät übergeben.
- Sie möchten die Fernbedieneinheit Command verwenden.

## GEFAHR! Berührung spannungsführender Teile

#### Stromschlag

Trennen Sie das Gerät vor dem Einbau von Modulen vom Netz.

- 1. Berühren Sie eine geerdete, blanke Stelle des Umlaufkühlers um eventuelle elektrostatische Aufladung abzuleiten.
- 2. Nehmen Sie das Modul aus der Verpackung.
- **3.** Schalten Sie das Temperiergerät aus und ziehen Sie den Netzstecker ab.
- 4. Die Modulschächte sind mit einem Deckel geschützt. Lösen Sie die Schrauben des Deckels für den entsprechenden Modulschacht und entnehmen Sie den Deckel vorsichtig.
- 5. Entfernen Sie das Busverbindungskabel vorsichtig vom Deckel.
- **6.** Stecken Sie das Busverbindungskabel auf das Modul roter Stecker auf rote Buchse.

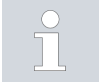

Der Stecker und die Buchse sind verpolungssicher ausgeführt.

7. Führen Sie das Modul in den entsprechenden Schacht ein und befestigen es mit den beiden Kreuzschlitzschrauben.

## 5 Inbetriebnahme

## 5.1 Temperierflüssigkeiten

Beachten Sie:

- Die Temperierflüssigkeiten decken jeweils einen empfohlenen Temperaturbereich ab und müssen für den Temperaturbereich Ihrer Anwendung geeignet sein.
- An der unteren Grenze des Temperaturbereichs wird die Temperierflüssigkeit viskoser und beeinflusst Temperaturkonstanz, Pumpen- und Kälteleistung. Im oberen Bereich erhöht sich die Bildung von Dämpfen und Gerüchen. Nutzen Sie deshalb den Temperaturbereich nur bei Bedarf ganz aus. Insbesondere bildet sich bei Aqua 90 (Wasser) Eis, dass zur Zerstörung des Gerätes führen kann.
- Verwenden Sie niemals verunreinigte oder degenerierte Temperierflüssigkeit.
- Beachten Sie das Sicherheitsdatenblatt der Temperierflüssigkeit. Bei Bedarf können Sie die Sicherheitsdatenblätter der Temperierflüssigkeit jederzeit anfordern.

## Tab. 6: Zugelassene Temperierflüssigkeiten

| LAUDA<br>Bezeichnung | Chemische<br>Bezeichnung                       | Temperatur-<br>bereich in °C | Viskosität (kin) in<br>mm²/s<br>(bei 20 °C) | Viskosität (kin) in<br>mm²/s bei<br>Temperatur | Gebindegröße<br>Bestellnummer |         |         |
|----------------------|------------------------------------------------|------------------------------|---------------------------------------------|------------------------------------------------|-------------------------------|---------|---------|
|                      |                                                |                              |                                             |                                                | 5 L                           | 10 L    | 20 L    |
| Kryo 30              | Monoethylen-<br>glykol-<br>Wasser-<br>Mischung | -30 – 90                     | 4                                           | 50 bei -25 °C                                  | LZB 109                       | LZB 209 | LZB 309 |
| Aqua 90              | entkalktes<br>Wasser                           | 5 - 90                       | 1                                           |                                                | LZB 120                       | LZB 220 | LZB 320 |

Beachten Sie bei Kryo 30 Folgendes:

 Der Wasseranteil sinkt bei längerem Arbeiten mit höheren Temperaturen und die Mischung wird brennbar (Flammpunkt 119 °C). Überprüfen Sie das Mischungsverhältnis mittels einer Dichtespindel.

### Temperierflüssigkeit Wasser

- Der Anteil der Erdalkali-Ionen im Wasser muss zwischen 0,71 mmol/L und 1,42 mmol/L (entspricht 4,0 und 8,0 °dH) liegen. Härteres Wasser führt zu Kalkablagerungen im Gerät.
- Der pH-Wert des Wassers muss zwischen 6,0 und 8,5 liegen.
- Destilliertes, entionisiertes, vollentsalztes (VE)-Wasser oder Meerwasser sind aufgrund der korrosiven Eigenschaften nicht zu verwenden. Reinstwasser sowie Destillate sind nach Zugabe von 0,1 g Soda (Na<sub>2</sub>CO<sub>3</sub>, Natriumcarbonat) pro Liter Wasser als Medium geeignet.
- Ein Chloranteil im Wasser muss unbedingt vermieden werden. Geben Sie dem Wasser kein Chlor hinzu. Chlor ist zum Beispiel in Reinigungsund Desinfektionsmitteln enthalten.

- Das Wasser muss frei von Verunreinigungen sein. Ungeeignet sind eisenhaltiges Wasser wegen Rostbildung, unbehandeltes Flusswasser wegen Algenbildung.
- Die Zugabe von Ammoniak ist nicht erlaubt.

## 5.2 Stromversorgung herstellen

| Personal: | Bedienpersonal                                                               |
|-----------|------------------------------------------------------------------------------|
| !         | HINWEIS!<br>Verwendung unzulässiger Netzspannung oder Netzfrequenz           |
|           | Geräteschaden                                                                |
|           | • Gleichen Sie Typenschild mit vorhandener Netzspannung und Netzfrequenz ab. |
|           |                                                                              |

## Beachten Sie Folgendes:

 Schließen Sie die Geräte nur an eine Steckdose mit Schutzleiter (PE) an.

Hinweis für gebäudeseitige Elektroinstallation:

- Einphasige Geräte
  - Einphasige Geräte müssen installationsseitig mit einem maximal 16 Ampere Leitungsschutzschalter abgesichert werden.
  - Ausnahme: Geräte mit 13 Ampere UK-Stecker.
- Dreiphasige Geräte
  - Dreiphasige Geräte müssen entsprechend der Leistungsaufnahme des Gerätes abgesichert werden. Der Wert ist dem Typenschild zu entnehmen. Dabei ist immer die unmittelbar höhere Absicherung zu wählen. Eine übermäßig hohe Absicherung ist nicht zulässig.

#### Personal:

Fachpersonal

Bei den Gerätetypen VC 5000 (W), VC 7000 (W) und VC 10000 (W) wird die Pumpe von einem Drehstrommotor angetrieben. Der Drehsinn des Netzanschlusses muss beachtet werden. Zeigt das Manometer keinen Druckaufbau an, muss der Drehsinn des Drehstromanschlusses durch Vertauschen von 2 Phasen umgekehrt werden!

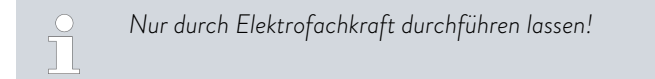

Pumpe mit Drehstrommotor

## 5.3 Gerät erstmalig einschalten und mit Flüssigkeit füllen

#### 5.3.1 Befüllmodus

 Ist der Befüllmodus aktiv, steht oben im Grundfenster der
 Schriftzug Befüllmodus auf gelbem Grund. Das Gerät heizt nicht beziehungsweise kühlt nicht.

Das Gerät verfügt über ein Programm zum komfortablen Füllen mit Temperierflüssigkeit.

Ist der Füllstand des Geräts zu niedrig, bei Niveaustufe O, wird sofort nach dem Einschalten des Geräts der *Befüllmodus* gestartet. Der Befüllmodus unterstützt die korrekte Befüllung des Geräts. Unter *Befüllen starten* (im Menü *Einstellungen*  $\rightarrow$  *Befüllmodus*) wird die aktuelle Niveaustufe angezeigt.

Etwa ab der vierten Niveaustufe wird ein akustisches Signal mit langen Intervallen ausgegeben, um vor einem Überfüllen des Geräts zu warnen. Wird weiter gefüllt, verkürzt sich das Intervall des Signals in der nachfolgenden Niveaustufe. Spätestens jetzt müssen Sie das Füllen beenden.

Ertönt ein Dauerton, ist das Gerät überfüllt und kann nicht gestartet werden. Um es wieder starten zu können, müssen Sie etwas Temperierflüssigkeit aus dem Gerät ablassen.

Um einen externen Verbraucher zu füllen, drücken Sie bei ausreichendem Füllstand den Softkey *Standby*, um die Pumpe zu starten. Die nun in den externen Verbraucher gepumpte Temperierflüssigkeit kann sofort nachgefüllt werden. Sinkt der Füllstand zu weit ab, geht das Gerät automatisch in die Betriebart Stand-by und die Pumpe wird abgeschaltet. Dieser Vorgang wird solange durchgeführt, bis das Gerät und der angeschlossene Verbraucher gefüllt sind.

Mit *Befüllen beenden* wird der Befüllmodus abgeschlossen und die akustischen Hinweise werden deaktiviert. Es greifen nun wieder die Störungsmeldungen für Unter- und Überniveau.

Nach dem Beenden des Befüllmodus beginnt das Gerät zu Temperieren, sofern nicht die Startbetriebsart aus eingestellt ist. Ändern der Startbetriebsart finden Sie in ♥ Kapitel 6.12.4 "Startbetriebsart (Autostart) festlegen" auf Seite 57.

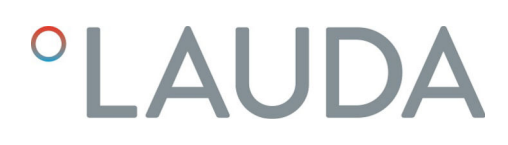

## 5.3.2 Gerät einschalten und füllen

Personal:

Schutzausrüstung:

| °LAUDA |
|--------|
|        |

Abb. 9: Startbild

|          | Schutzhandschuhe                                                                                                    |
|----------|----------------------------------------------------------------------------------------------------|
| <u>^</u> | WARNUNG!<br>Überlaufen von Temperierflüssigkeit                                                                                                    |
|          | Stromschlag                                                                                                    |
|          | <ul> <li>Überfüllen Sie das Gerät nicht. Beachten Sie hierzu die<br/>Niveauanzeige sowie die thermische Volumenausdehnung<br/>der Temperierflüssigkeit.</li> </ul> |
| <u>^</u> | WARNUNG!<br>Verspritzen von Temperierflüssigkeit                                                                                                    |
|          | Stromschlag                                                                                                    |
|          | • Verspritzen Sie keine Temperierflüssigkeit. Verwenden Sie einen Trichter zum Befüllen.                                                                           |
| 1.       | Schließen Sie den Entleerungshahn. Drehen Sie den Hebel hierzu<br>nach links.                                                                                      |
| 2.       | Schalten Sie das Gerät mit dem Netzschalter ein. Es ertönt ein Sig-<br>nalton.                                                                                     |
|          | Bei den Geräten VC 3000 (W) und kleiner drücken Sie den                                                                                                    |

Bedienpersonal

Arbeitsschutzkleidung

Schutzbrille

Bei den Geräten VC 3000 (W) und kleiner drücken Sie den Netzschalter auf die Position [1].

Bei VC 5000 (W) und größer drehen Sie den Netzschalter auf die Position [1].

▶ Danach erscheint das Menü zur Auswahl der Sprache.

| Sprache<br>English<br>Deutsch<br>Français<br>Espanõl<br>Italiano<br>Русский |          | ✓  |
|-----------------------------------------------------------------------------|----------|----|
| ESC                                                                         | ∘ WÄHLEN | >> |

Abb. 10: Menüsprache wählen

| Befüllmoc                     | lus     |          |  |
|-------------------------------|---------|----------|--|
| Pumpe s<br>Niveau<br>Alarm lö | starten | 0        |  |
| Pumpendruck                   |         | 0,00 bar |  |
|                               |         |          |  |
| ESC                           | ° OK    |          |  |

Abb. 11: Befüllmodus

**3.** Im Display wird das Fenster zur Auswahl der Menüsprache angezeigt. Wählen Sie mit den Pfeiltasten oben und unten die gewünschte [Sprache] aus. Bestätigen Sie Ihre Auswahl mit der Eingabetaste.

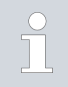

Wählen Sie beispielsweise [Deutsch], um Einträge im Display in der deutschen Sprache anzuzeigen.

Die Menüsprache können Sie jederzeit wieder über das Menü ändern.

- Das Gerät erkennt geringen beziehungsweise keinen Füllstand von Temperierflüssigkeit.
  - Das Gerät startet automatisch den Befüllmodus.
  - Ziehen Sie den Deckel des Einfüllstutzens nach oben ab.
- 6. Befüllen Sie das Gerät mit Temperierflüssigkeit. Beobachten Sie dabei die Anzeige im Display sowie die akustischen Signale des Geräts.

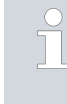

5.

Verwenden Sie gegebenenfalls einen Trichter zum Befüllen.

Der Befüllmodus kann jederzeit wieder über das Menü aufgerufen werden.

- 7. Verschließen Sie den Einfüllstutzen mit dem Deckel.
- 8. Beenden Sie den Befüllmodus mit auswählen und bestätigen von [Befüllen beenden].
  - Nach dem Beenden des Befüllmodus beginnt das Gerät zu Temperieren, sofern nicht die Startbetriebsart [aus] eingestellt ist.

Ändern der Startbetriebsart finden Sie in 🗞 Kapitel 6.12.4 "Startbetriebsart (Autostart) festlegen" auf Seite 57.

9. Das Grundfenster wird angezeigt.

Das Gerät können Sie erst in Betrieb nehmen, wenn sie den Befüllmodus beenden.

## Betrieb in Außenaufstellung bei Außentemperatur unter 5 °C

Im Display wird eine Warnung angezeigt die die Zeitdauer des Vorwärmens des Verdichters angibt, beziehungsweise dass der Verdichter vorgewärmt werden soll. Wird der Verdichter nicht vorgewärmt, kann dies zu erhöhtem Verschleiß oder zu Sachschaden im Verdichter führen! Weitere Informationen finden Sie in & "Außenaufstellung" auf Seite 21.

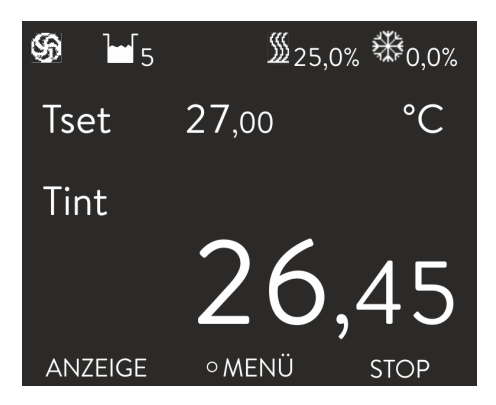

Abb. 12: Grundfenster
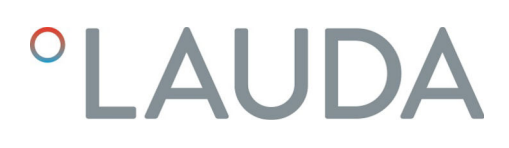

#### 5.4 Pumpendruck einstellen

Bei den Geräten wird der Pumpendruck über ein Bypassventil an der Geräterückseite eingestellt. Bei Verwendung von druckempfindlichen externen Verbrauchern ist somit eine individuelle Einstellung des Pumpendrucks möglich.

Vor dem Einschalten des Geräts öffnen Sie das Bypass-Stellrad an der Geräterückseite vollständig. Drehen Sie dazu das Stellrad gegen den Uhrzeigersinn.

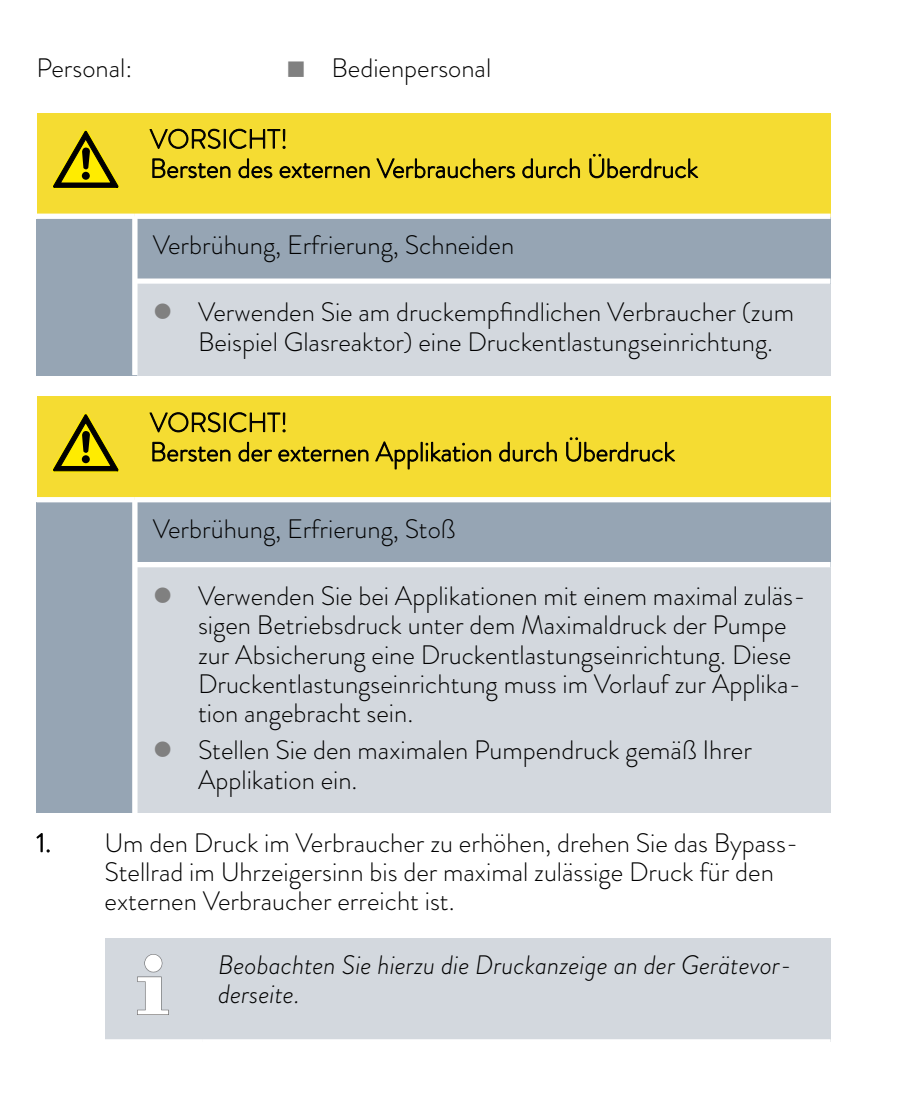

### 6 Betrieb

#### 6.1 Allgemeine Sicherheitshinweise

|          | VORSICHT!<br>Bersten des externen Verbrauchers                                                               |  |  |
|----------|----------------------------------------------------------------------------------------------------|--|--|
|          | Verbrühung, Erfrierung                                                                                       |  |  |
|          | • Stellen Sie den Pumpendruck mit dem Bypass ein.                                                            |  |  |
| ٨        | VORSICHT!                                                                                                    |  |  |
| <u> </u> | Überhitzung über maximale Betriebstemperatur im Fehlerfall                                                   |  |  |
|          | Verbrennung, Verbrühung                                                                                      |  |  |
|          | <ul> <li>Im Fehlerfall können bei Geräten mit Heizung Tempera-<br/>turen bis zu 100 °C auftreten.</li> </ul> |  |  |

#### 6.2 Betriebsarten

Für die Geräte werden zwei Betriebsarten unterstützt.

- Im Betrieb werden die Komponenten des Geräts betrieben.
- In der Betriebsart Standby sind alle Komponenten des Geräts ausgeschaltet. Lediglich das Display des Geräts wird mit Strom versorgt. Diese Betriebsart eignet sich beispielsweise um umfangreiche Einstellungen vorzunehmen.

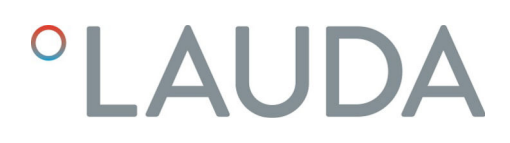

#### 6.3 Übersicht über die Menüstruktur

Menüstruktur zu Solltemperatur, Einstellungen und Programmgeber

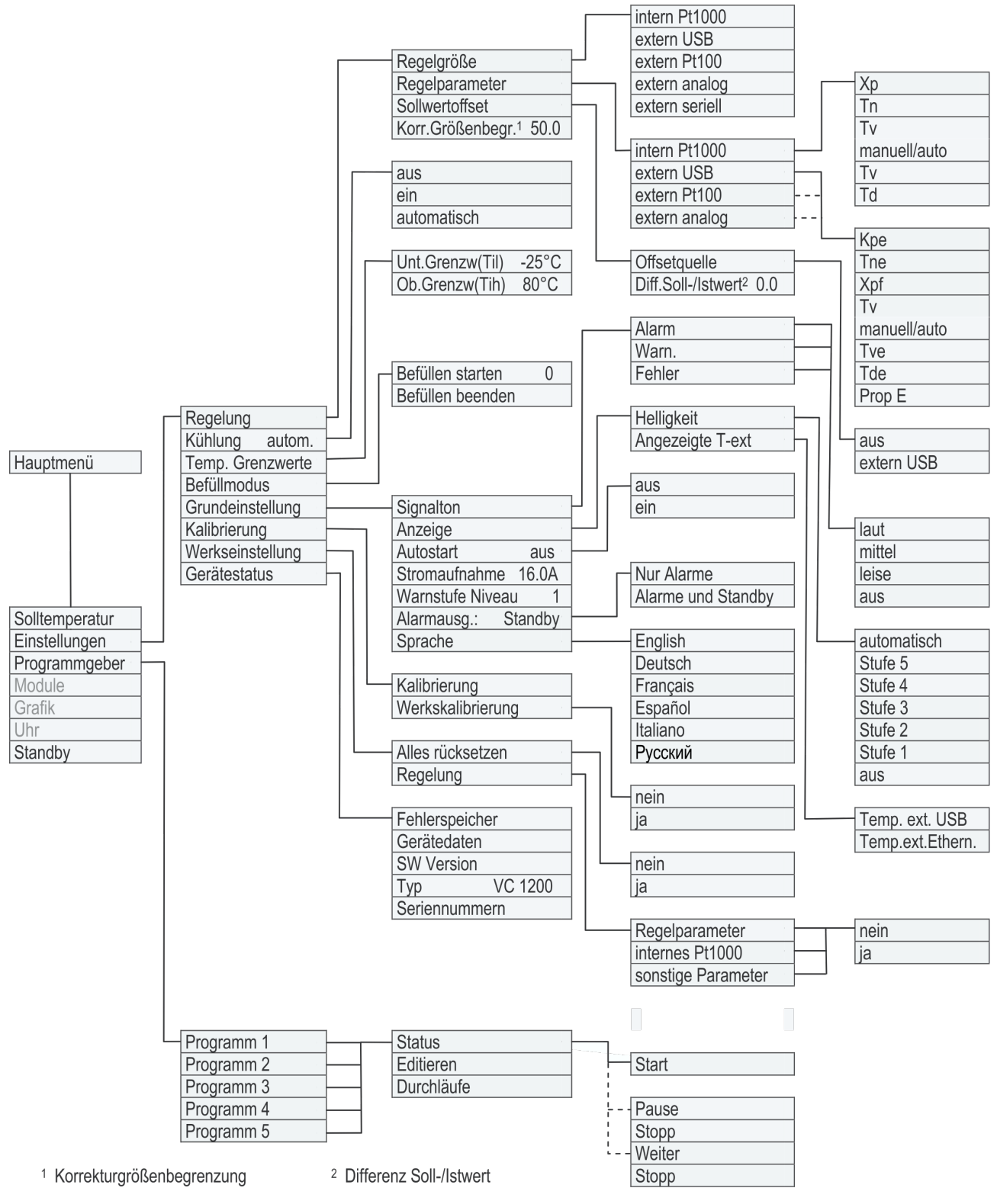

Abb. 13: Menüstruktur Teil 1

#### Menüstruktur zu Grafik, Uhr und Stand-by

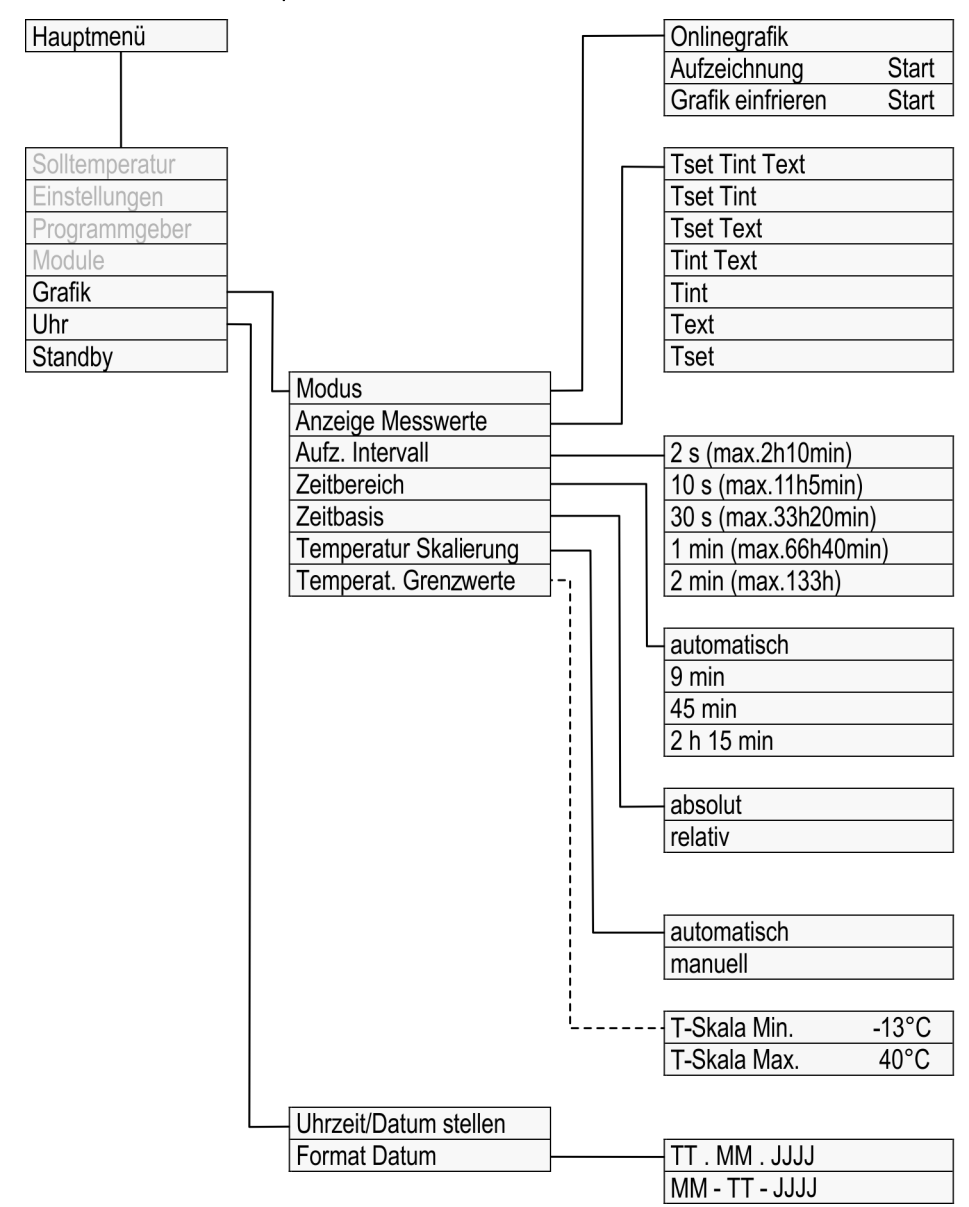

Abb. 14: Menüstruktur Teil 2

6.4 Gerät einschalten

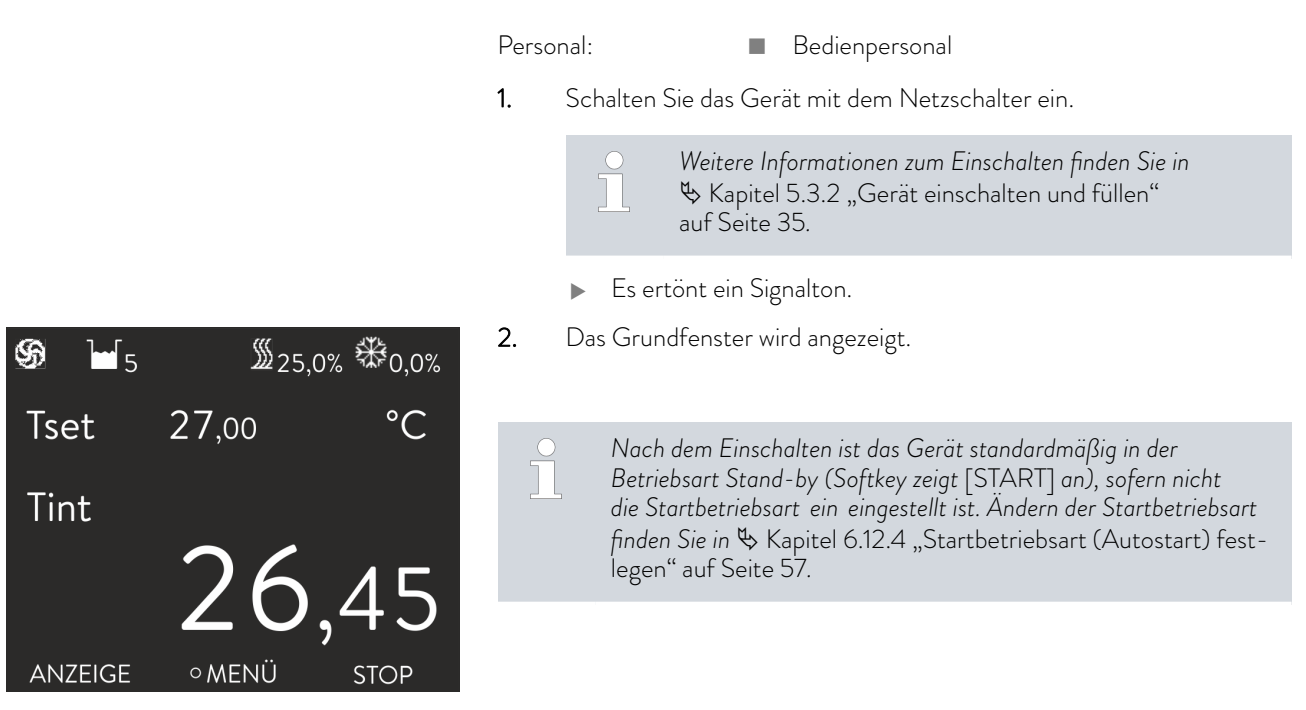

Abb. 15: Grundfenster

#### 6.5 Das Display

#### 6.5.1 Grundfenster

Nach dem Einschalten des Geräts wird das Grundfenster angezeigt. Durch Drücken des Softkeys [ANZEIGE] hat das Grundfenster unterschiedliche Anzeigen.

#### Im Normalbetrieb

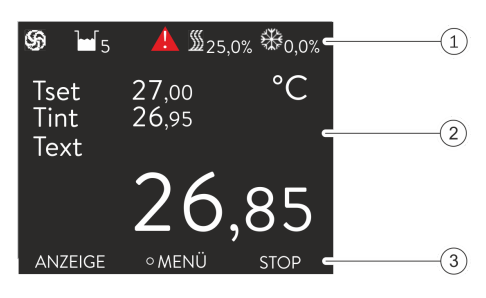

1 eingeblendete Statusanzeige

Anzeige der Temperaturen (Gerät regelt auf die Regelgröße extern  $T_{ext}$ )

3 Softkeyleiste

2

Abb. 16: Grundfenster

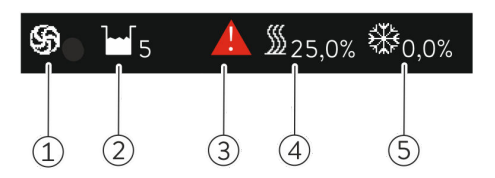

Abb. 17: Statusanzeige

| ANZEIGE | ∘MENÜ | STOP |
|---------|-------|------|
|         |       |      |
| 1       | 2     | 3    |

Abb. 18: Softkeyleiste

In der Betriebsart Stand-by

6.5.2 Menüfenster

Zum Hauptmenü navigieren

- das Pumpensymbol dreht sich wenn die Pumpe arbeitet 1
- 2 Niveauanzeige
- 3
- eine Warnung wird angezeigt Die Heizung ist aktiv und heizt mit der angezeigten prozentualen Leis-4 tung der Gesamtleistung. Die Kühlung ist aktiv und kühlt mit der angezeigten prozentualen Leis-
- 5 tung der Gesamtkälteleistung.
- Softkey links 1
- 2 Eingabetaste
- 3 Softkey rechts

In dieser Leiste werden die Funktionen der Softkeys und die Funktion der Eingabetaste angezeigt.

Im Stand-by wird in der Softkeyleiste anstatt der Tastenbelegung [STOP] die Tastenbelegung [START] angezeigt.

- 1. Um in das Hauptmenü zu gelangen, können Sie die folgenden Schritte durchführen:
  - Im Grundfenster drücken Sie die Eingabetaste.
  - Befinden Sie sich in einem Untermenü können Sie über die linke Pfeiltaste zum Hauptmenü zurückkehren.

### Aufbau des Hauptmenüs

| Hauptmenü   |        |         |     |
|-------------|--------|---------|-----|
| Solltempe   | ratur  | 20,00 ° | С   |
| Einstellung | gen    |         |     |
| Programm    | ngeber |         |     |
| Module      |        |         |     |
| Grafik      |        |         |     |
| Uhr         |        |         |     |
| Standby     |        |         |     |
| ESC         | ∘ MENÜ | S       | ΓOP |

Abb. 19: Hauptmenü

Das Hauptmenü sowie auch die Untermenüs bestehen aus Menüpunkten, die wie folgt gekennzeichnet sind.

| Symbol | Beschreibung                                                                                                |
|--------|----------------------------------------------------------------------------------------------------|
| •      | Zeigt an, dass weitere Menüebenen (Untermenüs) vorhanden<br>sind.                                           |
| 8      | Das Vorhängeschloss symbolisiert eine Funktionssperrung.<br>Diese Funktionen können nicht angepasst werden. |

Der aktuell ausgewählte Eintrag ist markiert.

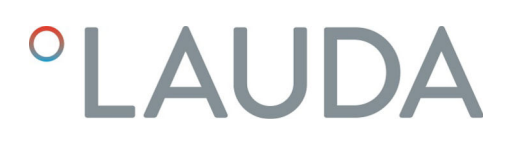

Aufbau von Untermenüs

| Grundeinst | ellung   |          |
|------------|----------|----------|
| Signalton  |          |          |
| Anzeige    |          |          |
| Autostart  |          | aus      |
| Max. Stro  | maufnahm | e 16,0 A |
| Warnstuf€  | e Niveau | 1        |
| Alarmaus   | gang     |          |
| Sprache    |          | Deutsch  |
| ESC        | ∘ MENÜ   | STOP     |

Der Aufbau von Untermenüs entspricht im Wesentlichen dem des Hauptmenüs.

Abb. 20: Untermenü

| Funktionalität Softkeyleiste | Im unteren Bereich des Displays wird die Softkeyleiste angezeigt. Mit den<br>Softkeys können beispielsweise folgende Funktionen ausgewählt werden: |  |
|------------------------------|----------------------------------------------------------------------------------------------------|--|
|                              | Mit dem Softkey [ESC] gelangen Sie zurück in das Grundfenster.                                                                                     |  |
|                              | Mit dem Softkey [STOP] wird das Gerät in die Betriebsart Stand-by gesetzt.                                                                         |  |
| Funktionalität Eingabetaste  | Mit der Eingabetaste [OK] gelangen Sie zu einem Untermenü beziehungs-<br>weise zu einem Eingabefenster.                                            |  |
| Navigation in den Menüs      |                                                                                                    |  |
|                              | 1. Sie haben die folgenden Optionen:                                                                                                    |  |
|                              | <ul> <li>Um zwischen den Menüpunkten zu navigieren, verwenden Sie die<br/>Pfeiltasten oben und unten.</li> </ul>                                   |  |
|                              | <ul> <li>Um ein Untermenü auszuwählen, drücken Sie die rechte Pfeil-<br/>taste.</li> </ul>                                                         |  |
|                              | <ul> <li>Um zu einem vorherigen Menü zurückzukehren, drücken Sie die<br/>linke Pfeiltaste.</li> </ul>                                              |  |
|                              | <ul> <li>Der ausgewählte Menüeintrag wird markiert.</li> </ul>                                                                                     |  |
| 6.5.3 Eingabefenster         |                                                                                                    |  |

Das Konfigurieren von Einstellungen im Display erfolgt über die Eingabefenster. Eingabefenster sind in zwei Varianten vorhanden.

#### Eingabefenster zur Auswahl von Optionen

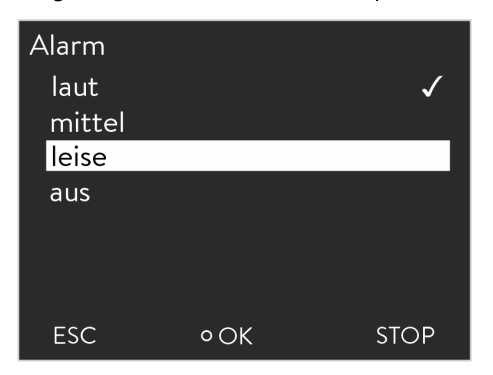

Das Häkchen zeigt die aktive Funktion an.

- Das Navigieren in den Optionen erfolgt über die Pfeiltasten.
- Dabei wird die ausgewählte Einstellung markiert dargestellt.
- Mit dem Softkey [ESC] gelangen Sie ohne Änderung in die vorherige Anzeige zurück.
- Durch Drücken der Eingabetaste [OK] wird die ausgewählte Einstellung übernommen.

Abb. 21: Option auswählen

#### Eingabefenster zur manuellen Eingabe

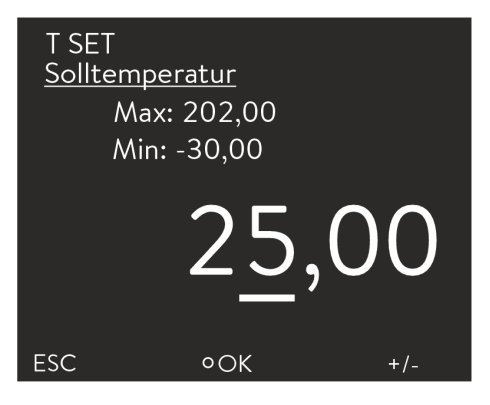

Abb. 22: Werte eingeben

#### 6.5.4 Bedientasten sperren und freigeben

- Der einzugebende Wert ist groß dargestellt. Der Cursor unter dem Wert blinkt.
- Durch Drücken der rechten und linken Pfeiltaste können Sie auch einzelne Ziffern auswählen und diese ändern.
- Mit den Pfeiltasten oben und unten können Sie den Wert ändern. Halten Sie eine der beiden Pfeiltasten länger gedrückt, erfolgt eine beschleunigte Änderung.
- Mit dem Softkey [+/-] können Sie bei entsprechender Ausrüstung Ihres Geräts das Vorzeichen ändern.
- Min: und Max: geben die Grenzen für die Werteingabe an.
- Durch Drücken der Eingabetaste [OK] wird der eingestellte Wert übernommen.
- Mit dem Softkey [ESC] gelangen Sie ohne Änderung in die vorherige Anzeige zurück.

Falls das Gerät beim Verwenden eines Prozessleitsystems oder gegen unbefugten Zugriff geschützt werden soll, können die Bedientasten gesperrt werden.

| Bedientasten sperren               | Perso                    | onal: Bedienpersonal                                                                                                    |
|------------------------------------|--------------------------|----------------------------------------------------------------------------------------------------|
|                                    | 1.                       | Wechseln Sie in das Hauptmenü.                                                                                                    |
|                                    | 2.                       | Drücken Sie die [Eingabetaste] und halten Sie diese gedrückt.                                                                                          |
|                                    | 3.                       | Drücken Sie innerhalb von 4 Sekunden die Pfeiltaste [unten] und<br>halten Sie diese gedrückt.                                                          |
|                                    | 4.                       | Halten Sie beide Tasten für 4 Sekunden gedrückt.                                                                                                    |
|                                    |                          | <ul> <li>In der Anzeige werden die Beschreibungen der Tasten ersetzt<br/>durch [].</li> </ul>                                                          |
|                                    |                          | Die Eingabefunktion ist nun gesperrt.                                                                                                    |
|                                    |                          | Die Anzeige lässt sich zwischen Grundfenster und Grafikanzeige umschalten.                                                                             |
|                                    |                          |                                                                                                    |
| Bedientasten freigeben             | Perso                    | onal: Bedienpersonal                                                                                                    |
|                                    | 1.                       | Drücken Sie die Eingabetaste und halten Sie diese gedrückt.                                                                                            |
|                                    | 2.                       | Drücken Sie innerhalb von 4 Sekunden die Pfeiltaste [oben] und<br>halten Sie diese gedrückt.                                                           |
|                                    | 3.                       | Halten Sie beide Tasten für 4 Sekunden gedrückt.                                                                                                    |
|                                    |                          | <ul> <li>In der Anzeige werden die Beschreibungen der Tasten wieder<br/>eingeblendet.</li> </ul>                                                       |
|                                    |                          | Das Gerät kann wieder bedient werden.                                                                                                    |
| 6.6 Temperaturgrenzwerte festlegen |                          |                                                                                                    |
|                                    | Mit de<br>Anwe<br>rung s | den Temperaturgrenzen legen Sie den Temperaturbereich Ihrer<br>endung fest, das heißt in welchem Temperaturbereich eine Temperie-<br>stattfinden kann. |
|                                    | Perso                    | onal: Bedienpersonal                                                                                                    |
| Temperaturgrenzwerte               | 1.                       | Wechseln Sie in das Hauptmenü.                                                                                                    |
| Unt.Grenzw.(Til) -20.0 °C          | 2.                       | Wählen Sie den Menüpunkt Einstellungen $\rightarrow$ Temp.Grenzwerte.                                                                                  |
| Ob.Grenzw.(Tih) 40,0 °C            | 3.                       | Wählen Sie eine der folgenden Optionen:                                                                                                    |
|                                    |                          | <ul> <li>Zum Einstellen des unteren Grenzwertes wählen Sie den ersten<br/>Eintrag Til.</li> </ul>                                                      |

 Zum Einstellen des oberen Grenzwertes wählen Sie den zweiten Eintrag Tih.

Abb. 23: Temperaturgrenzwert auswählen

• ÄNDERN

STOP

ESC

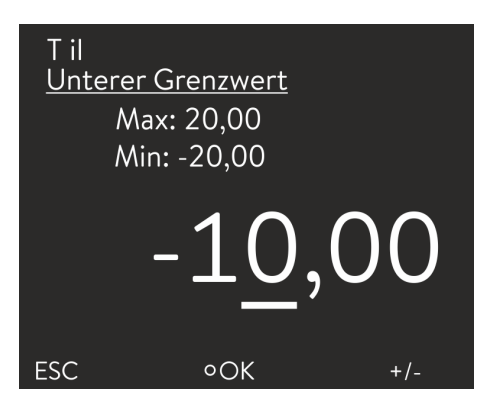

Abb. 24: Temperaturgrenzwert festlegen

#### 6.7 Sollwert festlegen

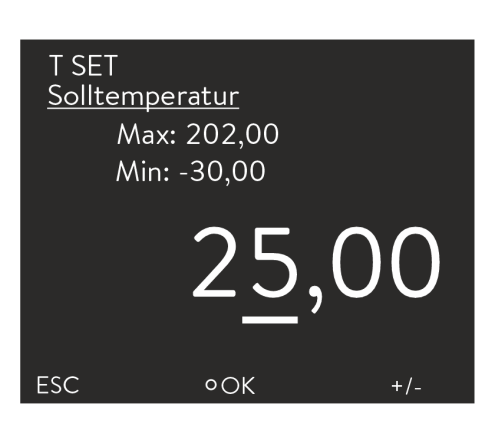

Personal:

1.

2.

З.

4.

Abb. 25: Solltemperatur festlegen

#### 6.8 Stand-by aktivieren und deaktivieren

In der Betriebsart Stand-by werden die Komponenten des Geräts wie beispielsweise die Pumpe ausgeschaltet. Das Display bleibt weiter aktiv.

4. Passen Sie den Wert im folgenden Eingabefenster an.

Wechseln Sie in das Hauptmenü.

werte angepasst werden.

Bestätigen Sie mit der Eingabetaste.

Passen Sie die Solltemperatur entsprechend an.

Bedienpersonal

Wählen Sie im Hauptmenü den Menüpunkt Solltemperatur.

Ein Eingabefenster wird angezeigt. Der Cursor blinkt unter dem

Wert. Die Solltemperatur kann innerhalb der dargestellten Grenz-

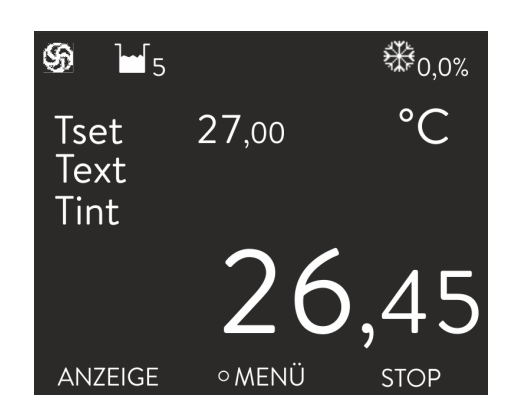

Personal:

Bedienpersonal

- 1. Drücken Sie den Softkey [STOP].
  - ▶ Das Gerät ist in der Betriebsart Stand-by.
- 2. Um in die Betriebsart Betrieb zu aktivieren, drücken Sie den Softkey [START].

Abb. 26: Gerät im Betrieb

#### 6.9 SmartCool (Kühlung)

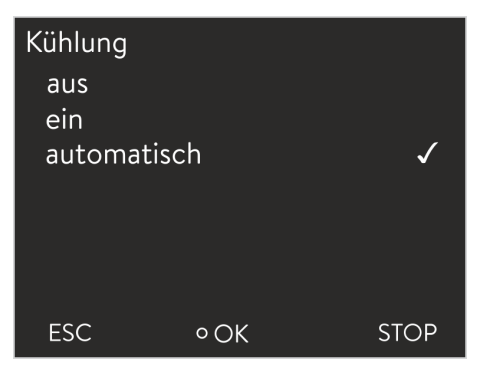

Abb. 27: Kühlung einstellen

Das Kälteaggregat der Temperiergeräte wird in der Standardeinstellung [automatisch] betrieben. Dabei wird das Kälteaggregat, je nach Temperatur und Betriebszustand, automatisch eingeschaltet oder ausgeschaltet. Sie können das Kälteaggregat aber auch manuell über das Menü dauerhaft einschalten oder ausschalten.

- 1. Wechseln Sie in das Hauptmenü.
- 2. Wählen Sie den Menüpunkt Einstellungen → Kühlung.
- 3. Wählen Sie eine der folgenden Optionen:
  - Mit der Einstellung [automatisch] wird das Kälteaggregat automatisch geschaltet. Wenn Kälteleistung benötigt wird, schaltet sich das Kälteaggregat ein.
  - Mit [aus] bleibt das Kälteaggregat immer ausgeschaltet.
  - Mit [ein] ist das Kälteaggregat immer eingeschaltet, auch wenn keine Kälteleistung benötigt wird.
- 4. Bestätigen Sie mit der Eingabetaste.

#### 6.10 Externregelung

#### 6.10.1 Externregelung aktivieren

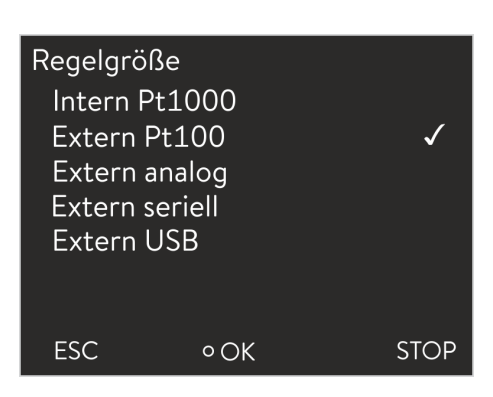

Abb. 28: Externregelung aktivieren

#### 6.10.2 Sollwert-Offset festlegen

Es ist möglich, die Temperatur, die vom externen Temperaturfühler vorge-

Bedienpersonal

Wählen Sie im Regelmenü den Menüpunkt Regelgröße → extern

Diese Option ist nur verfügbar, wenn ein Pt100-Modul für

einen externen Temperaturfühler angeschlossen ist. An das Modul ist ein Pt100-Temperatursensor anzuschließen.

Bestätigen Sie mit der Eingabetaste.

Es ist möglich, die Temperatur, die vom externen Temperaturfühler vorgegeben wird, mit einem Wert zu beaufschlagen und dann als Sollwert zu verarbeiten. Die Badtemperatur kann also zum Beispiel -15 °C unter der Temperatur eines Reaktors, die der externe Temperaturfühler misst, gefahren werden.

#### Zu den Einstellungen navigieren

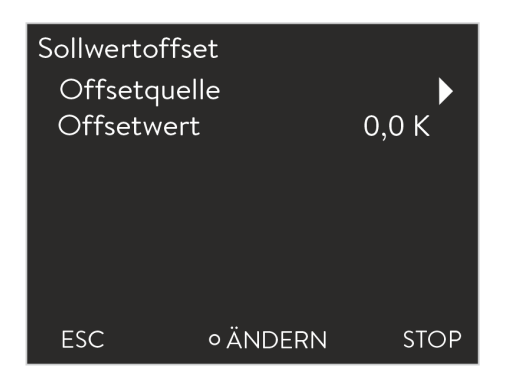

Abb. 29: Menü Sollwertoffset

Personal:

1.

Personal:

Pt100.

1.

2.

#### Bedienpersonal

- Wechseln Sie in das Hauptmenü.
- 2. Wählen Sie den Menüpunkt Einstellungen  $\rightarrow$  Regelung  $\rightarrow$  Sollwertoffset.
- 3. Wählen Sie eine der folgenden Optionen:
  - Mit Offsetquelle können Sie festlegen, über welche Quelle der Offset bemessen werden soll.
  - Mit Offsetwert können Sie den Wert des Offsets festlegen.

Offsetquelle festlegen

### Offsetquelle aus Extern Pt100 ✓ Extern Ethernet

#### Personal:

Bedienpersonal

- 1. Wählen Sie im Sollwert-Offset-Menü den Menüpunkt Offsetquelle.
- 2. Wählen Sie eine der folgenden Optionen:
  - Mit *aus* deaktivieren Sie den Sollwertoffset.
  - Über die anderen Menüpunkte können Sie die entsprechende Quelle wählen. Mit extern Pt100 beispielsweise können Sie den Sollwert-Offset über einen externen Temperaturfühler festlegen.

Mit dei vorheri

Mit der linken Pfeiltaste gelangen Sie ohne Änderung zur vorherigen Anzeige zurück.

3. Bestätigen Sie mit der Eingabetaste.

Abb. 30: Offsetquelle auswählen

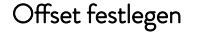

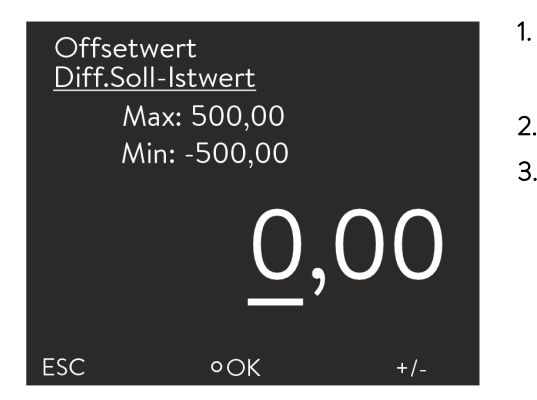

Abb. 31: Offsetwert festlegen

6.11 Regelung

Personal:

- Bedienpersonal
- Wählen Sie im Sollwertoffset-Menü den Menüpunkt Offsetwert.
  - Ein Eingabefenster wird angezeigt.
- 2. Passen Sie den Offsetwert innerhalb der dargestellten Grenzwerte an.
- 3. Bestätigen Sie mit der Eingabetaste.

Die internen und externen Regelparameter sind ab Werk für den Betrieb mit Wasser als Temperierflüssigkeit voreingestellt. Abhängig von der Applikation können von Fall zu Fall Anpassungen der Regelparameter notwendig werden. Auch die spezifische Wärmekapazität und die Viskosität der Temperierflüssigkeit beeinflussen das Regelverhalten und erfordern gegebenenfalls eine Anpassung der Regelparameter.

V11

### 6.11.1 Grundlagen

| Begriffserklärung    | Stellgröße -                                                                                                    | Ausgangswert des Reglers, um die Differenz von Istwert zu<br>Sollwert (Regelabweichung) auszugleichen.                                                                                                    |
|----------------------|----------------------------------------------------------------------------------------------------|----------------------------------------------------------------------------------------------------|
|                      | PID-Regler -                                                                                                    | Der PID-Regler arbeitet sehr präzise und schnell und besteht aus einem P-, I- und D-Anteil.                                                                                                    |
|                      | Proportio-<br>nalbereich<br>Xp                                                                                                    | Der Proportionalbereich Xp gibt den Temperaturbereich<br>an, in dem der Proportionalanteil (P-Anteil) des Reglers<br>0 – 100 % der maximalen Stellgröße beträgt. Beträgt zum<br>Beispiel bei einem eingestellten Xp von 10 K die Regelab-<br>weichung 2 K, so beträgt der P-Anteil 20 % der Stellgröße.<br>Bei einer Regelabweichung von 10 K und mehr beträgt der<br>P-Anteil 100 % der Stellgröße. |
|                      | Nachstellzeit -<br>Tn                                                                                                    | Die Nachstellzeit ist für den Integralanteil (I-Anteil) der<br>Stellgröße maßgebend. Sie gibt das Intervall an, in dem<br>eine bestehende Regelabweichung aufintegriert wird. Je<br>größer Tn ist, desto langsamer wird die Regelabweichung<br>aufintegriert. Somit wird die Regelung träger. Ein kleineres<br>Tn macht die Regelung dynamischer und führt schließlich<br>zu Schwingungen.           |
|                      | Vorhaltezeit -<br>Tv                                                                                                    | Der Differentialanteil (D-Anteil) der Stellgröße wird aus<br>der Vorhaltezeit Tv gebildet. Er beeinflusst die Annähe-<br>rungsgeschwindigkeit des Istwerts an den Sollwert und wirkt<br>dem P- und I-Anteil entgegen. Je größer die Vorhaltezeit<br>Tv eingestellt ist, desto stärker wird das Ausgangssignal<br>gedämpft. Als Faustformel gilt: Tv = Tn x 0,75.                                     |
| Hydraulik optimieren | Eine wichtige Vo<br>ausgelegte Hyd<br>schen der zu ter<br>stellt werden. D                                                                                                    | oraussetzung für eine akzeptable Regelqualität ist eine gut<br>raulik. Deshalb muss eine möglichst gute Verbindung zwi-<br>mperierenden Applikation und dem Temperiergerät herge-<br>ies bedeutet:                                                                                                    |
|                      | Nur zulässig<br>Glykol-Mis                                                                                                    | ge Temperierflüssigkeiten verwenden: Wasser oder Wasser-                                                                                                    |
|                      | <ul> <li>Kurze Schla<br/>Strömungsv<br/>kurzer Zeit</li> </ul>                                                                                                    | iuche mit großem Querschnitt einsetzen. Dadurch wird der<br>widerstand verringert. Es kann viel Temperierflüssigkeit in<br>zirkulieren, somit ist die Umlaufzeit kurz.                                                                                                    |
|                      | <ul> <li>Bypass des<br/>keit zu erhö</li> </ul>                                                                                                    | Geräts verwenden, um den Durchfluss der Temperierflüssig-<br>ihen.                                                                                                    |
| Weitere Vorkehrungen | Die Viskosität der Temperierflüssigkeit ändert sich sehr stark mit der Tem-<br>peratur. Bei tiefen Temperaturen sind die Flüssigkeiten hochviskoser. Die<br>Regelqualität ist deshalb im Allgemeinen bei tiefen Temperaturen schlechte<br>Aus diesem Grund sollte der Regler am unteren Ende des abzudeckenden<br>Temperaturbereiches eingestellt werden. Wenn die Regelung bei tiefen Tem<br>peraturen stabil ist, dann ist sie im Allgemeinen auch bei hohen Tempera-<br>turen stabil. Wenn umgekehrt ein System bei hohen Temperaturen gerade<br>noch stabil ist, dann wird es höchst wahrscheinlich hin zu tieferen Tempera-<br>turen instabil, das heißt es schwingt. |                                                                                                    |
|                      | ○ lst de<br><br>-20<br>-10 -                                                                                                    | er Betriebstemperaturbereich eines Systems zum Beispiel<br>– 80 °C, dann sollte die Reglereinstellung bei etwa<br>- 20 °C vorgenommen werden.                                                                                                    |

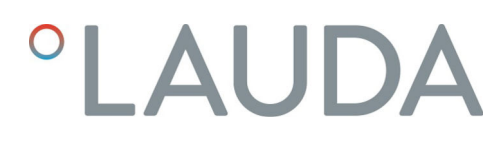

#### Hinweise auf fehlerhafte Einstellungen

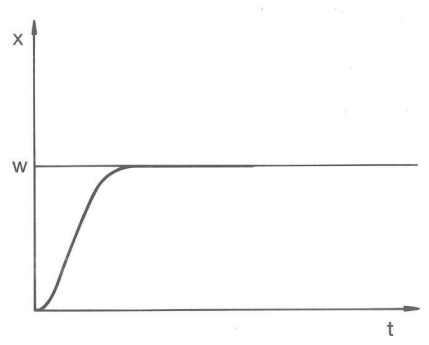

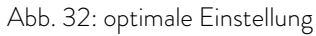

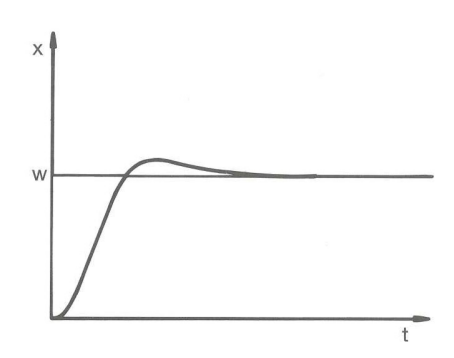

Abb. 33: Regelparameter Xp zu groß

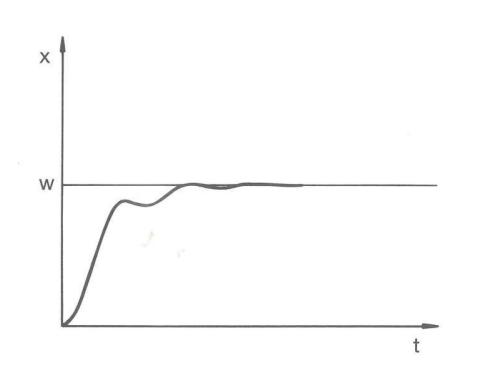

Wird der Proportionalbereich zu klein gewählt, ist der P-Anteil an der Stellgröße sehr lange bei 100 %. Umso schneller reduziert sich dieser Wert dann innerhalb des Proportionalbereichs, das heißt die Stellgröße nimmt rapide ab und die Annäherung des Istwertes zum Sollwert kommt fast zum Stillstand. Durch den erst jetzt wirksam werdenden I-Anteil nähert sich der Istwert dem Sollwert langsam an.

Abb. 34: Regelparameter Xp zu klein

Im Bild links sehen Sie eine Darstellung mit einer optimalen Einstellung der Regelparameter.

Wird der Parameter Xp zu groß gewählt, gelangt der Istwert früh in den Proportionalbereich und der P-Anteil wird kleiner als 100 % der Stellgröße.

bleibt der P-Anteil länger bei 100 %. Deshalb nähert sich der Istwert schneller dem Sollwert an und der I-Anteil hat weniger Zeit, die Regeldif-

ferenz aufzuintegrieren. Das überschwingen wird reduziert.

Die Annäherung zum Sollwert verlangsamt sich. Somit hat der gleichzeitig aufintegrierende I-Anteil mehr Zeit, seinen Stellgrößenanteil aufzubauen. Ist der Sollwert erreicht, führt der zu viel aufsummierte I-Anteil zum Überschwingen über den Sollwert. Wird der Proportionalbereich Xp verkleinert,

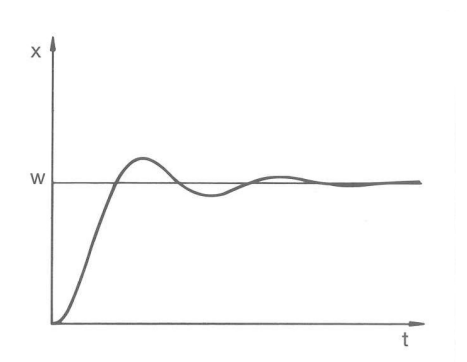

In diesem gezeigten Fall ist der I-Anteil zu groß eingestellt (Parameter Tn zu klein). Der I-Anteil integriert die Regelabweichung so lange auf, bis diese O wird. Verläuft diese Integration zu schnell, ist die Stellgröße, das heißt das Ausgangssignal des Reglers zu groß. Resultierend kommt es zum (abklingenden) Schwingen des Istwertes um den Sollwert. Parameter Tv sollte wieder mit der Formel: Tv = Tn x 0,75 angepasst werden.

Abb. 35: Regelparameter Tn und Tv zu klein

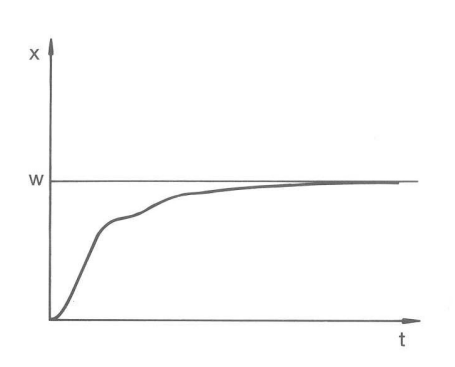

Der Istwert steigt nach Vorgabe des Sollwertes relativ steil an. Der Proportionalbereich scheint gut eingestellt zu sein. Bei kleiner werdender Regelabweichung wird die Annäherung an den Sollwert deutlich langsamer. Die starke Reduzierung des Proportionalanteils (P-Anteil) muss durch den Integrationsanteil (I-Anteil) kompensiert werden. In diesem Fall integriert der I-Anteil zu langsam auf. Der Parameter Tn, welcher das Integrationsintervall angibt, muss also verkleinert werden. Ebenso sollte die Vorhaltezeit (Parameter Tv) mit folgender Formel angepasst werden: Tv = Tn x 0,75.

Abb. 36: Regelparameter Tn und Tv zu groß

#### 6.11.2 Regelungsmenü aufrufen

Personal:

Bedienpersonal

- 1. Wechseln Sie in das Hauptmenü.
- 2. Wählen Sie den Menüpunkt Einstellungen → Regelung.

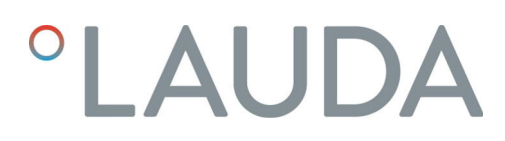

#### 6.11.3 Übersicht über interne Regelparameter

Die interne Regelung vergleicht die Sollwerttemperatur mit der Vorlauftemperatur und berechnet die Stellgröße, das heißt das Maß, mit dem geheizt oder gekühlt wird.

Tab. 7: Für die Internregelung können folgende Regelparameter angepasst werden:

| Kenngröße | Bezeichnung         | Einheit |
|-----------|---------------------|---------|
| Хр        | Proportionalbereich | К       |
| Tn        | Nachstellzeit       | S       |
| Tv        | Vorhaltezeit        | S       |
| Td        | Dämpfungszeit       | S       |
|           |                     |         |

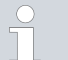

Wenn Tv manuell/auto auf auto steht, können Tv und Td nicht geändert werden. Sie werden in diesem Fall mit festen Faktoren aus Tn abgeleitet.

Die Temperaturgrenzwerte Tih und Til haben außerdem Einfluss auf die Regelung.

#### 6.11.4 Interne Regelparameter anpassen

| Intern Pt1 | 000      |            |
|------------|----------|------------|
| Хр         |          | 10,0       |
| Tn         |          | 30         |
| Tv manu€   | ell/auto | auto       |
| Τv         |          | 24(auto) 🔒 |
| Td         |          | 4(auto) 🗗  |
|            |          |            |
| ESC        | ∘ ÄNDER  | n stop     |

Abb. 37: Menü interne Regelparameter

Personal:

1.

2.

Bedienpersonal

- Wählen Sie im Regelmenü den Menüpunkt Regelparameter → intern Pt1000.
- Wählen Sie eine der folgenden Optionen:
  - Sie können einen der aufgeführten Regelparameter auswählen.
  - Mit Tv manuell/auto können Sie festlegen, ob die Regelparameter Tv und Td manuell oder automatisch eingestellt werden. Ist die automatische Einstellung aktiv, werden die beiden Regelparameter mit einem Schloss angezeigt und können nicht ausgewählt werden. Sie werden in diesem Fall mit festen Faktoren aus Tn abgeleitet.

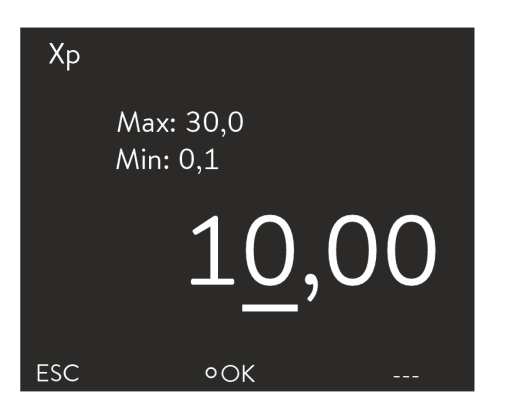

- **3.** Bestätigen Sie mit der Eingabetaste.
  - Bei Auswahl des Menüpunkts Tv manuell/auto wird je nach vorheriger Einstellung die manuelle oder automatische Anpassung der Parameter aktiv. Bei Auswahl der anderen Menüpunkte wird ein Eingabefenster angezeigt. Der jeweilige Wert kann innerhalb der dargestellten Grenzwerte angepasst werden.
- 4. Passen Sie den Wert entsprechend an.
- 5. Bestätigen Sie mit der Eingabetaste.

Abb. 38: Interne Regelparameter festlegen

#### 6.11.5 Übersicht über externe Regelparameter

- Die Externregelung besteht aus einem Führungsregler (Externregler) und einem Folgeregler (Internregler). Dazu wird die Temperatur des zu temperierenden Verbrauchers benötigt. Im Allgemeinen wird diese mit einem externen "Pt100-Fühler" ermittelt.
- Der Führungsregler vergleicht die Sollwerttemperatur mit der Externtemperatur (Verbrauchertemperatur) und berechnet daraus die Solltemperatur (Soll\_intern) für den Folgeregler (Internregler).
- Der Folgeregler vergleicht die Solltemperatur (Soll\_intern) mit der Vorlauftemperatur und berechnet die Stellgröße, das heißt das Maß mit dem geheizt oder gekühlt wird.

Tab. 8: Am Führungsregler (Externregler) können folgende Regelparameter angepasst werden:

| Kenngröße | Bezeichnung         | Einheit |
|-----------|---------------------|---------|
| Кре       | Verstärkungsfaktor  | -       |
| Tne       | Nachstellzeit       | S       |
| Tve       | Vorhaltezeit        | S       |
| Tde       | Dämpfungszeit       | S       |
| Prop_E    | Proportionalbereich | К       |

Tab. 9: Am Folgeregler (Internregler) kann folgender Regelparameter angepasst werden:

| Kenngröße                                  | Bezeichnung                                                                         | Einheit                                  |
|--------------------------------------------|-------------------------------------------------------------------------------------|------------------------------------------|
| Xpf                                        | Proportionalbereich                                                                 | К                                        |
| ○ Wenn Tv m<br>] geändert w<br>Tne abgelei | aanuell/auto auf auto steht, können<br>erden. Sie werden in diesem Fall mit<br>tet. | Tve und Tde nicht<br>festen Faktoren aus |

ĥ

Die Temperaturgrenzwerte Tih und Til haben außerdem Einfluss auf die Regelung.

#### Korrekturgrößenbegrenzung

Wenn ein Temperatursprung per Solltemperatur T<sub>set</sub> vorgegeben wird, kann es vorkommen, dass die Regelung eine Vorlauftemperatur einstellen würde, die erheblich (zum Beispiel 50 K, Problem bei Emaille-Reaktor möglich) über der in der externen Applikation gewünschten Temperatur T<sub>ext</sub> liegt. Daher gibt es eine Korrekturgrößenbegrenzung, die die maximal zugelassene Abweichung zwischen der Temperatur am Vorlauf T<sub>int</sub> und der Temperatur im externen Verbraucher T<sub>ext</sub> vorgibt.

- 1. Drücken Sie die [Eingabetaste] um ins Menü zu gelangen.
- Wählen Sie die Menüpunkte → Einstellungen → Regelung
   → Korrekturgrößenbegrenzung aus.
  - ▶ Es öffnet sich das Eingabefenster für den Zahlenwert.
- **3.** Geben Sie den Wert ein.
- 4. Bestätigen Sie den neuen Wert mit der [Eingabetaste].
  - ▶ Der neue Wert ist übernommen.

#### 6.11.6 Externe Regelparameter anpassen

#### Personal: 🔳 Bedienpersonal

- Wählen Sie im Regelungsmenü den Menüpunkt Regelparameter → extern Pt100.
- 2. Wählen Sie eine der folgenden Optionen:
  - Sie können einen der aufgeführten Regelparameter auswählen.
  - Mit Tv manuell/auto können Sie festlegen, ob die Regelparameter Tve, Tde und Prop\_E manuell oder automatisch eingestellt werden. Ist die automatische Einstellung aktiv, werden die beiden Regelparameter mit einem Schloss angezeigt und können nicht ausgewählt werden. Tve und Tde werden in diesem Fall mit festen Faktoren aus Tne abgeleitet.
- 3. Bestätigen Sie mit der Eingabetaste.
  - Bei Auswahl des Menüpunkts Tv manuell/auto wird je nach vorheriger Einstellung die manuelle oder automatische Regelung aktiv. Bei Auswahl der anderen Menüpunkte wird ein Eingabefenster angezeigt.
- 4. Passen Sie den Wert entsprechend an.
- 5. Bestätigen Sie mit der Eingabetaste.

#### 6.12 Grundeinstellung

#### 6.12.1 Grundeinstellung aufrufen

| Grundeinste | ellung   |          |
|-------------|----------|----------|
| Signalton   |          |          |
| Anzeige     |          |          |
| Autostart   |          | aus      |
| Max. Stroi  | maufnahm | e 16,0 A |
| Warnstufe   | e Niveau | 1        |
| Alarmaus    | gang     |          |
| Sprache     |          | Deutsch  |
| ESC         | ∘ MENÜ   | STOP     |

1. Wechseln Sie in das Hauptmenü.

2. Wählen Sie den Menüpunkt Einstellungen → Grundeinstellung.

Die Grundeinstellungen sind in den folgenden Kapiteln beschrieben.

Abb. 39: Menü Grundeinstellung

#### 6.12.2 Lautstärke der Signaltöne einstellen

| Warn.<br>laut<br>mittel<br>leise<br>aus |     | ~    |
|-----------------------------------------|-----|------|
| ESC                                     | οOK | STOP |

Abb. 40: Lautstärke einstellen

#### 6.12.3 Displayhelligkeit einstellen

Die Geräte signalisieren Alarme und Fehler als Zweiklang-Signalton. Warnungen werden als Dauerton signalisiert.

Personal:

- 1. Wechseln Sie in das Hauptmenü.
- Wählen Sie den Menüpunkt Einstellungen → Grundeinstellung → Signalton.

Bedienpersonal

- **3.** Je nachdem, welchen Signalton Sie anpassen möchten, wählen Sie eine der Optionen.
- 4. Wählen Sie eine Lautstärke.
- 5. Bestätigen Sie mit der Eingabetaste.

Die Geräte verfügen über einen Sensor, der die Displayhelligkeit automatisch an die Umgebungshelligkeit anpasst.

ິ

Bei der Einstellung "automatisch" ist eine manuelle Anpassung an die Helligkeit des Displays nicht zwingend notwendig.

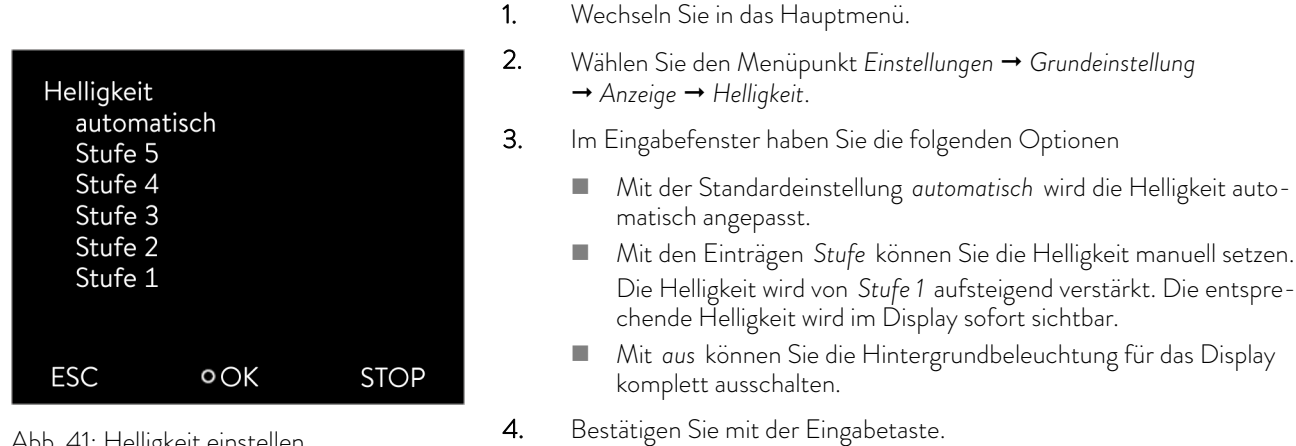

Bedienpersonal

Personal:

Abb. 41: Helligkeit einstellen

#### 6.12.4 Startbetriebsart (Autostart) festlegen

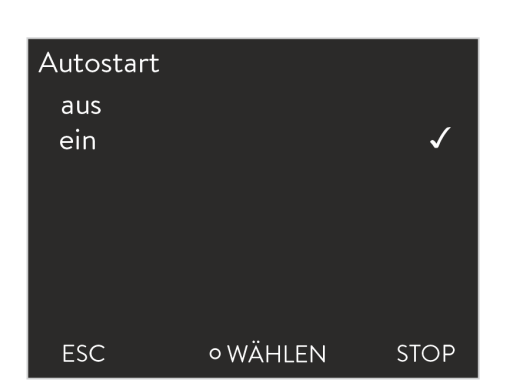

Abb. 42: Autostart festlegen

#### Nach einer Stromunterbrechung und Wiederherstellen der Stromversorgung nimmt das Gerät automatisch seinen Betrieb wieder auf. Sie können das Gerät so einstellen, dass sich das Gerät nach Wiederherstellen der Stromversorgung in die Betriebsart Stand-by schaltet.

|           | _ |                |
|-----------|---|----------------|
| Personal: |   | Bedienpersonal |

- 1. Wechseln Sie in das Hauptmenü.
- 2. Wählen Sie den Menüpunkt Einstellungen → Grundeinstellung → Autostart.
- 3. Wählen Sie eine der folgenden Optionen
  - Mit aus schaltet das Gerät in die Betriebsart Stand-by, wenn die Stromunterbrechung vorbei ist.
  - Mit ein läuft das Gerät (mit den Einstellungen vor der Stromun-terbrechung) wieder weiter, wenn die Stromunterbrechung vorbei ist
- 4. Bestätigen Sie mit der Eingabetaste.

#### 6.12.5 Stromaufnahme begrenzen

Max. Stromaufnahme

Max: 16,00 Min: 8,00 Wenn Ihre Netzabsicherung unter 16 A liegt, kann die Stromaufnahme stufenweise von 16 A auf 8 A reduziert werden. Dies verschlechtert gegebenenfalls die Regelgenauigkeit. Berücksichtigen Sie dabei, ob noch andere Verbraucher am Sicherungskreis angeschlossen sind oder ob Ihr Gerät der einzige Verbraucher ist.

Personal: Bedienpersonal

- 1. Wechseln Sie in das Hauptmenü.
- Wählen Sie den Menüpunkt Einstellungen → Grundeinstellung
   → Stromaufnahme.
- 3. Passen Sie die Stromaufnahme entsprechend an.
- 4. Bestätigen Sie mit der Eingabetaste.

Abb. 43: Stromaufnahme festlegen

ESC

٥OK

#### 6.12.6 Warnstufe für Füllstand konfigurieren

16,00

Üblicherweise wird ab der zweiten Niveaustufe für den Füllstand eine Warnung am Gerät ausgegeben, die vor einem Unterniveau des Geräts warnt. Die Warnstufe vor Unterniveau kann jedoch innerhalb eines bestimmten Rahmens konfiguriert werden.

Personal: Bedienpersonal

- 1. Wechseln Sie in das Hauptmenü.
- Wählen Sie den Menüpunkt Einstellungen → Grundeinstellung
   → Warnstufe Niveau.
- 3. Sie können unter vier Niveaustufen 0 bis 3 für die Warnung vor Unterniveau wählen. Mit 3 wird schon ab der dritten Niveaustufe eine Warnung vor zu geringem Füllstand ausgegeben. Mit 0 wird hingegen keinerlei Warnung ausgegeben. In diesem Fall wird bei Erreichen des Unterniveaus das Gerät abgeschaltet und ein Alarm angezeigt.
- 4. Bestätigen Sie mit der Eingabetaste.

Im Display des Geräts stehen die Menüsprachen Englisch, Deutsch, Französisch, Spanisch, Italienisch und Russisch zur Verfügung.

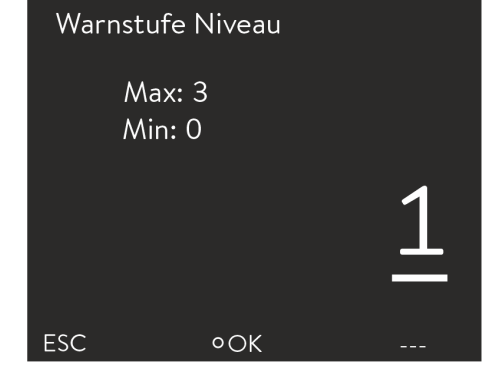

Abb. 44: Warnstufe Niveau festlegen

#### 6.12.7 Menüsprache auswählen

| Sprache  |          |              |
|----------|----------|--------------|
| English  |          |              |
| Deutsch  |          | $\checkmark$ |
| Français |          |              |
| Espanõl  |          |              |
| Italiano |          |              |
| Русский  |          |              |
|          |          |              |
| ESC      | ∘ WÄHLEN | >>           |

Personal:

1.

Bedienpersonal 

Wechseln Sie in das Hauptmenü.

- 2. Wählen Sie den Menüpunkt Einstellungen → Grundeinstellung → Sprache.
- З. Wählen Sie eine der verfügbaren Sprachen.
- 4. Bestätigen Sie mit der Eingabetaste.

Abb. 45: Menüsprache wählen

#### 6.13 Offset der internen Ist-Temperatur eingeben (Kalibrierung)

Die Kalibrierung ab Werk wird beim Justieren überschrieben. Es ist ein Referenzthermometer erforderlich, das dem gewünschten Genauigkeitsgrad entspricht. Sonst sollte die Werkskalibrierung nicht verändert werden.

Wenn bei der Überprüfung des Temperiergeräts mit einem kalibriertem Referenzthermometer eine Temperaturabweichung festgestellt wird, kann die Abweichung korrigiert werden.

Das Fühler des Referenzthermometers muss, gemäß den Angaben im Kalibrierzertifikat, in den Vorlauf des Geräts eingebaut werden.

Personal: Bedienpersonal

- 1. Wechseln Sie in das Hauptmenü.
- 2. Wählen Sie den Menüpunkt Einstellungen → Kalibrierung → Kalibirierung.
- 3. Passen Sie den Wert entsprechend an. Es muss der am Referenzthermometer angezeigte Wert eingegeben werden.
- 4. Bestätigen Sie mit der Eingabetaste.

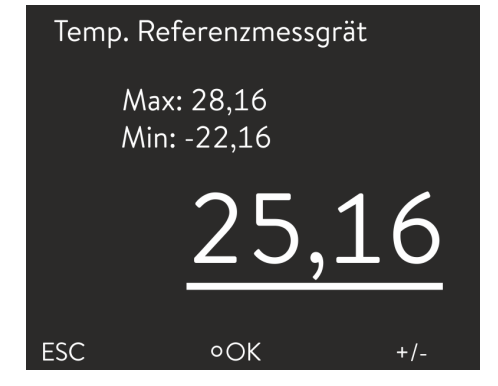

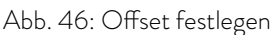

#### 6.14 Werkskalibrierung (interner Temperaturfühler) wiederherstellen

Ein für die interne Temperaturmessung angegebener Offset kann wieder zurückgesetzt werden.

#### Personal:

Bedienpersonal

1. Wechseln Sie in das Hauptmenü.

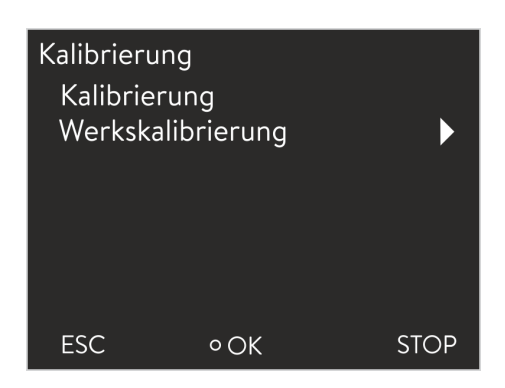

Abb. 47: Werkskalibrierung

| Werkskalil<br>nein | orierung |      |
|--------------------|----------|------|
| ja                 |          |      |
|                    |          |      |
|                    |          |      |
|                    |          |      |
|                    |          |      |
|                    |          |      |
| ESC                | ٥OK      | STOP |

- Wählen Sie den Menüpunkt Einstellungen → Kalibrierung
   → Werkskalibrierung.
- 3. Wählen Sie eine der folgenden Optionen:
  - Mit *nein* gelangen Sie ohne Änderungen wieder in die vorherige Anzeige.
  - Mit *ja* wird die Werkskalbrierung wiederhergestellt.

Abb. 48: Werkskalibrierung wiederherstellen

#### 6.15 Werkseinstellung wiederherstellen

Zu der Werkseinstellung navigieren

| Pers | sonal:          |       | Bedienpersonal |
|------|-----------------|-------|----------------|
| 1.   | Wechseln Sie in | das l | Hauptmenü.     |

2. Wählen Sie den Menüpunkt Einstellungen → Werkseinstellung.

Einzelne Einstellungen rücksetzen

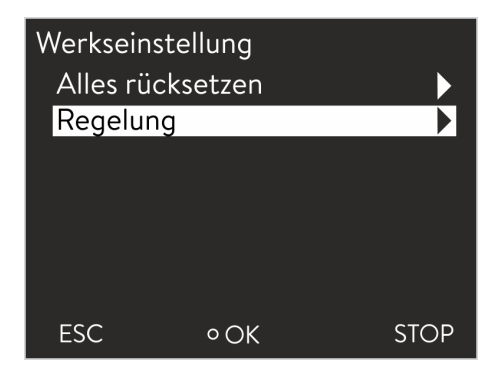

#### Personal:

Personal:

1.

Bedienpersonal 

- Wählen Sie den Menüpunkt Regelung.
  - Sie gelangen zu einer Liste, über die Sie die Parameter einzeln ► rücksetzen können.

Abb. 49: Modus auswählen

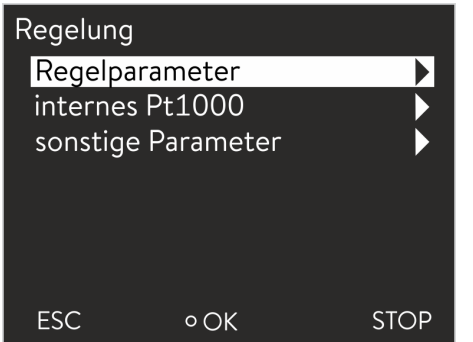

Alle Einstellungen rücksetzen

Abb. 50: Regelparameter rücksetzen

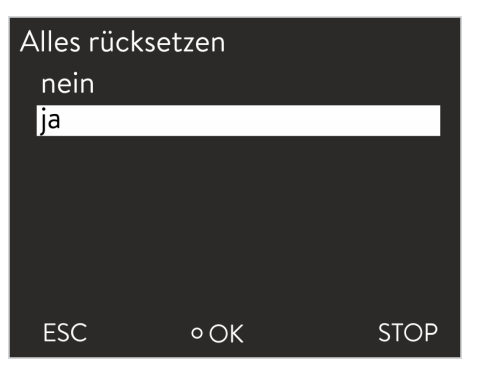

Abb. 51: Abfrage rücksetzen

- 2. Wählen Sie in der Parameterliste den entsprechenden Menüpunkt.
  - Mit Regelparameter können Sie die internen und die externen Regelparameter rücksetzen.
  - Mit internes Pt1000 können Sie die Einstellungen für den internen Fühler rücksetzen.
  - Mit sonstige Parameter können Sie Sollwert und maximale Stromaufnahme rücksetzen. Zudem wird die Regelung auf interne Regelung gestellt.
- 3. Wählen Sie im Eingabefenster eine der folgenden Optionen:
  - Mit nein gelangen Sie ohne Änderungen wieder in der vorherige Anzeige.
  - Mit ja wird der ausgewählte Parameter rückgesetzt, wenn Sie dies mit der Eingabetaste bestätigen.
    - Bedienpersonal
- 1. Wählen Sie den Menüpunkt Alles rücksetzen.
- 2. Wählen Sie eine der folgenden Optionen:
  - Mit nein gelangen Sie ohne Änderungen wieder in die vorherige Anzeige.
  - Mit ja werden die Werkseinstellungen wiederhergestellt, wenn Sie dies mit der Eingabetaste bestätigen.

#### 6.16 Gerätestatus

#### 6.16.1 Gerätestatus aufrufen

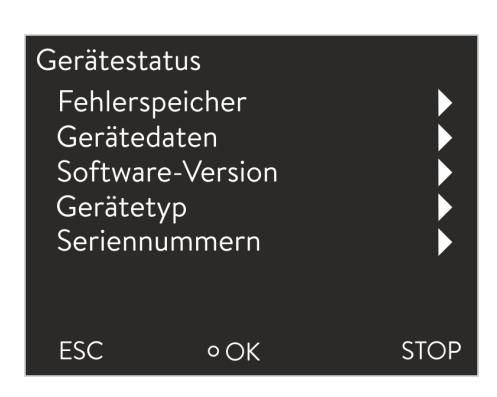

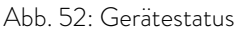

Nr. Quelle Code Art

Abb. 53: Fehlerspeicher

5 Regel

4 Schutz 3 Regel

2 Schutz

1 Regel

ESC

Datum

29 Fehler 20.03.20 10:32

3 Alarm 20.03.20 10:32

29 Fehler 19.03.20 17:17

36 Fehler 19.03.20 15:02

4 Warn. 20.03.20

Schutzsystem (3): Übertemperatur

οOK

#### 6.16.2 Fehlerspeicher auslesen

Zur Fehleranalyse verfügen die Geräte über einen Fehlerspeicher. In diesem können bis zu 140 Warn-, Fehler- und Alarmmeldungen gespeichert werden.

Bedienpersonal

Wählen Sie den Menüpunkt Einstellungen → Gerätestatus.

Sie befinden sich im Gerätestatus-Menü.

Wechseln Sie in das Hauptmenü.

Sie haben die folgenden Optionen:

Software-Version abfragen

Fehlerspeicher auslesen

Gerätedaten abfragen

Gerätetyp abfragen Seriennummern abfragen

1. Wählen Sie im Gerätestatus-Menü den Menüpunkt Fehlerspeicher.

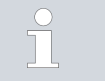

2.

Zeit

9:41

STOP

Personal:

►

1.

2.

3.

Die neueste Meldung steht an erster Stelle. Der Meldungstext wird in der Fußzeile angezeigt.

Mit den Pfeiltasten oben und unten können Sie durch die Liste navigieren.

Für jede Meldung werden die folgenden Informationen angezeigt:

- In Quelle wird das betreffende Modul angezeigt, das die Meldung verursacht.
- Code ist die verschlüsselte Alarm-, Warnung- oder Fehlerbeschreibung.
- Art spezifiziert Alarm, Warnung oder Fehler.
- Mit Datum und Zeit wird der genaue Zeitpunkt der Meldung angezeigt.

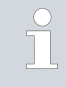

Eine Liste der möglichen Alarme, Warnungen und Fehler finden Sie in & "Vorgehensweise bei Alarmen" auf Seite 76.

#### 6.16.3 Gerätedaten abfragen

| Gerätedaten |   |           |
|-------------|---|-----------|
| T_int       |   | 22,23 °C  |
| T_ext       |   | -6,33°C   |
| T_exta      |   | 23,04 °C  |
| T_exts      |   | 22,38 °C  |
| T_extEth    |   | -36,33 °C |
| ТІр         |   | 28,05 °C  |
| T_a         |   | 30,93 °C  |
| ESC         | 0 | STOP      |

1.

Abb. 54: Gerätedaten

#### 6.16.4 Softwareversion abfragen

- Wählen Sie im Gerätestatus-Menü den Menüpunkt Gerätedaten.
  - ▶ Es werden verschiedenste aktuelle Parameter angezeigt.

Unter anderem bei Servicefällen werden die entsprechenden Softwareversionen benötigt.

- Personal: 🔳 Bedienpersonal
- 1. Wählen Sie im Menü Gerätestatus den Menüpunkt SW Version .
  - Je nach Gerätetyp und angeschlossenen Modulen werden die entsprechenden Softwareversionen angezeigt.

#### 6.16.5 Gerätetyp anzeigen

Im Gerätestatus-Menü wird der Gerätetyp direkt am Menüpunkt *Typ* angezeigt.

#### 6.16.6 Seriennummer anzeigen

#### Personal: Bedienpersonal

- 1. Wählen Sie im Menü Gerätestatus den Menüpunkt Seriennummern.
  - Es wird die Seriennummer des Geräts angezeigt. Sofern vorhanden, werden auch die Seriennummern von angeschlossenen Modulen angezeigt.

#### 6.17 Programmgeber

#### 6.17.1 Programmbeispiel

Der Programmgeber erlaubt Ihnen das Speichern eines Temperatur-Zeit-Programms. Das Programm besteht aus mehreren Temperatur-Zeit-Segmenten sowie Angaben zu deren Wiederholung. Möglich sind Rampen, Temperatursprünge (Zeit ist Null) oder auch Temperaturhaltephasen bei gleicher Starttemperatur und Endtemperatur im Segment. Beim Start wird der aktuelle Sollwert als Anfangswert des ersten Segments übernommen.

| ິງ | Pro Progr<br>mente 15 | ramm beträg<br>0. | t die Gesamt | zahl frei programmi | erbarer Seg- |
|----|-----------------------|-------------------|--------------|---------------------|--------------|
|    |                       |                   |              |                     |              |

Es können 5 Temperatur-Zeit-Programme gespeichert werden.

| Einstellung | Beschreibung                                                                                                    |
|-------------|----------------------------------------------------------------------------------------------------|
| Nr.         | Segmentnummer des Programms                                                                                                    |
| Tend        | Endtemperatur, die erreicht werden soll                                                                                                  |
| hh          | Zeit in Stunden (hh), in der die vorgegebene Tem-<br>peratur erreicht werden soll.                                                       |
| mm          | Zeit in Minuten (mm), in der die vorgegebene Tem-<br>peratur erreicht werden soll.                                                       |
| Toleranz    | Die Toleranz legt fest, wie exakt die Endtemperatur<br>erreicht werden soll, bevor das nächste Segment<br>abgearbeitet wird.             |
| S1, S2, S3  | Schaltkontakte des Kontaktmoduls (falls vor-<br>handen) können hier programmiert werden. Kon-<br>taktmodule sind als Zubehör erhältlich. |

Die Grafik zeigt exemplarisch das Umprogrammieren eines Sollwert-Temperatur-Verlaufes.

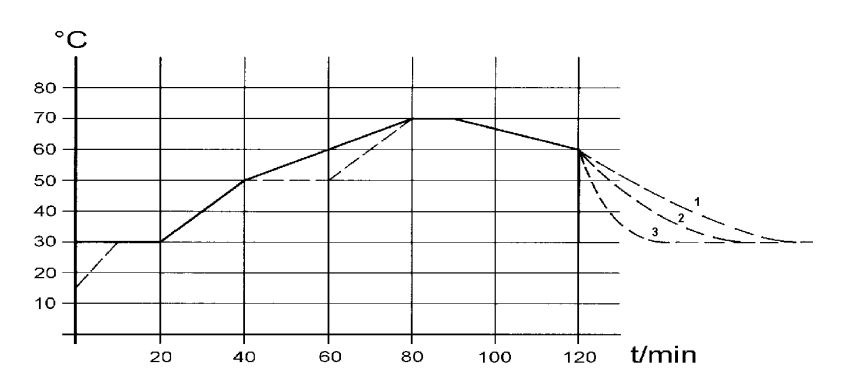

Abb. 55: Programm Beispiel

Die Abkühlzeit in der Grafik variiert je nach Gerätetyp, Verbraucher und so weiter. Im Beispielsegment Nr. 2 sollen 50 °C innerhalb von 20 Minuten erreicht werden.

#### Mögliche Einstellungen

Die ursprünglichen Werte der unten folgenden Tabelle "vorher" sind mit durchgezogener Linie dargestellt, der editierte Verlauf der Tabelle "nachher" mit gestrichelter Linie.

| ()    |           |    |    |     |           |     |     |     |
|-------|-----------|----|----|-----|-----------|-----|-----|-----|
| Nr.   | Tend      | hh | mm | Tol | Pump<br>e | S1  | S2  | S3  |
| Start | 30.0<br>0 |    |    | 0.1 |           | aus | aus | aus |
| 2     | 50.0<br>0 | 0  | 20 | 0.0 |           | aus | aus | aus |
| 3     | 70.0<br>0 | 0  | 40 | 0.0 |           | aus | aus | aus |
| 4     | 70.0<br>0 | 0  | 10 | 0.1 |           | aus | aus | aus |
| 5     | 60.0<br>0 | 0  | 30 | 0.0 |           | aus | aus | aus |
| 6     | 30.0<br>0 | 0  | 0  | 0.0 |           | aus | aus | aus |

Tab. 10: Tabelle "vorher"

In der editierten Tabelle wurde ein neues Segment mit der Nummer 3 eingetragen. Zudem wurde die Zeit für das Segment mit der Nummer 4 geändert. Für das Segment mit der Nummer 5 wurde die Toleranz angepasst.

| (     | , editiert | )  |    |     |           |     |     |     |
|-------|------------|----|----|-----|-----------|-----|-----|-----|
| Nr.   | Tend       | hh | mm | Tol | Pump<br>e | S1  | S2  | S3  |
| Start | 30.0<br>0  |    |    | 0.1 |           | aus | aus | aus |
| 2     | 50.0<br>0  | 0  | 20 | 0.0 |           | aus | aus | aus |
| 3     | 50.0<br>0  | 0  | 20 | 0.1 |           | aus | aus | aus |
| 4     | 70.0<br>0  | 0  | 20 | 0.0 |           | aus | aus | aus |
| 5     | 70.0<br>0  | 0  | 10 | 0.8 |           | aus | aus | aus |
| 6     | 60.0<br>0  | 0  | 30 | 0.0 |           | aus | aus | aus |
| 7     | 30.0<br>0  | 0  | 0  | 0.0 |           | aus | aus | aus |

Tab. 11: Tabelle "nachher"

Die Toleranzeingabe kann großen Einfluss bei externer Badregelung besitzen. Die Grafik des editierten Verlaufs verdeutlicht den möglichen Nachlauf der Isttemperatur im Badgefäß (durchgezogene Linie) zur Sollwerttemperatur des Programmgebers (grau hinterlegt).

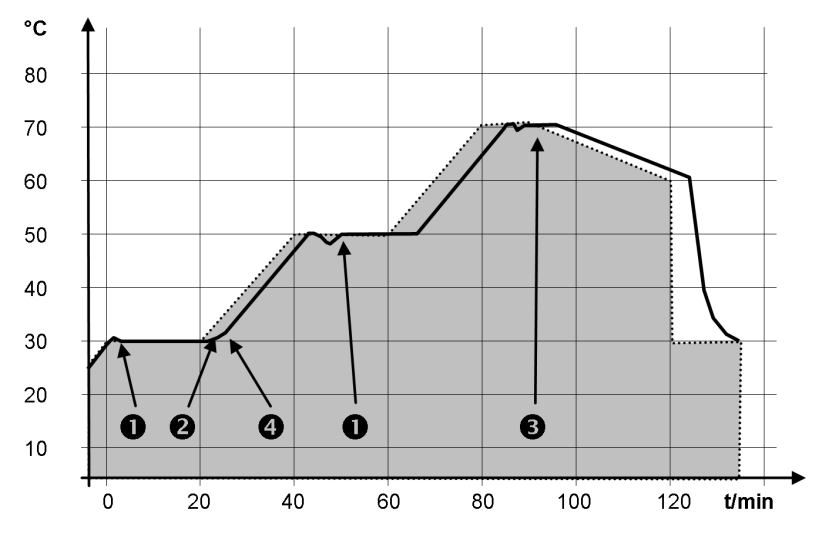

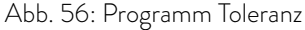

Beachten Sie:

- Das Feld Toleranz ermöglicht eine genaue Einhaltung der Verweilzeit bei einer bestimmten Temperatur. Erst wenn die Isttemperatur das Toleranzband erreicht (1), wird das folgende Segment abgearbeitet, so dass beispielsweise die Rampe des zweite Segments erst bei 2 verzögert gestartet wird.
- Ein zu eng gewähltes Toleranzband kann aber auch unerwünschte Verzögerungen verursachen. Insbesondere bei Externregelung sollte das Toleranzband nicht zu eng gewählt werden. Im Segment 5 wurde eine größere Toleranz eingegeben, so dass die gewünschte Zeit von 10 Minuten auch mit Einschwingvorgängen eingehalten wird (3).
- Nur flache (langsame) Rampen sollten bei Bedarf mit einem Toleranzband programmiert werden. Steile Rampen, die nahe an den maximal möglichen Aufheiz- oder Abkühlraten des Geräts liegen, werden bei zu engem Toleranzband (hier im Segment 2) gegebenenfalls stark verzögert (4).

Im Startsegment (Nr. 1) ist keine Zeitvorgabe möglich. Die Temperatur des ersten Segments wird schnellstmöglich angefahren, um nach Erreichen der eingestellten Toleranz auf Segment 2 zu wechseln.

#### 6.17.2 Programm auswählen

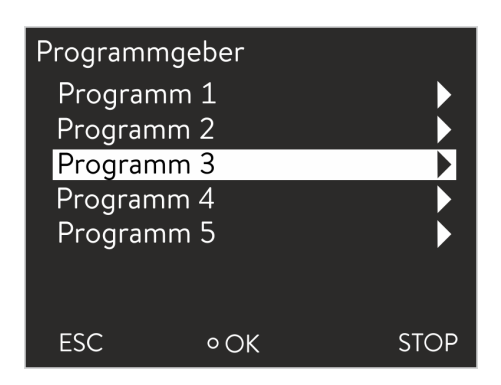

Personal:

1.

- Bedienpersonal
- Wechseln Sie in das Hauptmenü.
- 2. Wählen Sie den Menüpunkt Programmgeber.
- 3. Wählen Sie eines der verfügbaren Programme.

Abb. 57: Programm auswählen

#### 6.17.3 Programme erstellen und bearbeiten

Bearbeitung starten

| Nr.   | Tend  | hh    | :mm | Toleranz |
|-------|-------|-------|-----|----------|
| Start | 30,00 |       |     | 0,1      |
| 1     | 50,00 | 0     | 20  | 0,0      |
| 2     | 50,00 | 0     | 20  | 0,0      |
| 3     | 70,00 | 0     | 20  | 0,1      |
| 4     | 60,00 | 0     | 30  | 0,0      |
| 5     | 30,00 | 0     | 0   | 0,0      |
| ESC   |       | • NEL | J   | LÖSCHEN  |

Abb. 58: Programm bearbeiten

#### Segmente bearbeiten

#### Personal:

Bedienpersonal

Beachten Sie Folgendes:

- Im Startsegment ist keine Zeitvorgabe möglich. Die Temperatur des ersten Segments wird schnellstmöglich angefahren, um nach Erreichen der eingestellten Toleranz zu Segment 2 zu wechseln.
- Wenn im Feld hh und mm der Wert "O" eingetragen ist, wird der Sollwert sofort übernommen und die Badtemperatur so schnell wie möglich angefahren.

 Toleranz
 2.
 Sie könn

 0,1
 0,0

Beachten Sie Folgendes:

Ist eine Segmentzeit > 999:59 h vorgesehen, muss diese Zeit auf mehrere aufeinander folgende Segmente verteilt werden.

| Personal: | Bedienpersonal |
|-----------|----------------|
|           |                |

- 1. Wählen Sie für das ausgewählte Programm den Menüpunkt Editieren .
  - Sie können nun die Segmente bearbeiten.

- Wird im Feld *Toleranz* der Toleranzbereich zu klein gewählt, kann es sein, dass das Programm nicht fortgesetzt wird, da die geforderte Toleranz nie erreicht wird.
- Die Standardeinstellung f
  ür Kontaktmodule ist aus. Die Eingabe "- -, f
  ür Kontaktmodule steht f
  ür keine Änderung zum vorangehenden Segment, d. h. wenn in allen Feldern "- -, steht, wird die Kontaktstellung der Starteinstellung oder die vor dem Programmstart beibehalten.
- 1. Sie haben die folgenden Optionen:
  - Mit den rechten und linken Pfeiltasten können Sie zusätzliche Spalten des Programms anzeigen.
  - Mit den Pfeiltasten oben und unten können Sie in den Segmenten eines Programms navigieren.
  - Mit der Eingabetaste können Sie ein ausgewähltes Segment bearbeiten. Mit den Pfeiltasten oben und unten können Sie den Wert anpassen. Einzelne Ziffern können mit den Pfeiltasten rechts und links ausgewählt werden. Bestätigen Sie Ihre Änderungen mit der Eingabetaste.
- 1. Navigieren Sie zu dem Segment, unter dem das neue Segment eingefügt werden soll.

Bedienpersonal

- 2. Navigieren Sie in diesem Segment in die Spalte mit der Beschriftung *Nr.*
- 3. Drücken Sie die Eingabetaste.
  - ▶ Ein neues Segment ist angelegt.

Neues Segment einfügen

| Nr.   | Tend  | hh   | :mm | Toleranz |
|-------|-------|------|-----|----------|
| Start | 30,00 |      |     | 0,1      |
| 1     | 50,00 | 0    | 20  | 0,0      |
| 2     | 50,00 | 0    | 20  | 0,0      |
| 3     | 70,00 | 0    | 20  | 0,1      |
| 4     | 60,00 | 0    | 30  | 0,0      |
| 5     | 30,00 | 0    | 0   | 0,0      |
| ESC   |       | •NEL | J   | LÖSCHEN  |

Abb. 59: Programmsegmente auswählen

#### Segment löschen

Personal:

Personal:

#### Bedienpersonal

- 1. Navigieren Sie zu dem Segment, das Sie löschen möchten.
- 2. Navigieren Sie in diesem Segment in die Spalte mit der Beschriftung *Nr.*
- 3. Drücken Sie den Softkey *lösch*.
  - ▶ Das Segment ist gelöscht.

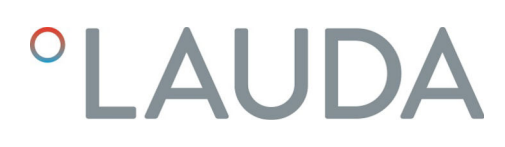

Bearbeiten eines aktuell laufenden Programms Beachten Sie Folgendes:

- In einem laufenden Programm können keine Segmente hinzugefügt oder gelöscht werden.
- Im laufenden Programm sind Änderungen der bestehenden Temperaturwerte und Segmentdauern möglich. Das Segment wird so fortgesetzt, als ob die Änderung seit Segmentbeginn gültig wäre.
- Ist die neue Segmentzeit k
  ürzer als die bereits abgelaufene Segmentzeit, dann springt das Programm in das n
  ächste Segment.

Personal: Bedienpersonal

1. Drücken Sie im Grundfenster in der Softkeyleiste auf den Softkey *Prog.x/y*.

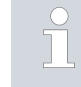

x repräsentiert das aktuell laufende Programm, y den aktuellen Programmdurchlauf.

- 2. Das aktuell laufende Programm öffnet sich.
- **3.** Sie können die Segmente des aktuell laufenden Programms nun bearbeiten.

| Nr.   | Tend  | hh   | :mm | Toleranz  |
|-------|-------|------|-----|-----------|
| Start | 30,00 |      |     | 0,1       |
| 1     | 50,00 | 0    | 20  | 0,0       |
| 2     | 50,00 | 0    | 20  | 0,0       |
| 3     | 70,00 | 0    | 20  | 0,1       |
| 4     | 60,00 | 0    | 30  | 0,0       |
| 5     | 30,00 | 0    | 0   | 0,0       |
| ESC   |       | •NEL | J   | PROG. 1/1 |

Abb. 60: laufendes Programm

#### Bearbeitung fertigstellen

#### 6.17.4 Programmdurchläufe festlegen

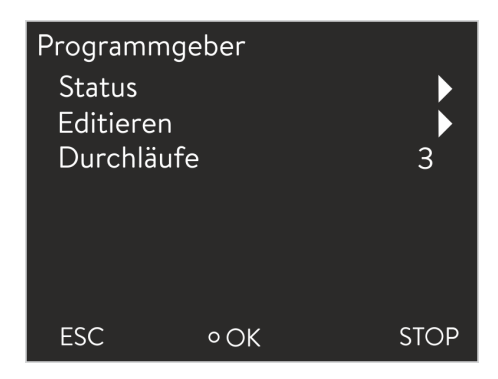

Abb. 61: Programmdurchläufe einstellen

Personal: Bedienpersonal

1. Wenn Sie das Programm fertiggestellt haben, können Sie mit der linken Pfeiltaste wieder in die Programmübersicht wechseln.

| Personal: |  |
|-----------|--|
|           |  |

1.

Bedienpersonal

- Wählen Sie für das ausgewählte Programm den Menüpunkt *Durchläufe* .
  - ▶ Ein Eingabefenster wird angezeigt. Die Durchläufe können innerhalb der dargestellten Grenzwerte festgelegt werden.

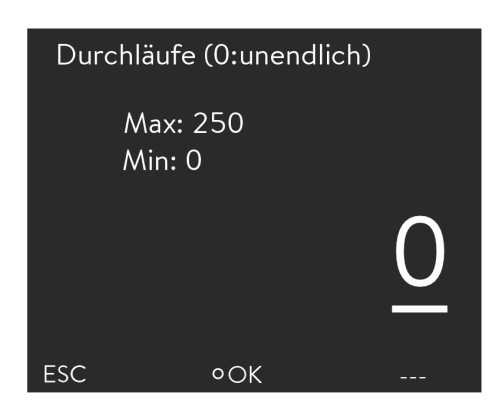

2. Passen Sie die Anzahl der Durchläufe entsprechend an.

> Zur Eingabe zwei- oder dreistelliger Zahlen drücken Sie die linke Pfeiltaste. Eine weitere Stelle wird angezeigt und kann angepasst werden.

Bei Eingabe von "O" wird das Programm ständig wiederholt.

3. Bestätigen Sie mit der Eingabetaste.

Abb. 62: Anzahl der Wiederholungen einstellen

#### 6.17.5 Programm starten, unterbrechen und beenden

| Programn<br>Status<br>Editiere<br>Durchlä | ngeber<br>n<br>ufe | 3    |
|-------------------------------------------|--------------------|------|
| ESC                                       | ° OK               | STOP |

Abb. 63: Menü Programmgeber

Personal:

1.

- Bedienpersonal Wählen Sie für das ausgewählte Programm den Menüpunkt Status.
- 2. Sie haben die folgenden Optionen:

- Zum Starten des Programms wählen Sie die Option Start.
- lst das Programm gestartet, kann es über Pause unterbrochen werden. Ein unterbrochenes Programm kann über Weiter fortgesetzt werden.
- Zum Beenden des Programms wählen Sie die Option Stop.

### 7 Instandhaltung

7.1 Allgemeine Sicherheitshinweise

| GEFAHR!<br>Kontakt mit spannungsführenden oder bewegten Teilen                                                                                                    |
|----------------------------------------------------------------------------------------------------|
| Stromschlag, Stoß, Schneiden, Quetschen                                                                                                    |
| <ul> <li>Vor jeglichen Instandhaltungsarbeiten muss das Gerät vom<br/>Netz getrennt werden.</li> <li>Reparaturen dürfen nur von Fachkräften durchgeführt<br/>werden.</li> </ul>                                                                         |
|                                                                                                    |
| GEFAHR!<br>Temperierflüssigkeit tropft auf die Elektronik                                                                                                    |
|                                                                                                    |
| Kurzschluss                                                                                                    |
| <ul> <li>Kurzschluss</li> <li>Vor jeglichen Instandhaltungsarbeiten muss das Gerät vom<br/>Netz getrennt werden.</li> </ul>                                                                                                    |
| <ul> <li>Kurzschluss</li> <li>Vor jeglichen Instandhaltungsarbeiten muss das Gerät vom<br/>Netz getrennt werden.</li> </ul>                                                                                                    |
| Kurzschluss         • Vor jeglichen Instandhaltungsarbeiten muss das Gerät vom Netz getrennt werden.         VORSICHT!         Berührung von heißen / kalten Geräteteilen, Zubehör und Temperierflüssigkeit                                             |
| Kurzschluss         • Vor jeglichen Instandhaltungsarbeiten muss das Gerät vom Netz getrennt werden.         VORSICHT!         Berührung von heißen / kalten Geräteteilen, Zubehör und Temperierflüssigkeit         Verbrennung, Verbrühung, Erfrierung |

Beachten Sie zusätzlich Folgendes:

 Vor allen Instandsetzungsarbeiten sollten Sie sicherstellen, dass eine Dekontaminierung des Geräts durchgeführt wurde, falls es mit gefährlichen Materialien in Kontakt kam.

#### 7.2 Wartungsintervalle

Die in der folgenden Tabelle beschriebenen Wartungsintervalle müssen eingehalten werden. Vor jedem längeren unbeaufsichtigtem Betrieb sind die folgenden Wartungsarbeiten verpflichtend.

| Intervall       | Wartungsarbeit                                                                      |
|-----------------|-------------------------------------------------------------------------------------|
| monatlich       | Prüfen des Entleerungshahns durch Besichtigung von außen auf Dichtheit              |
|                 | Prüfen der externen Schläuche auf Materialermüdung und Dichtheit                    |
|                 | Prüfen der Schlauchschellen auf korrekten und festen Sitz                           |
|                 | Prüfen der Schutzfunktion Unterniveau                                               |
|                 | Reinigen des Verflüssigers (nur bei luftgekühlten Geräten)                          |
|                 | Reinigen des Wasserfilters (nur bei wassergekühlten Geräten)                        |
| vierteljährlich | Entkalken des Kühlwasserkreislaufes (nur bei wassergekühlten Geräten)               |
|                 | Je nach Wasserhärte und Betriebsdauer ist ein zeitlich kürzeres Intervall zu wählen |
| halbjährlich    | Prüfen der Temperierflüssigkeit                                                     |

#### 7.3 Geräteoberflächen reinigen

| Personal: | <ul> <li>Bedienpersonal</li> </ul>                                                                                                    |
|-----------|----------------------------------------------------------------------------------------------------|
|           | WARNUNG!<br>Eindringen von Reinigungsmittel in das Gerät                                                                                               |
|           | Stromschlag                                                                                                    |
|           | • Verwenden Sie ein feuchtes Tuch für die Reinigung.                                                                                                   |
| -         |                                                                                                    |
| !         | HINWEIS!<br>Reinigungsmittel greifen Oberflächenstrukturen an                                                                                          |
|           | Beschädigung der Gerätoberflächen                                                                                                    |
|           | <ul> <li>Verwenden Sie f ür Reinigungsarbeiten keine Reinigungs-<br/>mittel die Aceton, Ethanol oder andere L ösungsmittel ent-<br/>halten.</li> </ul> |
|           |                                                                                                    |

- 1. Gehen Sie bei der Reinigung wie Folgt vor:
  - Reinigen Sie das Bedienfeld mit einem Tuch, auf dem Sie Wasser und einen Tropfen Spülmittel aufbringen.
  - Reinigen Sie lackierte Blechteile mit einem Tuch und handelsüblichem Industriereiniger.

#### 7.4 Unterniveauschutz prüfen

Wenn das Flüssigkeitsniveau im Gerät soweit absinkt, dass der Heizkörper nicht mehr vollständig mit Flüssigkeit bedeckt ist, ertönt ein Alarmsignal. Im Display wird *Unterniveau* angezeigt. Die Komponenten des Geräts, Kälteaggregat, Heizung und Pumpe werden über die Elektronik abgeschaltet.

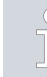

Eine Alarmmeldung muss erfolgen, sobald das Unterniveau erreicht ist.
Im Display wird das Flüssigkeitsniveau im Gerät angezeigt.

- Schalten Sie das Gerät ein. Stellen Sie die Solltemperatur auf Raum-1. temperatur ein.
- 2. Senken Sie das Flüssigkeitsniveau im Gerät ab. Entleeren Sie hierzu Temperierflüssigkeit über den Entleerungshahn.
  - Das Display zeigt das Sinken der Temperierflüssigkeit an.

Ist das Flüssigkeitsniveau zu gering schaltet das Gerät ab. Im Display erscheint die Meldung Unterniveau.

- 3. Schließen Sie den Entleerungshahn und füllen Sie Temperierflüssigkeit nach.
  - Das Flüssigkeitsniveau steigt im Display. ►
- 4. Entsperren Sie die Anzeige mit der Eingabetaste.
  - Das Gerät läuft wieder an. .

#### 7.5 Luftgekühlten Verflüssiger reinigen

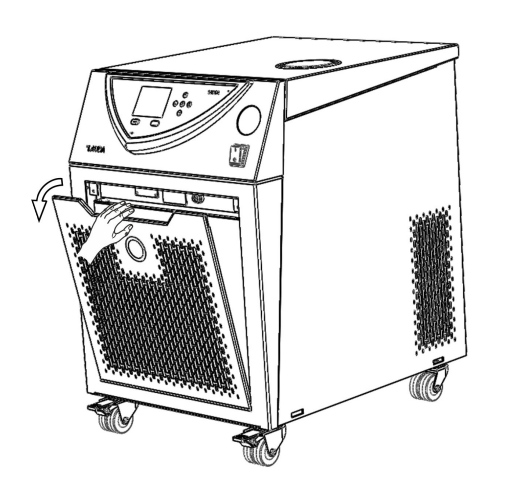

Abb. 64: Frontblende abnehmen

#### 7.6 Wasserfilter reinigen

Personal: Bedienpersonal Schalten Sie das Gerät aus.

1.

2. Nehmen Sie die Frontblende vorsichtig ab. Greifen Sie hierzu die Frontblende an der Aussparung und ziehen Sie die Blende zu sich heran, dann heben Sie die Frontblende aus der Führung.

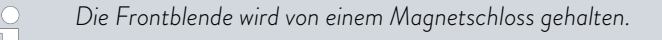

- Kehren oder saugen Sie den Verflüssiger ab. З.
- 4. Setzen Sie die Frontblende wieder vorsichtig ein.

Dieser Abschnitt ist für Folgendes relevant:

wassergekühlte Geräte

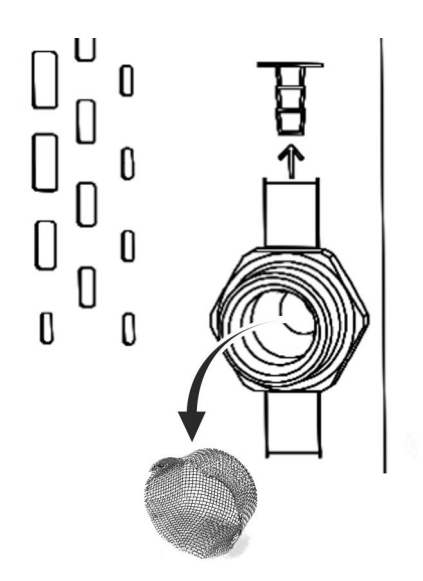

Abb. 65: Wasserfilter entnehmen

#### 7.7 Kühlwasserkreislauf entkalken

Personal:

#### Bedienpersonal

- 1. Schalten Sie das Gerät über den Netzschalter aus.
- 3. Entnehmen Sie den Wasserfilter vorsichtig aus dem Zulaufstutzen.

Verwenden Sie gegebenenfalls eine Pinzette zum Entnehmen/Einsetzen des Wasserfilters.

- 4. Reinigen Sie den Wasserfilter und setzen Sie diesen anschließend wieder in den Zulaufstutzen ein.
- 5. Schrauben Sie den Kühlwasserschlauch am Zulauf der Wasserkühlung wieder an.

Dieser Abschnitt ist für Folgendes relevant:

wassergekühlte Geräte

Der Entkalker wird mittels einer Pumpe oder einem Trichter dem Gerät über den Zulaufschlauch der Wasserkühlung zugeführt. Der Rückfluss des Entkalkers erfolgt über den Rücklaufschlauch der Wasserkühlung in ein Gefäß mit ausreichendem Fassungsvermögen (mindestens 10 Liter).

| Personal:  | <br>Bedienpersonal |
|------------|--------------------|
| r croonar. | Dealeripersonal    |

Schutzausrüstung:

- SchutzbrilleSchutzhandschuhe
- Arbeitsschutzkleidung
- 1. Schalten Sie das Gerät über den Netzschalter aus.
- 2. In einem Eimer mit Wasser lösen Sie den Entkalker auf.

Für das Entkalken wird LAUDA-Entkalker benötigt (Bestellnummer LZB 126, Packungsgröße 5 kg). Zur Handhabung der Chemikalie lesen Sie die Sicherheitshinweise und die Gebrauchshinweise auf der Verpackung.

- **3.** Schrauben Sie den Kühlwasserschlauch am Zulauf der Wasserkühlung vom Gewindestutzen ab.
- Entnehmen und reinigen Sie den Wasserfilter des Geräts. Der Wasserfilter sitzt im Zulaufstutzen der Wasserkühlung.

Nähere Informationen zum Reinigen des Wasserfilters finden Sie in 🗞 Kapitel 7.6 "Wasserfilter reinigen" auf Seite 73.

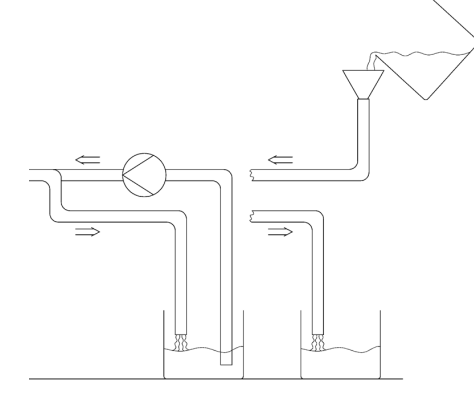

Abb. 66: Entkalken

- 5. Den Schlauch am Kühlwasserrücklauf lassen Sie am Gerät angeschraubt. Das andere Ende des Schlauchs stecken Sie in ein großes Gefäß.
- 6. Schalten Sie das Gerät an und stellen Sie den Sollwert auf 10 °C. Nach dem Starten des Kälteaggregats befüllen Sie das Gerät über den Zulaufschlauch der Wasserkühlung mit LAUDA-Entkalker. Benutzen Sie einen Trichter oder eine Pumpe.
- 7. Füllen Sie den Entkalker kontinuierlich nach beziehungsweise pumpen Sie den Entkalker um. Setzen Sie diesen Vorgang fort, bis die schäumende Reaktion abgeklungen ist. In der Regel ist das nach zirka 20 bis 30 Minuten der Fall.
- 8. Entleeren Sie den Verflüssiger anschließend.

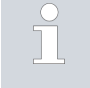

Nähere Informationen zum Entleeren des Verflüssigers finden Sie in & Kapitel 9.2 "Verflüssiger entleeren" auf Seite 84.

9. Spülen Sie den Kühlwasserkreislauf des Geräts gründlich mit klarem Wasser durch.

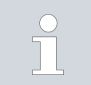

Lassen Sie mindestens 10 Liter Wasser durchströmen.

10. Schließen Sie das Gerät wieder an die Kühlwasserversorgung an.

#### 7.8 Temperierflüssigkeit prüfen

Verunreinigte oder verwässerte Temperierflüssigkeit muss erneuert werden. Eine Weiterverwendung der Temperierflüssigkeit ist nur bei entsprechenden Prüfungsergebnissen zulässig.

Die Prüfung der Temperierflüssigkeit muss nach DIN 51529 erfolgen.

# 8 Störungen

### 8.1 Alarme, Fehler und Warnungen

|                              | Alle ggf. am Gerät ausgelösten Alarme, Fehlermeldungen und Warnungen<br>werden im Display als Text angezeigt.                                                                                                    |
|------------------------------|----------------------------------------------------------------------------------------------------|
| Vorgehensweise bei Alarmen   | Alarme sind sicherheitsrelevant. Die Komponenten des Geräts wie beispiels-<br>weise die Pumpe schalten sich ab. Es wird ein Zweiklang-Signalton vom<br>Gerät ausgegeben. Nach Beseitigung der Störungsursache können Sie<br>Alarme mit der Eingabetaste aufheben.                                                      |
|                              | Eine Aufstellungen mit Alarmen finden Sie in 🏷 Kapitel 8.2 "Alarmcodes"<br>auf Seite 76.                                                                                                    |
| Vorgehensweise bei Warnungen | Warnungen sind nicht sicherheitsrelevant. Das Gerät läuft weiter. Es wird<br>für kurze Zeit ein Dauerton vom Gerät ausgegeben. Warnungen werden<br>periodisch ausgegeben. Nach Beseitigung der Störungsursache können Sie<br>Warnungen mit der Eingabetaste aufheben.                                                  |
|                              | Eine Aufstellung mit Warnungen finden Sie in 🏷 Kapitel 8.5 "Warnungen<br>- Regelsystem" auf Seite 78, 🏷 Kapitel 8.6 "Warnungen - Schutzsystem"<br>auf Seite 80 sowie 🔖 Kapitel 8.7 "Warnungen - Smartcool" auf Seite 81.                                                                                               |
| Vorgehensweise bei Fehlern   | Falls ein Fehler auftritt, wird ein Zweiklang-Signalton ausgegeben.                                                                                                    |
|                              | Schalten Sie im Fehlerfall das Gerät am Netzschalter aus. Tritt nach Ein-<br>schalten des Gerätes der Fehler erneut auf, notieren Sie sich den Fehler-<br>code und die dazugehörige Beschreibung und kontaktieren Sie den LAUDA<br>Service. Kontaktdaten finden Sie in 🏷 Kapitel 13.4 "Kontakt LAUDA"<br>auf Seite 97. |
|                              | <ul> <li>Fehler werden mit einer entsprechenden Beschreibung und einem<br/>Fehlercode in Form einer fortlaufenden Nummer angezeigt.</li> </ul>                                                                                                    |

### 8.2 Alarmcodes

| Code | Alarmmeldung   | Ursache                                                                                   | Mögliche Abhilfe                                                                                                    |
|------|----------------|-------------------------------------------------------------------------------------------|----------------------------------------------------------------------------------------------------|
| 02   | Unterniveau    | Unterniveau im Ausgleichsbad durch<br>Schwimmer erkannt.                                  | <ul> <li>✤ Kapitel 8.3 "Unterniveau-Alarm"<br/>auf Seite 77</li> <li>Bei wiederholtem Unterniveau: Über-<br/>prüfen Sie das Gerät, alle Verbindungs-<br/>teile und den externen Verbraucher auf<br/>Leckagen.</li> </ul> |
| 03   | Übertemperatur | Badtemperatur ist größer als 90°C ,<br>Sicherheitstemperaturbegrenzer hat aus-<br>gelöst. | ✤ Kapitel 8.4 "Übertemperatur-Alarm"<br>auf Seite 78                                                                                                    |
| 09   | T ext fehlt    | Regelgröße externer Istwert Pt100 ist<br>nicht vorhanden.                                 | Überprüfen Sie den externen Pt100-<br>Temperaturfühler.<br>Überprüfen Sie die Anschlussleitung des<br>Temperaturfühlers.                                                                                                 |

| Code | Alarmmeldung    | Ursache                                                      | Mögliche Abhilfe                                                                                                    |
|------|-----------------|--------------------------------------------------------------|----------------------------------------------------------------------------------------------------|
| 10   | T ext analog    | Regelgröße externer Istwert analog ist<br>nicht vorhanden.   | Überprüfen Sie die Signalleitung zu der<br>Analogschnittstelle.<br>Überprüfen Sie das Analogsignal der<br>externen Steuerung.            |
| 11   | T ext fehlt     | Regelgröße externer Istwert seriell ist<br>nicht vorhanden.  | Überprüfen Sie die Signalleitung zu der<br>seriellen Schnittstelle.<br>Überprüfen Sie die Temperaturvorgabe<br>der externen Steuerung.   |
| 12   | Analogeingang 1 | Analogmodul: Unterbrechung an Eingang<br>1.                  | Überprüfen Sie die Signalleitung zum<br>Eingang 1 der Analogschnittstelle.<br>Überprüfen Sie das Analogsignal der<br>externen Steuerung. |
| 13   | Analogeingang 2 | Analogmodul: Unterbrechung an Eingang<br>2.                  | Überprüfen Sie die Signalleitung zum<br>Eingang 2 der Analogschnittstelle.<br>Überprüfen Sie das Analogsignal der<br>externen Steuerung. |
| 15   | Kontakteingang  | Störung am digitalen Eingang/Kontakt-<br>modul.              | Überprüfen Sie die Leitung zwischen<br>Kontaktmodul und externer Anlage.                                                                 |
| 20   | T ext fehlt     | Regelgröße externer Istwert Ethernet ist<br>nicht vorhanden. | Überprüfen Sie den Anschluss des<br>Ethernetkabels.<br>Überprüfen Sie die Temperaturvorgabe<br>der externen Steuerung.                   |

### 8.3 Unterniveau-Alarm

| Nr. Alarm                     |      |
|-------------------------------|------|
| 1 Unterniveau                 |      |
|                               |      |
|                               |      |
|                               |      |
|                               |      |
| Schutzsystem (1): Unterniveau |      |
|                               |      |
| ANZEIGE OK                    | STOP |

- Wenn das Flüssigkeitsniveau unterhalb des minimalen Niveaus absinkt, ertönt ein Alarmsignal.
- Im Display erscheint Unterniveau. Die Komponenten des Geräts wie beispielsweise die Pumpe werden über die Elektronik abgeschaltet.

#### Störung beseitigen

| Personal: | Bedienpersonal |
|-----------|----------------|
|           |                |

- 1. Füllen Sie fehlende Temperierflüssigkeit nach.
- 2. Entsperren Sie die Anzeige mit der Eingabetaste.
  - ▶ Das Gerät läuft wieder an.

### 8.4 Übertemperatur-Alarm

| Nr. Alarm    |                |         |
|--------------|----------------|---------|
| 3 Übertemp   | peratur        |         |
|              |                |         |
|              |                |         |
|              |                |         |
|              |                |         |
| Schutzsystem | ı (3): Übertem | peratur |
|              |                |         |
| ANZEIGE      | ٥OK            | STOP    |

Abb. 68: Alarm Übertemperatur

Im Falle einer Temperatur über 90 °C löst der Alarm *3 Übertemperatur* aus und ein Zweiklang-Signalton wird ausgegeben. Als Folge dieses Alarms werden Heizungen, Kältesystem und Pumpe abgeschaltet.

- 1. Schalten Sie das Gerät aus.
- 2. Lassen Sie das Gerät abkühlen (> 20 Minuten).
- **3.** Schalten Sie das Gerät ein.
- 4. Quittieren Sie den Alarm mit der Eingabetaste OK.

### 8.5 Warnungen - Regelsystem

Alle Warnungen vom Regelsystem beginnen mit dem Präfix O. Auf das Präfix folgen zwei weitere Ziffern. Diese Ziffernfolgen sind in der folgenden Tabelle aufgeführt.

| Code | Warnungsmeldung      | Ursache                                                                                | Mögliche Abhilfe                                                                                                    |
|------|----------------------|----------------------------------------------------------------------------------------|----------------------------------------------------------------------------------------------------|
| 001  | LiBus Pufferüberlauf | Überlauf beim CAN-Empfang                                                              | Gerät ausschalten und nach 30<br>Sekunden wieder einschalten. Kontak-<br>tieren Sie den LAUDA Service bei wie-<br>derholter Meldung. |
| 002  | Watchdog reset       | Microcontroller Watchdog reset                                                         | Gerät ausschalten und nach 30<br>Sekunden wieder einschalten. Kontak-<br>tieren Sie den LAUDA Service bei wie-<br>derholter Meldung. |
| 003  | T_ih Begr.aktiv      | Unterer Temperaturgrenzwert (Til)<br>erreicht, die Kälteleistung wird abgere-<br>gelt. | <ul> <li>Überprüfen Sie die Einstellung<br/>unterer Temperaturgrenzwert (Til).</li> <li>Überprüfen Sie die Anwendung.</li> </ul>     |
| 004  | T_il Begr.aktiv      | Oberer Temperaturgrenzwert (Tih)<br>erreicht,<br>die Heizleistung wird abgeregelt.     | <ul> <li>Überprüfen Sie die Einstellung<br/>oberer Temperaturgrenzwert (Tih).</li> <li>Überprüfen Sie die Anwendung.</li> </ul>      |

| Code | Warnungsmeldung                | Ursache                                                                                                    | Mögliche Abhilfe                                                                                                    |
|------|--------------------------------|----------------------------------------------------------------------------------------------------|----------------------------------------------------------------------------------------------------|
| 009  | Modul unbekannt                | Unbekanntes Zubehör oder Schnittstel-<br>lenmodul angeschlossen.                                                                                                    | Überprüfen Sie die Kompatibilität, siehe<br>Hinweise zu Kompatibilität in der<br>Betriebsanleitung des Moduls.                                                                                                    |
| 010  | REGEL: SW Update<br>erford.    | Software Regelsystem zu alt.                                                                                                    | Führen Sie ein Update der Gerätesoft-<br>ware durch, kontaktieren Sie hierzu den<br>LAUDA Service.                                                                                                    |
|      | [MODUL] SW<br>Update erford.   | Software [MODUL] zu alt                                                                                                    | Führen Sie ein Update der Gerätesoft-<br>ware durch, kontaktieren Sie hierzu den<br>LAUDA Service.                                                                                                    |
| 029  | EtherCAT: SW<br>Update erford. | Software EtherCAT-Modul zu alt                                                                                                    | Führen Sie ein Update der Gerätesoft-<br>ware durch, kontaktieren Sie hierzu den<br>LAUDA Service.                                                                                                    |
| 033  | Uhrzeit falsch                 | Versorgung durch die Batterie war/ist<br>unterbrochen. Die Batteriespannung ist<br>zu gering.                                                                                                    | <ul> <li>Setzen Sie auf der Leiterplatte der<br/>Bedieneinheit eine neue Batterie<br/>ein (Lithium-Batterie 3V BR 2032;<br/>ArtNr. EZ 291).</li> <li>Überprüfen Sie danach die Uhrein-<br/>stellung im Gerätemenü.</li> </ul>                                                                                                    |
| 034  | T_set: Programm läuft          | Während der Programmgeber aktiv ist,<br>wurde der Sollwert verändert. Sollwert-<br>vorgabe darf nur von einer Quelle<br>erfolgen.                                                                                                    | <ul><li>Überprüfen Sie die Sollwertvorgabe.</li><li>Überprüfen Sie die Anwendung.</li></ul>                                                                                                    |
| 041  | Netzspannung falsch            | <ul><li>Falsche Netzspannung, außerhalb<br/>der Toleranz.</li><li>Stromsensor auf Netzplatine defekt</li></ul>                                                                                                    | <ul> <li>Überprüfen Sie die Spannung der<br/>Stromversorgung</li> <li>Netzplatine tauschen. Kontaktieren<br/>Sie den LAUDA Service.</li> </ul>                                                                                                    |
| 050  | Niveau sehr niedrig            | <ul> <li>Beim Abkühlen kann durch Volu-<br/>menabnahme der Flüssigkeit das<br/>Flüssigkeitsniveau im Ausgleichsbad<br/>sinken.</li> <li>Leckage im Verbraucher und Verbin-<br/>dungsteilen.</li> <li>Leckage im Temperiergerät</li> </ul>                                                                                                    | <ul> <li>Füllen Sie gegebenenfalls fehlende<br/>Temperierflüssigkeit nach.</li> <li>Überprüfen Sie Schläuche,<br/>Anschlüsse und Verbraucher auf<br/>Leckagen.</li> <li>Überprüfen Sie das Temperiergerät<br/>auf Leckage.</li> </ul>                                                                                                    |
| 051  | Niveau sehr hoch               | <ul> <li>Beim Aufheizen kann durch Volumenzunahme der Flüssigkeit das<br/>Flüssigkeitsniveau im Ausgleichsbad<br/>steigen.</li> <li>Gerät wurde zu hoch befüllt.</li> <li>Rücklauf aus Verbraucher in das<br/>Gerät.</li> <li>Wenn der externe Verbraucher<br/>höher als das Gerät liegt, kann<br/>bei abgeschalteter Pumpe und<br/>Eindringen von Luft in den<br/>externen Flüssigkeitskreislauf, auch<br/>bei geschlossenen Kreisläufen, ein<br/>Leerlaufen des externen Volumens<br/>auftreten. Es besteht dann die<br/>Gefahr, dass das Gerät überläuft.</li> </ul> | <ul> <li>Lassen Sie Gerät und Flüssigkeit<br/>auf Raumtemperatur abkühlen und<br/>überprüfen Sie den Füllstand, gege-<br/>benfalls etwas Flüssigkeit ablassen</li> <li>Bei höher liegendem Verbraucher:<br/>Überprüfen Sie die Installation und<br/>entlüften Sie den externen Kreis-<br/>lauf vollständig, ggf. Maßnahmen<br/>gegen Rücklauf treffen (Rücklaufsi-<br/>cherung).</li> </ul> |

### 8.6 Warnungen - Schutzsystem

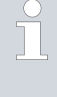

Alle Warnungen vom Schutzsystem beginnen mit dem Präfix 1. Auf das Präfix folgen zwei weitere Ziffern. Diese Ziffernfolgen sind in der folgenden Tabelle aufgeführt.

| Code | Warnungsmeldung       | Ursache                                                                                                    | Mögliche Abhilfe                                                                                                    |
|------|-----------------------|----------------------------------------------------------------------------------------------------|----------------------------------------------------------------------------------------------------|
| 101  | LiBus Pufferüberlauf  | Überlauf beim CAN-Empfang                                                                                                    | Gerät ausschalten und nach 30<br>Sekunden wieder einschalten. Kontak-<br>tieren Sie den LAUDA Service bei wie-<br>derholter Meldung.                                                                                                    |
| 102  | Watchdog reset        | Microcontroller Watchdog reset                                                                                                    | Gerät ausschalten und nach 30<br>Sekunden wieder einschalten. Kontak-<br>tieren Sie den LAUDA Service bei wie-<br>derholter Meldung.                                                                                                    |
| 103  | Heiz.nicht in Ordnung | <ul> <li>Bei Drehstromgeräten mit mehr als<br/>einem Heizkörper:</li> <li>Heizkörper haben unterschiedliche<br/>Stromaufnahmen, Abweichung<br/>größer als 15 %.</li> <li>Stromsensoren auf Netzleiterplatte<br/>defekt.</li> </ul> | <ul> <li>Überprüfen Sie die Verdrahtung.</li> <li>Überprüfen Sie die Heizkörper.</li> </ul>                                                                                                    |
| 104  | Heizen 1 defekt       | <ul> <li>Heizkörper 1 defekt.</li> <li>Sicherungen F1&amp;F2 auf Netzleiter-<br/>platte (3Ph).</li> <li>Triac auf Netzleiterplatte defekt.</li> <li>Verdrahtungsfehler</li> </ul>                                                  | <ul> <li>Überprüfen Sie die Sicherungen.</li> <li>Überprüfen Sie die Verdrahtung.</li> <li>Überprüfen Sie den Heizkörper und<br/>tauschen Sie ihn gegebenfalls. Kon-<br/>taktieren Sie den LAUDA Service.</li> <li>Netzleiterplatte tauschen. Kontak-<br/>tieren Sie den LAUDA Service.</li> </ul> |
| 105  | Heizen 2 defekt       | <ul> <li>Heizkörper 2 defekt.</li> <li>Sicherungen F3&amp;F4 auf Netzleiter-<br/>platte (3Ph).</li> <li>Triac auf Netzleiterplatte defekt.</li> <li>Verdrahtungsfehler</li> </ul>                                                  | <ul> <li>Überprüfen Sie die Sicherungen.</li> <li>Überprüfen Sie die Verdrahtung.</li> <li>Überprüfen Sie den Heizkörper und<br/>tauschen Sie ihn gegebenfalls. Kon-<br/>taktieren Sie den LAUDA Service.</li> <li>Netzleiterplatte tauschen. Kontak-<br/>tieren Sie den LAUDA Service.</li> </ul> |
| 106  | Heizen 3 defekt       | <ul> <li>Heizkörper 3 defekt.</li> <li>Sicherungen F5&amp;F6 auf Netzleiter-<br/>platte (3Ph).</li> <li>Triac auf Netzleiterplatte defekt.</li> <li>Verdrahtungsfehler</li> </ul>                                                  | <ul> <li>Überprüfen Sie die Sicherungen.</li> <li>Überprüfen Sie die Verdrahtung.</li> <li>Überprüfen Sie den Heizkörper und tauschen Sie ihn gegebenfalls. Kontaktieren Sie den LAUDA Service.</li> <li>Netzleiterplatte tauschen. Kontaktieren Sie den LAUDA Service.</li> </ul>                 |
| 109  | Modul unbekannt       | Unbekanntes Zubehör oder Schnittstel-<br>Ienmodul angeschlossen.                                                                                                    | Überprüfen Sie die Kompatibilität, siehe<br>Hinweise zu Kompatibilität in der<br>Betriebsanleitung des Moduls.                                                                                                    |

| Code | Warnungsmeldung                | Ursache                         | Mögliche Abhilfe                                                                                   |
|------|--------------------------------|---------------------------------|----------------------------------------------------------------------------------------------------|
| 110  | REGEL: SW Update<br>erford.    | Software Regelsystem zu alt.    | Führen Sie ein Update der Gerätesoft-<br>ware durch, kontaktieren Sie hierzu den<br>LAUDA Service. |
|      | [MODUL]: SW<br>Update erford.  | Software [MODUL] zu alt.        | Führen Sie ein Update der Gerätesoft-<br>ware durch, kontaktieren Sie hierzu den<br>LAUDA Service. |
| 129  | EtherCAT: SW<br>Update erford. | Software EtherCAT-Modul zu alt. | Führen Sie ein Update der Gerätesoft-<br>ware durch, kontaktieren Sie hierzu den<br>LAUDA Service. |

#### 8.7 Warnungen - Smartcool

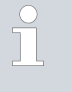

Alle Warnungen vom SmartCool beginnen mit dem Präfix 3. Auf das Präfix folgen zwei weitere Ziffern. Diese Ziffernfolgen sind in der folgenden Tabelle aufgeführt.

| Code | Warnungsmeldung              | Ursache                                                                                                    | Mögliche Abhilfe                                                                                                    |
|------|------------------------------|----------------------------------------------------------------------------------------------------|----------------------------------------------------------------------------------------------------|
| 301  | LiBus Pufferüberlauf         | Überlauf beim CAN-Empfang.                                                                                                    | Gerät ausschalten und nach 30<br>Sekunden wieder einschalten. Kontak-<br>tieren Sie den LAUDA Service bei wie-<br>derholter Meldung.                                                                                                    |
| 302  | Watchdog reset               | Nicrocontroller Watchdog reset<br>Gerät ausschalten und nach 30<br>Sekunden wieder einschalten. Ko<br>tieren Sie den LAUDA Service b<br>derholter Meldung. |                                                                                                    |
| 304  | Druckschalter ausge-<br>löst | Für luftgekühlte Gerätetypen:                                                                                                    |                                                                                                    |
|      |                              | Verflüssiger ist verschmutzt.                                                                                                    | Reinigen Sie den Verflüssiger. 🗞 Kapitel<br>7.5 "Luftgekühlten Verflüssiger reinigen"<br>auf Seite 73                                                                                                    |
|      |                              | Abstand zur Umgebung zu gering.                                                                                                    | Überprüfen Sie die Aufstellungsbedin-<br>gungen.<br>Beachten Sie die angegebenen Mindest-<br>abstände in den technischen Daten.<br>♥ Tab. 15 "Luftgekühlte Geräte"<br>auf Seite 88                                                                     |
|      |                              | Umgebungstemperatur zu hoch.                                                                                                    | Überprüfen Sie die Aufstellungsbe-<br>dingungen hinsichtlich einer ausreich-<br>ender Wärmeabfuhr aus der Raum-<br>luft. Beachten Sie die angegebene<br>Abluft der Geräte in den technischen<br>Daten. & Tab. 15 "Luftgekühlte Geräte"<br>auf Seite 88 |
|      |                              | Verflüssigerlüfter defekt                                                                                                    | Überprüfen Sie bei aktiver Kühlung den<br>Luftstrom in den Verflüssiger im unteren<br>Bereich der Gerätefront. Bei Defekt den<br>LAUDA Service kontaktieren.                                                                                           |

| Code | Warnungsmeldung                | Ursache                                                                                                    | Mögliche Abhilfe                                                                                                    |
|------|--------------------------------|----------------------------------------------------------------------------------------------------|----------------------------------------------------------------------------------------------------|
|      |                                | Für wassergekühlte Gerätetypen:                                                                                                   |                                                                                                    |
|      |                                | Externe Kühlwasserversorgung abge-<br>schaltet.                                                                                   | Überprüfen Sie die externe Kühlwasser-<br>versorgung.                                                                                                    |
|      |                                | Filtersieb im Kühlwassereingang ver-<br>schmutzt.                                                                                 | Überprüfen Sie den Filtersieb im Kühl-<br>wassereingang. 🍫 Kapitel 7.6 "Wasser-<br>filter reinigen" auf Seite 73                                                                                                   |
|      |                                | Druckdifferenz zwischen Kühlwasserzu-<br>lauf und -ablauf zu niedrig.                                                             | Überprüfen Sie die Druckdifferenz<br>beziehungsweise Kühlwassertemperatur.<br>Bezehten sie die Assehen im Kasikal                                                                                                  |
|      |                                | Kühlwassertemperatur zu hoch.                                                                                                    | Kühlwasser. 🤟 Kapitel 4.3.2 "Kühlwasser<br>anschließen" auf Seite 28                                                                                                    |
|      |                                | Kühlwasserregler defekt, kein Kühlwas-<br>serdurchsatz                                                                            | Kontaktieren Sie den LAUDA Service.                                                                                                    |
| 305  | Verflüssiger reinigen          | Temperatur in der Verflüssigereinheit zu<br>hoch.                                                                                 | Reinigen Sie den Verflüssiger. Siehe auch<br>Hinweise zu Warnung 304.                                                                                                    |
| 306  | TO1 Berei.Klixon               | <ul> <li>Verdichter wegen Überhitzung abge-<br/>schaltet.</li> <li>Expansionsventil defekt</li> <li>Kältemittelverlust</li> </ul> | <ul> <li>Überprüfen Sie, ob der Verdichter<br/>im Kühlenbetrieb zuschaltet. Bei<br/>luftgekühlten Geräten: Aufstellungs-<br/>bedingungen überprüfen.</li> <li>Kontaktieren Sie den LAUDA Ser-<br/>vice.</li> </ul> |
| 309  | Modul unbekannt                | Unbekanntes Zubehör oder Schnittstel-<br>Ienmodul angeschlossen.                                                                  | Überprüfen Sie die Kompatibilität, siehe<br>Hinweise zu Kompatibilität in der<br>Betriebsanleitung des Moduls.                                                                                                    |
| 310  | REGEL: SW Update<br>erford.    | Software Regelsystem zu alt.                                                                                                    | Führen Sie ein Update der Gerätesoft-<br>ware durch, kontaktieren Sie hierzu den<br>LAUDA Service.                                                                                                    |
|      | [MODUL]: SW<br>Update erford.  | Software [MODUL] zu alt.                                                                                                    | Führen Sie ein Update der Gerätesoft-<br>ware durch, kontaktieren Sie hierzu den<br>LAUDA Service.                                                                                                    |
| 329  | EtherCAT: SW<br>Update erford. | Software EtherCAT-Modul zu alt.                                                                                                   | Führen Sie ein Update der Gerätesoft-<br>ware durch, kontaktieren Sie hierzu den<br>LAUDA Service.                                                                                                    |
| 333  | Ventil sm0 def.                | <ul> <li>Expansionsventil [Valve Cool] nicht<br/>angeschlossen.</li> <li>Spule Expansionsventil defekt.</li> </ul>                | <ul> <li>Überprüfen Sie den Anschluss des<br/>Ventils auf der Leiterplatte der<br/>Bedieneinheit.</li> <li>Ventilspule tauschen. Kontaktieren<br/>Sie den LAUDA Service.</li> </ul>                                |
| 334  | Ausgang sm0                    | Ventilansteuerung auf der Leiterplatte<br>der Bedieneinheit defekt.                                                               | Bedieneinheit tauschen. Kontaktieren Sie<br>den LAUDA Service.                                                                                                    |
| 335  | Ventil sm1 def.                | <ul> <li>Nacheinspritzventil [Valve Reinj]<br/>nicht angeschlossen.</li> <li>Spule Expansionsventil defekt.</li> </ul>            | <ul> <li>Überprüfen Sie den Anschluss des<br/>Ventils auf der Leiterplatte der<br/>Bedieneinheit.</li> <li>Ventilspule tauschen. Kontaktieren<br/>Sie den LAUDA Service.</li> </ul>                                |
| 336  | Ausgang sm1                    | Ventilansteuerung auf der Leiterplatte<br>der Bedieneinheit defekt.                                                               | Bedieneinheit tauschen. Kontaktieren Sie<br>den LAUDA Service.                                                                                                    |

| Code | Warnungsmeldung  | Ursache                                                                      | Mögliche Abhilfe                                                                                   |
|------|------------------|------------------------------------------------------------------------------|----------------------------------------------------------------------------------------------------|
| 341  | smO min zu klein | Adaptionswert [SM0 min] des Expansi-<br>onsventils<br>[Valve Cool] zu klein. | Erhöhen Sie den Wert [SM0 min]<br>manuell um einen Schritt. Kontaktieren<br>Sie den LAUDA Service. |
| 344  | Kälteaggregat    | Kälteaggregat läuft nicht.                                                   | Überprüfen Sie die Ansteuerung des<br>Verdichters.                                                 |
| 349  | Gerät vorwärmen  | Umgebungstemperatur ist unter 5°C                                            | 🏷 "Außenaufstellung" auf Seite 21                                                                  |

### 9 Außerbetriebnahme

### 9.1 Gerät entleeren

### Personal:

#### Bedienpersonal

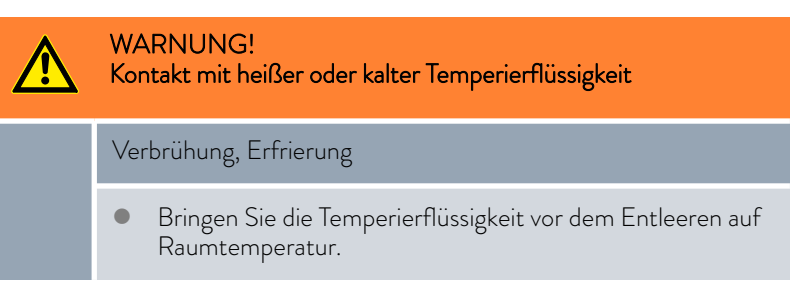

Beachten Sie zusätzlich Folgendes:

- Beachten Sie die Vorschriften zur Entsorgung der benutzten Temperierflüssigkeit.
- 1. Schalten Sie das Gerät aus.
- 2. Lassen Sie das Gerät und die Temperierflüssigkeit auf Raumtemperatur abkühlen bzw. erwärmen.
- **3.** Positionieren Sie ein Gefäß mit entsprechendem Fassungsvermögen direkt unter dem Entleerungshahn.

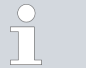

Bei Geräten mit hohem Füllvolumen sind mehrere Entleerungsvorgänge notwendig.

4. Öffnen Sie den Entleerungshahn. Drehen Sie den Hebel hierzu nach rechts.

#### 9.2 Verflüssiger entleeren

Dieser Abschnitt ist für Folgendes relevant:

wassergekühlte Geräte

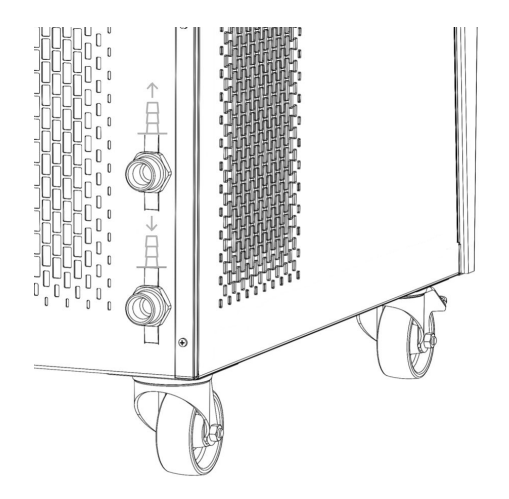

Abb. 69: Kühlwasseranschluss

Personal:

Bedienpersonal

- 1. Temperieren Sie das Gerät auf zirka 20 °C. Schalten Sie das Gerät aus.
- 2. Schließen Sie den Kühlwasserzulauf.
- **3.** Schrauben Sie den Kühlwasserschlauch am Zulauf der Wasserkühlung vom Gewindestutzen ab.
- 4. Ein Wasserfilter sitzt im Zulaufstutzen der Wasserkühlung. Entnehmen Sie den Wasserfilter vorsichtig aus dem Zulaufstutzen.

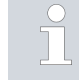

Nähere Informationen zum Entnehmen des Wasserfilters finden Sie in 🗞 Kapitel 7.6 "Wasserfilter reinigen" auf Seite 73.

- 5. Reinigen Sie den Wasserfilter des Geräts. Setzen Sie diesen anschließend wieder in den Zulaufstutzen ein.
- 6. Den Kühlwasserschlauch am Rücklauf lassen Sie am Gerät angeschraubt. Das andere Ende des Schlauchs stecken Sie in einen Abfluss beziehungsweise in ein großes Gefäß.
- Schalten Sie das Gerät ein und stellen Sie den Sollwert am Gerät auf 10 °C.
- 8. Blasen Sie direkt nach dem Anlaufen des Verdichters Druckluft in den Wasserzulauf. Blasen Sie die Druckluft so lange durch das Gerät, bis das gesamte Kühlwasser aus dem Gerät ausgeströmt ist.
- 9. Schalten Sie das Gerät aus.

### 10 Entsorgung

### 10.1 Kältemittel entsorgen

Die Entsorgung des Kältemittels ist gemäß Verordnung 2015/2067/EU in Verbindung mit Verordnung (EU) 2024/573 durchzuführen.

|   | VORSICHT!<br>Unkontrolliertes Entweichen von Kältemittel                                                                                |
|---|----------------------------------------------------------------------------------------------------|
|   | Stoß, Schneiden                                                                                                    |
|   | • Die Entsorgung ist nur durch Fachpersonal erlaubt.                                                                                    |
| ! | HINWEIS!<br>Unkontrolliertes Entweichen von Kältemittel                                                                                 |
|   | Umwelt                                                                                                    |
|   | <ul><li>Entsorgen Sie keinen unter Druck stehenden Kältekreislauf.</li><li>Die Entsorgung ist nur durch Fachpersonal erlaubt.</li></ul> |
| 0 |                                                                                                    |
| Π | Iyp und Fullmenge des Kaltemittels sind auf dem Typenschild ersichtlich.                                                                |

Lassen Sie Reparatur und Entsorgung nur durch eine Kältetechnikfachkraft durchführen.

### 10.2 Gerät entsorgen

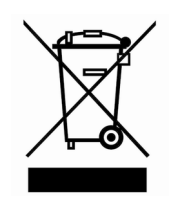

Für Mitgliedstaaten der EU gilt: Die Entsorgung des Geräts muss gemäß der Richtlinie 2012/19/EU (WEEE Waste of Electrical and Electronic Equipment) erfolgen.

10.3 Verpackung entsorgen

Für Mitgliedstaaten der EU gilt: Die Entsorgung der Verpackung muss gemäß der Richtlinie 94/62/EG erfolgen.

### 11 Technische Daten

### 11.1 Allgemeine und typenspezifische Daten

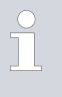

Der Schalldruckpegel der Geräte liegt unter 70 dB. Entsprechend der EG-Richtlinie 2006/42/EG wird der Schalldruckpegel der Geräte daher nicht näher spezifiziert.

### Tab. 12: Allgemeine Daten

| Angabe                                                                    | Wert                                            | Einheit |
|---------------------------------------------------------------------------|-------------------------------------------------|---------|
| IP-Schutzart                                                              | IP 32                                           |         |
| Klasseneinteilung Laborgeräte nach DIN 12 876-1                           |                                                 |         |
| - Klassenbezeichnung                                                      | 1                                               |         |
| - Kennzeichnung                                                           | NFL (geeignet für nichtbrennbare Flüssigkeiten) |         |
| Schutzklasse für elektrische Betriebsmittel DIN EN<br>61 140 (VDE 0140-1) | 1                                               |         |
| Display                                                                   | TFT-Display, 3,5", 320 x 240 Pixel              |         |
| Anzeigeauflösung                                                          | ±0,01                                           | °C      |
| Einstellauflösung                                                         | ±0,01                                           | °C      |

### Aufstellungsort

Gute Belüftung und Entlüftung sicherstellen

 Minimal freies Raumvolumen, Raumvolumen je kg Kältemittel gemäß DIN 378-1

(Kältemittelmenge siehe Typenschild oder  $\circledast$  Kapitel 11.3 "Kältemittel und Füllmenge" auf Seite 89).

#### Tab. 13: Kältemittel und Raumvolumen

| Kältemittel | Raumvolumen je kg Kältemittel |
|-------------|-------------------------------|
| R-449A      | 2,81 m³/kg                    |
| R-452A      | 2,37 m³/kg                    |

Tab. 14: Typenspezifische Daten

| Gerät      | Arbeitstemperaturbe-<br>reich | Temperaturkonstanz | Abmessungen<br>(B x T x H) | Gewicht |
|------------|-------------------------------|--------------------|----------------------------|---------|
| Einheit    | °C                            | К                  | mm                         | kg      |
| VC 1200    | -20 - 80                      | ±0,05              | 450 x 550 x 650            | 54      |
| VC 1200 W  | -20 - 80                      | ±0,05              | 450 x 550 x 650            | 51      |
| VC 2000    | -20 - 80                      | ±0,05              | 450 x 550 x 650            | 57      |
| VC 2000 W  | -20 - 80                      | ±0,05              | 450 x 550 x 650            | 54      |
| VC 3000    | -20 - 80                      | ±0,05              | 550 x 650 x 970            | 93      |
| VC 3000 W  | -20 - 80                      | ±0,05              | 550 x 650 x 970            | 89      |
| VC 5000    | -20 - 80                      | ±0,05              | 550 x 650 x 970            | 98      |
| VC 5000 W  | -20 - 80                      | ±0,05              | 550 x 650 x 970            | 94      |
| VC 7000    | -25 - 80                      | ±0,1               | 650 x 670 x 1250           | 138     |
| VC 7000 W  | -25 - 80                      | ±0,1               | 650 x 670 x 1250           | 131     |
| VC 10000   | -25 - 80                      | ±0,1               | 650 x 670 x 1250           | 147     |
| VC 10000 W | -25 - 80                      | ±0,1               | 650 x 670 x 1250           | 140     |

Bei den Geräten VC 1200 (W) und VC 2000 (W) mit der stärkeren Pumpe ist die Gehäusehöhe um 140 mm höher.

### Freier Bereich um das Gerät

#### Tab. 15: Luftgekühlte Geräte

| Gerät    | Freier Bereich um das<br>Gerät     | Abluft (luftgekühlte<br>Geräte) |
|----------|------------------------------------|---------------------------------|
|          | cm (vorne/hinten/rechts/<br>links) | m³/h                            |
| VC 1200  | 20/20/20/20                        | 650                             |
| VC 2000  | 20/20/20/20                        | 650                             |
| VC 3000  | 50/50/20/20                        | 1300                            |
| VC 5000  | 50/50/20/20                        | 2500                            |
| VC 7000  | 50/50/20/20                        | 4500                            |
| VC 10000 | 50/50/20/20                        | 4500                            |

### Tab. 16: Wassergekühlte Geräte

| Gerät     | Freier Bereich um das Gerät    |  |  |  |  |  |
|-----------|--------------------------------|--|--|--|--|--|
|           | cm (vorne/hinten/rechts/links) |  |  |  |  |  |
| VC 1200 W | 20/20/0/0                      |  |  |  |  |  |
| VC 2000 W | 20/20/0/0                      |  |  |  |  |  |
| VC 3000 W | 20/20/0/0                      |  |  |  |  |  |

| Gerät      | Freier Bereich um das Gerät |
|------------|-----------------------------|
| VC 5000 W  | 20/20/0/0                   |
| VC 7000 W  | 20/20/0/0                   |
| VC 10000 W | 20/20/0/0                   |

### 11.2 Kälteleistung

Tab. 17: Kälteleistung der Geräte

| Kälteleistung bei | 20 °C | 10 °C | 0°C  | -10 °C | -20 °C | -25 ℃ |
|-------------------|-------|-------|------|--------|--------|-------|
| Gerät             | kW    | kW    | kW   | kW     | kW     | kW    |
| VC 1200 (W)       | 1,20  | 1,00  | 0,70 | 0,40   | 0,14   |       |
| VC 2000 (W)       | 2,00  | 1,50  | 1,06 | 0,68   | 0,38   |       |
| VC 3000 (W)       | 3,00  | 2,40  | 1,68 | 0,95   | 0,45   |       |
| VC 5000 (W)       | 5,00  | 3,90  | 2,75 | 1,70   | 0,90   |       |
| VC 7000 (W)       | 7,00  | 5,30  | 3,70 | 2,40   | 1,30   | 0,65  |
| VC 10000 (W)      | 10,00 | 7,60  | 5,30 | 3,50   | 2,00   | 1,30  |

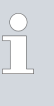

Die Kälteleistung wird bei einer bestimmten Temperatur der Temperierflüssigkeit gemessen. Diese Temperaturwerte sind oben angegeben. Die Umgebungstemperatur für die Messung beträgt 20 °C, als Temperierflüssigkeit wurde Ethanol verwendet. Für die Messung von wassergekühlten Geräten beträgt die Kühlwassertemperatur 15 °C sowie der Kühlwasserdifferenzdruck 3 bar.

### Kühlwasseranschluss

Alle wassergekühlten Variocool sind mit folgendem Kühlwasseranschluss ausgestattet:

¾" Anschlussgewinde außen

### 11.3 Kältemittel und Füllmenge

Das Gerät enthält fluorierte Treibhausgase.

#### Tab. 18

|                       | Einheit | VC 1200 | VC 2000 | VC 1200 W | VC 2000 W |
|-----------------------|---------|---------|---------|-----------|-----------|
| Kältemittel           |         | R-449A  | R-449A  | R-449A    | R-449A    |
| maximales Füllgewicht | kg      | 0,50    | 0,58    | 0,50      | 0,58      |

|                         | Einheit | VC 1200 | VC 2000 | VC 1200 W | VC 2000 W |
|-------------------------|---------|---------|---------|-----------|-----------|
| GWP <sub>(100a)</sub> * |         | 1397    | 1397    | 1397      | 1397      |
| $CO_2$ -Äquivalent      | t       | 0,70    | 0,81    | 0,70      | 0,81      |

Tab. 19

|                         | Einheit | VC 3000 | VC 5000 | VC 3000 W | VC 5000 W |
|-------------------------|---------|---------|---------|-----------|-----------|
| Kältemittel             |         | R-449A  | R-449A  | R-449A    | R-449A    |
| maximales Füllgewicht   | kg      | 0,95    | 1,10    | 0,95      | 1,10      |
| GWP <sub>(100a)</sub> * |         | 1397    | 1397    | 1397      | 1397      |
| $CO_2$ -Äquivalent      | t       | 1,33    | 1,54    | 1,33      | 1,54      |

Tab. 20

|                         | Einheit | VC 7000 | VC 10000 | VC 7000 W | VC 10000 W |
|-------------------------|---------|---------|----------|-----------|------------|
| Kältemittel             |         | R-452A  | R-452A   | R-452A    | R-452A     |
| maximales Füllgewicht   | kg      | 2,0     | 2,0      | 2,0       | 2,0        |
| GWP <sub>(100a)</sub> * |         | 2140    | 2140     | 2140      | 2140       |
| $CO_2$ -Äquivalent      | t       | 4,28    | 4,28     | 4,28      | 4,28       |

Treibhauspotential (Global Warming Potential, abgekürzt GWP), Vergleiche CO $_2$  = 1,0

\* Zeithorizont 100 Jahre - gemäß IPCC IV

### 11.4 Füllvolumen und Kenndaten der Pumpen

### Tab. 21

| Gerät        | maximales/minimales Füllvo-<br>lumen | Pumpenanschluss             | Entleerungshahn |
|--------------|--------------------------------------|-----------------------------|-----------------|
|              | L                                    |                             |                 |
| VC 1200 (W)  | 15/8                                 | G ¾ (15), Schlauchtülle ¾"  | G 1⁄2"          |
| VC 2000 (W)  | 15/8                                 | G ¾ (15), Schlauchtülle ¾"  | G 1⁄2"          |
| VC 3000 (W)  | 33/20                                | G ¾ (15), Schlauchtülle ¾"  | G 1⁄2"          |
| VC 5000 (W)  | 33/20                                | G ¾ (15), Schlauchtülle ¾"  | G 1⁄2"          |
| VC 7000 (W)  | 64/48                                | G 1¼ (20), Schlauchtülle 1" | G 3⁄4"          |
| VC 10000 (W) | 64/48                                | G 1¼ (20), Schlauchtülle 1" | G 3⁄4"          |

Kenndaten der Pumpen bei unterschiedlicher Netzversorgung Die Kenndaten der Pumpen wurden mit der Temperierflüssigkeit Wasser ermittelt.

#### Tab. 22: maximaler Förderdruck und maximaler Förderstrom

| Wechselstrom     | VC 1200 (W)                    | VC 2000 (W)                    | VC 3000 (W)        |
|------------------|--------------------------------|--------------------------------|--------------------|
|                  | 0,9 bar; 28 L/min              | 0,9 bar; 28 L/min              | 3.2 har: 37   /min |
| 230 V; 50 Hz     | 3,2 bar; 37 L/min              | 3,2 bar; 37 L/min              | 4.8 bar: 37 L/min  |
|                  | 4,8 bar; 37 L/min              | 4,8 bar; 37 L/min              | 4,0 bar, 57 L/mm   |
| 200 V; 50/60 Hz  | 0,9 bar; 28 L/min <sup>1</sup> | 0,9 bar; 28 L/min <sup>1</sup> | 2.2 har 27 l /min  |
|                  | 3,2 bar; 37 L/min              | 3,2 bar; 37 L/min              | 3,2 Dar, 37 L/min  |
|                  | 4,8 bar; 37 L/min              | 4,8 bar; 37 L/min              | 4,0 bar; 57 L/min  |
|                  | 0,9 bar; 28 L/min              | 0,9 bar; 28 L/min              | 2.2 har 27 1 /min  |
| 208-220 V; 60 Hz | 3,2 bar; 37 L/min              | 3,2 bar; 37 L/min              | 3,2 Dar, 37 L/min  |
|                  | 4,8 bar; 37 L/min              | 4,8 bar; 37 L/min              | 4,0 bar, 57 L/min  |

<sup>1</sup> Kenndaten bei 200 V; 60 Hz: 1,2 bar; 28 L/min

| Drehstrom             | VC 5000 (W)                    | VC 7000 (W)                    | VC 10000 (W)                   |
|-----------------------|--------------------------------|--------------------------------|--------------------------------|
|                       | 3,2 bar; 37 L/min              | 3,2 bar; 37 L/min              | 3,2 bar; 37 L/min              |
| 400 V; 3/N/PE~50 Hz   | 4,8 bar; 37 L/min              | 4,8 bar; 37 L/min              | 4,8 bar; 37 L/min              |
|                       | 5,0 bar; 60 L/min              | 5,0 bar; 60 L/min              | 5,0 bar; 60 L/min              |
|                       | 3,2 bar; 37 L/min              | 3,2 bar; 37 L/min              | 3,2 bar; 37 L/min              |
| 208-220 V; 3/PE~60 Hz | 4,8 bar; 37 L/min              | 4,8 bar; 37 L/min              | 4,8 bar; 37 L/min              |
|                       | 5,0 bar; 60 L/min              | 5,0 bar; 60 L/min              | 5,0 bar; 60 L/min              |
|                       | 3,2 bar; 37 L/min              | 3,2 bar; 37 L/min              | 3,2 bar; 37 L/min              |
| 200 V; 3/PE~50/60 Hz  | 4,8 bar; 37 L/min              | 4,8 bar; 37 L/min              | 4,8 bar; 37 L/min              |
|                       | 5,0 bar; 60 L/min <sup>2</sup> | 5,0 bar; 60 L/min <sup>2</sup> | 5,0 bar; 60 L/min <sup>2</sup> |

<sup>2</sup> Kenndaten bei 200 V; 3/PE~50 Hz: 4,3 bar; 60 L/min

V11

### Kennlinien der Pumpen

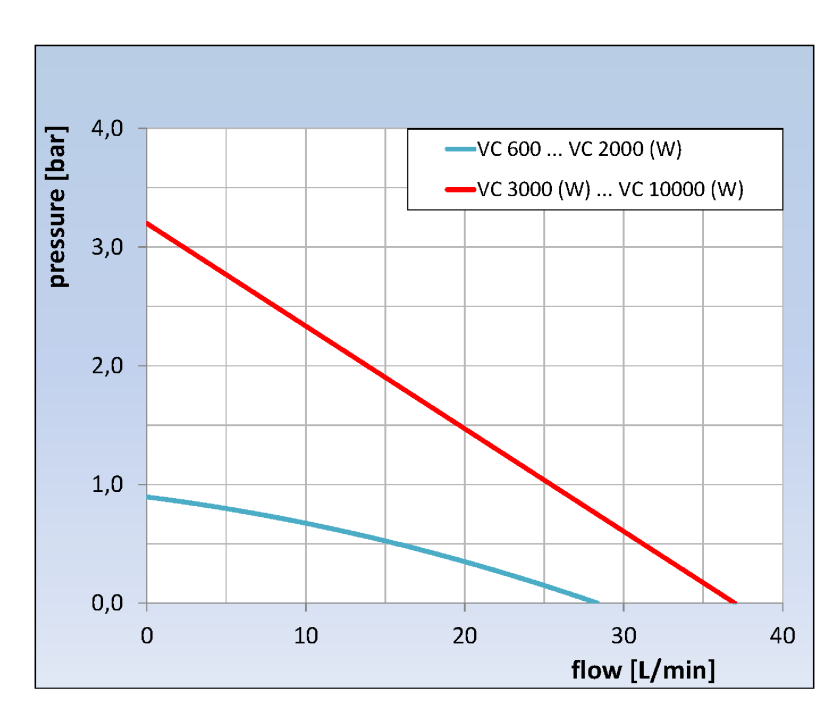

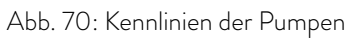

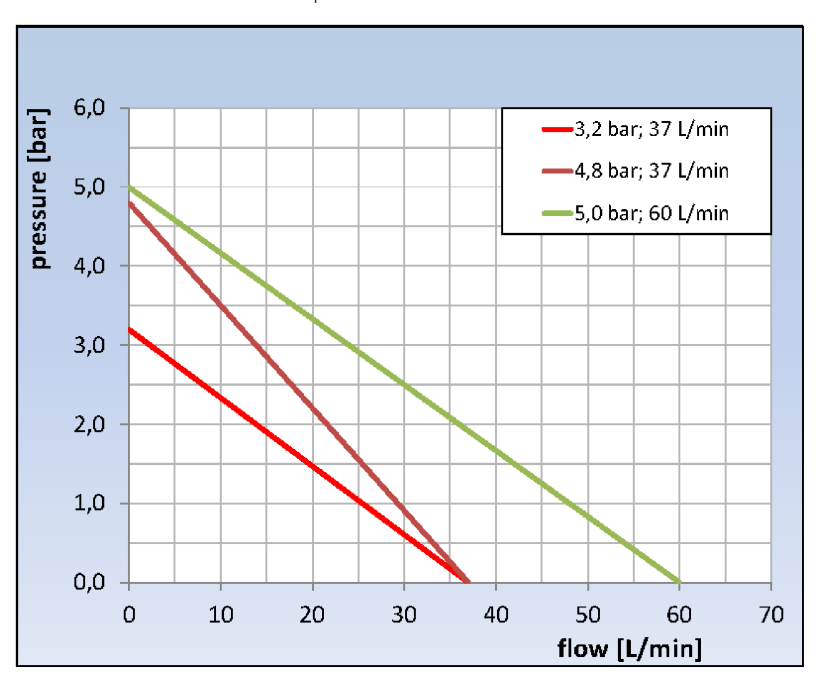

Abb. 71: Kennlinien der Pumpen

### 11.5 Heizung

Tab. 23: Heizleistung und Leistungsaufnahme

| Wechselstrom      | VC 1200 (W) | VC 2000 (W) | VC 3000 (W) | Einheit |
|-------------------|-------------|-------------|-------------|---------|
| 230 V; 50 Hz      |             |             |             |         |
| Heizleistung      | 2,25        | 2,25        | 1,5         | kW      |
| Leistungsaufnahme | 3,3         | 3,3         | 2,6         | kW      |
| 200 V; 50/60 Hz   |             |             |             |         |
| Heizleistung      | 1,7         | 1,7         | 1,1         | kW      |
| Leistungsaufnahme | 2,9         | 2,9         | 2,6         | kW      |
| 208-220 V; 60 Hz  |             |             |             |         |
| Heizleistung      | 1,8 - 2,1   | 1,8 - 2,1   | 1,2 - 1,35  | kW      |
| Leistungsaufnahme | 3,1         | 3,2         | 2,8         | kW      |

### Tab. 24: Heizleistung und Leistungsaufnahme

| Drehstrom             | VC 5000 (W) | VC 7000 (W) | VC 10000 (W) | Einheit |
|-----------------------|-------------|-------------|--------------|---------|
| 400 V; 3/N/PE~50 Hz   |             |             |              |         |
| Heizleistung          | 4,5         | 4,5         | 7,5          | kW      |
| Leistungsaufnahme     | 7,8         | 8,8         | 11,1         | kW      |
| 208-220 V; 3/PE~60 Hz |             |             |              |         |
| Heizleistung          | 3,65 - 4,1  | 3,65 - 4,1  | 6,1 - 6,9    | kW      |
| Leistungsaufnahme     | 4,5         | 5,7         | 7,7          | kW      |
| 200 V; 3/PE~50/60 Hz  |             |             |              |         |
| Heizleistung          | 3,4         | 3,4         | 5,7          | kW      |
| Leistungsaufnahme     | 4,3         | 5,4         | 7,6          | kW      |

### 11.6 Potenzielle Ausstattung, spannungsunabhängig

| Geräte    | Schallisolierung | Außenaufstellung | lsolierung der Kühlwasserhyd-<br>raulik |
|-----------|------------------|------------------|-----------------------------------------|
| VC 5000   | Х                | Х                |                                         |
| VC 7000   | Х                | Х                |                                         |
| VC 10000  | Х                | Х                |                                         |
| VC 1200 W |                  |                  | Х                                       |
| VC 2000 W |                  |                  | Х                                       |
| VC 3000 W |                  |                  | Х                                       |

| Geräte     | Schallisolierung | Außenaufstellung | lsolierung der Kühlwasserhyd-<br>raulik |
|------------|------------------|------------------|-----------------------------------------|
| VC 5000 W  | Х                |                  | Х                                       |
| VC 7000 W  | Х                |                  | Х                                       |
| VC 10000 W | Х                |                  | Х                                       |

### 11.7 Netzabsicherung

| Wechselstrom     | VC 1200 (W) | VC 2000 (W) | VC 3000 (W) |
|------------------|-------------|-------------|-------------|
| 230 V; 50 Hz     | T16 A       | T16 A       | T16 A       |
| 200 V; 50/60 Hz  | T16 A       | T16 A       | T16 A       |
| 208-220 V; 60 Hz | T16 A       | T16 A       | T16 A       |

| Drehstrom             | VC 5000 (W) | VC 7000 (W) | VC 10000 (W) |
|-----------------------|-------------|-------------|--------------|
| 400 V; 3/N/PE~50 Hz   | T16 A       | T16 A       | T16 A        |
| 208-220 V; 3/PE~60 Hz | T16 A       | T20 A       | T25 A        |
| 200 V; 3/PE~50/60 Hz  | T16 A       | T20 A       | T25 A        |

### 12 Zubehör

Das folgende Zubehör steht für alle Variocool Geräte zur Verfügung.

| Zubehör                                                                    | Bestellnummer |
|----------------------------------------------------------------------------|---------------|
| Analog-Schnittstellenmodul                                                 | LRZ 912       |
| RS 232/485-Schnittstellenmodul Advanced                                    | LRZ 926       |
| Kontakt-Schnittstellenmodul Advanced mit einem Eingang und einem Ausgang   | LRZ 927       |
| Kontakt-Schnittstellenmodul Advanced mit drei Eingängen und drei Ausgängen | LRZ 928       |
| Profibus-Schnittstellenmodul Advanced                                      | LRZ 929       |
| Ethernet-Schnittstellenmodul Advanced                                      | LRZ 930       |
| EtherCAT-Schnittstellenmodul                                               | LRZ 922       |
| Profinet-Schnittstellenmodul Advanced                                      | LRZ 932       |
| CAN-Schnittstellenmodul Advanced                                           | LRZ 933       |

### Tab. 25: Großer Modulschacht (51 mm x 27 mm)

### Tab. 26: Kleiner Modulschacht (51 mm x 17 mm)

| Zubehör                                                                  | Bestellnummer |
|--------------------------------------------------------------------------|---------------|
| Extern Pt100-/LiBus-Modul                                                | LRZ 918       |
| LiBus-Modul                                                              | LRZ 920       |
| Fernbedieneinheit Command (nur in Verbindung mit LRZ 918 funktionsfähig) | LRT 927       |

### Tab. 27: Verbindungsstecker

| Zubehör                                                              | Bestellnummer |
|----------------------------------------------------------------------|---------------|
| externer Temperaturfühler mit Stecker und geschirmten Anschlusskabel | ETP 059       |
| Kupplungsstecker, 6-polig für analoge Eingänge/Ausgänge              | EQS 057       |
| Verbindungsstecker SUB-D 9-polig                                     | EQM 042       |
| RS 232-Kabel (2 m) für PC                                            | EKS 037       |
| RS 232-Kabel (5 m) für PC                                            | EKS 057       |
| Kupplungsstecker 3-polig für Kontakteingang                          | EQS 048       |
| Kupplungsdose 3-polig für Kontaktausgang                             | EQD 047       |

### Tab. 28: Durchflusswächter

| Zubehör                   | für Gerät               | Bestellnummer |
|---------------------------|-------------------------|---------------|
| Durchflusswächter G 3/4"  | VC 1200 (W) – 5000 (W)  | LWZ 118       |
| Durchflusswächter G 11/4" | VC 7000 (W) – 10000 (W) | LWZ 119       |

# 13 Allgemeines

| 13.1 | Urheberschutz         |                                                                                                    |
|------|-----------------------|----------------------------------------------------------------------------------------------------|
|      |                       | Diese Anleitung ist urheberrechtlich geschützt und ausschließlich für den<br>Käufer zur internen Verwendung bestimmt.                                                                                                    |
|      |                       | Überlassung dieser Anleitung an Dritte, Vervielfältigungen in jeglicher Art<br>und Form – auch auszugsweise – sowie die Verwertung und/oder Mitteilung<br>des Inhalts sind ohne schriftliche Genehmigung des Herstellers, außer für<br>interne Zwecke, nicht gestattet. |
|      |                       | Zuwiderhandlungen verpflichten zu Schadenersatz. Weitere Ansprüche<br>bleiben vorbehalten.                                                                                                    |
|      |                       | Wir weisen darauf hin, dass die im Handbuch verwendeten Bezeichnungen<br>und Markennamen der jeweiligen Firmen im Allgemeinen warenzeichen-,<br>marken- und patentrechtlichem Schutz unterliegen.                                                                       |
| 13.2 | Technische Änderungen |                                                                                                    |
|      |                       | Technische Änderungen am Gerät durch den Hersteller vorbehalten.                                                                                                    |
| 13.3 | Garantiebedingungen   |                                                                                                    |
|      |                       | LAUDA gewährt standardmäßig ein Jahr Garantie.                                                                                                    |
| 13.4 | Kontakt LAUDA         |                                                                                                    |
|      |                       | Kontaktieren Sie den LAUDA Service in den folgenden Fällen:                                                                                                    |
|      |                       | <ul> <li>Fehlerbehebung</li> <li>Technische Fragen</li> <li>Destellung zum Zuhah übern di Erretteilen</li> </ul>                                                                                                    |
|      |                       | <ul> <li>Bestellung von Zubenor und Ersatzteilen</li> <li>Falls Sie anwendungsspezifische Fragen haben, wenden Sie sich an unseren<br/>Vertrieb</li> </ul>                                                                                                    |
|      |                       | Kontaktdaten                                                                                                    |
|      |                       | LAUDA Service                                                                                                    |
|      |                       | Telefon: +49 (0)9343 503-350                                                                                                    |
|      |                       | E-Mail: service@lauda.de                                                                                                    |

### 13.5 Konformitätserklärung

# EG-KONFORMITÄTSERKLÄRUNG

Hersteller: LAUDA DR. R. WOBSER GMBH & CO. KG Laudaplatz 1, 97922 Lauda-Königshofen, Deutschland

Hiermit erklären wir in alleiniger Verantwortung, dass die nachfolgend bezeichneten Maschinen

| Produktlinie: | Variocool                   | Seriennummer:    | ab S210000001       |
|---------------|-----------------------------|------------------|---------------------|
| Typen:        | VC 1200, VC 1200 W, VC 2000 | ), VC 2000 W, V( | C 3000, VC 3000 W,  |
|               | VC 5000, VC 5000 W, VC 7000 | ), VC 7000 W, V( | C 10000, VC 10000 W |

aufgrund ihrer Konzipierung und Bauart in der von uns in Verkehr gebrachten Ausführung allen einschlägigen Bestimmungen der nachfolgend aufgeführten EU-Richtlinien entsprechen:

| Maschinenrichtlinie | 2006/42/EG                                 |
|---------------------|--------------------------------------------|
| EMV-Richtlinie      | 2014/30/EU                                 |
| RoHS-Richtlinie     | 2011/65/EU in Verbindung mit (EU) 2015/863 |

Die Geräte fallen nicht unter die Druckgeräterichtlinie 2014/68/EU, da die Geräte maximal in die Kategorie 1 eingestuft und durch die Maschinenrichtlinie erfasst sind.

Die Schutzziele der Maschinenrichtlinie in Bezug auf die elektrische Sicherheit werden entsprechend Anhang I Absatz 1.5.1 mit der Konformität zur Niederspannungsrichtlinie 2014/35/EU eingehalten.

Angewandte Normen:

- EN 12100:2011 (ISO 12100:2010)
- EN 61326-1:2013 (IEC 61326-1:2012)
- EN 378-2:2018
- EN 61010-1:2011 (IEC 61010-1:2010 + Cor. :2011)
- EN 61010-2-010:2015-05

Bevollmächtigter für die Zusammenstellung der technischen Unterlagen:

Dr. Jürgen Dirscherl, Leiter Forschung & Entwicklung

Lauda-Königshofen, 23.09.2021

A. Dinjer

Dr. Alexander Dinger, Leiter Qualitätsmanagement

Dokumentnummer: Q5WA-QA13-006-DE Ve

Version 06

°FAHRENHEIT. °CELSIUS. °LAUDA.

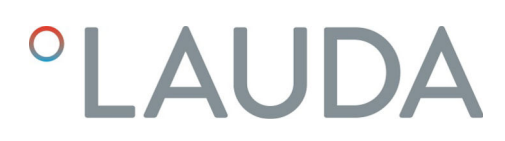

### 13.6 Warenrücksendung und Unbedenklichkeitserklärung

| Form einer <i>Return Material</i> Authorization (RMA) oder Bearbeitungsnummer<br>Sie erhalten diese RMA-Nummer von unserem Kundendienst unter<br>+49 (0) 9343 503 350 oder per E-Mail <u>service@lauda.de</u> . |
|----------------------------------------------------------------------------------------------------|
| Rücksendeadresse LAUDA DR. R. WOBSER GMBH & CO. KG                                                                                                    |
| Laudaplatz 1                                                                                                    |
| 97922 Lauda-Königshofen                                                                                                    |
| Deutschland/Germany                                                                                                    |

Kennzeichnen Sie Ihre Sendung deutlich sichtbar mit der RMA-Nummer. Weiterhin legen Sie bitte diese vollständig ausgefüllte Erklärung bei.

| RMA-Nummer                 | Seriennummer Produkt                                                                                                    |
|----------------------------|----------------------------------------------------------------------------------------------------|
| Kunde/Betreiber            | Kontakt Name                                                                                                    |
| Kontakt E-Mail             | Kontakt Telefon                                                                                                    |
| Postleitzahl               | Ort                                                                                                    |
| Straße & Hausnummer        |                                                                                                    |
| Zusätzliche Erläuterungen  |                                                                                                    |
|                            |                                                                                                    |
| Unbedenklichkeitserklärung | Hiermit bestätigt der Kunde/Betreiber, dass das unter oben genannter<br>RMA-Nummer eingesandte Produkt sorgfältig geleert und gereinigt wurde,<br>vorhandene Anschlüsse, sofern möglich, verschlossen sind und sich weder<br>explosive, brandfördernde, umweltgefährliche, biogefährliche, giftige sowie<br>adioaktive noch andere gefährliche Stoffe in oder an dem Produkt befinden. |

| Ort, Datum | Name in Druckschrift | Unterschrift |
|------------|----------------------|--------------|

### 14 Index

| A                  |
|--------------------|
| Alarm              |
| Codes              |
| Übertemperatur     |
| Unterniveau        |
| Alarmausgang       |
| einstellen         |
| Applikation        |
| anschließen        |
| Aufbau             |
| Gerät              |
| Aufstellen (Gerät) |
| Aufstellungsort    |
| Auspacken          |
| Außenaufstellung   |
| Autostart          |
| Aktivieren         |
| Deaktivieren       |
|                    |

### В

| Bedientasten sperren         | 44  |
|------------------------------|-----|
| Bestimmungsgemäße Verwendung | . 8 |

## С

| CO2-Äquivalent              |
|-----------------------------|
| Code                        |
| Alarme                      |
| Warnungen (Regelsystem)     |
| Warnungen (Schutzsystem) 80 |
| Warnungen (SmartCool)       |
| Copyright                   |

### D

| Dämpfungszeit                        |
|--------------------------------------|
| Display                              |
| Erweiterte Statusanzeige (Aufbau) 41 |
| Grundfenster (Aufbau)                |
| Ist-Badtemperatur                    |
| Softkeyleiste                        |
| Statusanzeige (Aufbau)               |
|                                      |

| Displayhelligkeit einstellen       | 57   |
|------------------------------------|------|
| Displaytasten                      |      |
| Bedienung                          | 18   |
| Drehstrommotor                     |      |
| Drehsinn                           | 33   |
| E                                  |      |
| Einfüllstutzen (Position)          | 16   |
| Eingabefenster                     |      |
| Aufbau                             | 44   |
| Optionen auswählen                 | 44   |
| Wert eingeben                      | 44   |
| Eingabefunktionen sperren          | 44   |
| Eingabetaste (Position)            | . 18 |
| Einschalten                        | . 41 |
| EMV                                | 9    |
| Entkalken                          | 74   |
| Entleeren                          |      |
| Gerät                              | 84   |
| Verflüssiger (wassergekühlt)       | 85   |
| Entleerungshahn (Position)         | 17   |
| Entleerungsstutzen (Position)      | 17   |
| Entsorgen                          |      |
| Kältemittel                        | 86   |
| Verpackung                         | 86   |
| Erweiterte Statusanzeige (Display) | 41   |
| Externen Verbraucher               |      |
| anschließen                        | 26   |
| Externregelung                     |      |
| Aktivieren                         | 48   |
| Sollwert-Offset festlegen          | 48   |
|                                    |      |

### F

| Fehler            | 76 |
|-------------------|----|
| Speicher auslesen | 63 |
| Förderdruck       | 91 |
| Förderstrom       | 91 |
| Füllen            | 37 |
| G                 |    |

Garantie

| $\sim$ |     |
|--------|-----|
| ( 76   | rat |
| 00     | iuu |

| UC. |                                        |    |
|-----|----------------------------------------|----|
|     | Aufbau                                 | 16 |
|     | Aufstellen                             | 24 |
|     | Auspacken                              | 13 |
|     | Befüllen                               | 37 |
|     | Daten abfragen                         | 63 |
|     | Einschalten                            | 41 |
|     | Entleeren                              | 84 |
|     | Entsorgen (Kältemittel)                | 86 |
|     | Entsorgen (Verpackung)                 | 86 |
|     | Reinigen                               | 72 |
|     | Seriennummer anzeigen                  | 64 |
|     | Speicher auslesen                      | 63 |
|     | Status aufrufen 60,                    | 62 |
|     | Verflüssiger entleeren (wassergekühlt) | 85 |
|     | Verflüssiger reinigen (luftgekühlt)    | 73 |
| Gre | enzwerte festlegen (Temperatur)        | 46 |
| Grı | undfenster                             |    |
|     | Aufbau                                 | 41 |
|     | Normalbetrieb                          | 41 |
|     | Standby-Betrieb                        | 41 |
| G٧  | ۷P                                     | 90 |
|     |                                        |    |

### Н

| Hauptmenü                       |    |
|---------------------------------|----|
| Aufbau                          | 43 |
| Navigation                      | 43 |
| Zugriff                         | 43 |
| Helligkeit (Display) einstellen | 57 |

### I

| Isolierung                  |  |  |  |  | • |      |  |  | 93 |
|-----------------------------|--|--|--|--|---|------|--|--|----|
| lst-Badtemperatur (Display) |  |  |  |  |   | <br> |  |  | 41 |

### Κ

| Kalibrierung (interne Ist-Temperatur) |
|---------------------------------------|
| Festlegen                             |
| Zurücksetzen                          |
| Kälteaggregat                         |
| Beschreibung                          |
| Einstellen                            |
| Funktion                              |

| fluoriert9Füllgewicht90Füllmenge90Kältemittel entsorgen86Konfigurationsdaten (Gerät) abfragen63Kontakt97Korr.Größenbegr.55Korrekturgrößenbegrenzung55 |
|----------------------------------------------------------------------------------------------------|
| Füllgewicht90Füllmenge90Kältemittel entsorgen86Konfigurationsdaten (Gerät) abfragen63Kontakt97Korr.Größenbegr.55Korrekturgrößenbegrenzung55           |
| Füllmenge90Kältemittel entsorgen86Konfigurationsdaten (Gerät) abfragen63Kontakt97Korr.Größenbegr.55Korrekturgrößenbegrenzung55                        |
| Kältemittel entsorgen86Konfigurationsdaten (Gerät) abfragen63Kontakt97Korr.Größenbegr.55Korrekturgrößenbegrenzung55                                   |
| Konfigurationsdaten (Gerät) abfragen63Kontakt97Korr.Größenbegr.55Korrekturgrößenbegrenzung55                                                          |
| Kontakt97Korr.Größenbegr.55Korrekturgrößenbegrenzung55                                                                                                |
| Korr.Größenbegr                                                                                                    |
| Korrekturgrößenbegrenzung                                                                                                    |
|                                                                                                    |
| Kpe                                                                                                    |
| Kühlwasser                                                                                                    |
| Anforderungen                                                                                                    |
| Druck                                                                                                    |
| Hinweise Anschließen                                                                                                    |
| Temperatur                                                                                                    |
| 1                                                                                                    |
| - Lautetärko (Signaltöno) oinstollon 56                                                                                                    |
|                                                                                                    |
| Verflüssiger reinigen 73                                                                                                    |
| ······································                                                                                                    |
| Μ                                                                                                    |
| Manometer                                                                                                    |
| Menü                                                                                                    |
| Navigation                                                                                                    |
| Menüsprache                                                                                                    |
| Menüsprache festlegen                                                                                                    |
| Modul                                                                                                    |
| Montieren                                                                                                    |
| Ν                                                                                                    |
| Nachstellzeit                                                                                                    |
| Netzanschluss herstellen                                                                                                    |
| Netzschalter                                                                                                    |
| Bedienung                                                                                                    |
| Netzschalter (Position)                                                                                                    |
| 0                                                                                                    |
| Official (internal let-Tomporature)                                                                                                    |
| Kalibirioron 50                                                                                                    |
| Zurücksetzen 60                                                                                                    |

OUT

### Ρ

| Personalqualifikation (Übersicht)        | 11    |
|------------------------------------------|-------|
| Persönliche Schutzausrüstung (Übersicht) | 11    |
| Pfeiltasten (Position)                   | . 18  |
| Programm                                 |       |
| Auswählen                                | . 67  |
| Bearbeiten                               | 7, 68 |
| Beenden                                  | 70    |
| Beispiel                                 | 64    |
| Durchläufe festlegen                     | . 70  |
| Erstellen                                | . 67  |
| Segment                                  | 68    |
| Starten                                  | . 70  |
| Unterbrechen                             | . 70  |
| Wiederholungen festlegen                 | . 70  |
| Zugriff                                  | . 67  |
| Prop_E                                   | . 55  |
| Proportionalbereich                      | 3, 55 |
| Prüfen                                   |       |
| Temperierflüssigkeit                     | . 75  |
| Unterniveau                              | . 73  |
| Pumpe                                    |       |
| Anschluss (Position)                     | . 17  |
| stärkere                                 | 21    |
| Pumpenkennlinie                          | 93    |
|                                          |       |

### R

| Regelparameter                      |    |
|-------------------------------------|----|
| Anpassen (extern)                   | 55 |
| Anpassen (intern)                   | 54 |
| Extern (Übersicht)                  | 55 |
| Intern (Übersicht)                  | 53 |
| Korrekturgrößenbegrenzung festlegen | 55 |
| Zugriff                             | 52 |
| Regelparameter anpassen             |    |
| extern                              | 53 |
| Regelung                            |    |
| Warnungen                           | 78 |
| Regelungsmenü                       | 52 |
| Reinigen                            | 72 |
|                                     |    |

### S

| Schläuche                                 | 25  |
|-------------------------------------------|-----|
| Schlauchschellen                          | 25  |
| Schnittstellen                            |     |
| Übersicht                                 | 21  |
| Schnittstellen (Position)                 | 16  |
| Schutzausrüstung (persönliche, Übersicht) | 11  |
| Schutzsystem (Warnungen)                  | 80  |
| Segmente                                  | 68  |
| Seriennummer (Gerät) anzeigen)            | 64  |
| Service                                   | 97  |
| Sicherheitshinweis                        |     |
| Allgemeine                                | . 7 |
| Signaltöne                                | 56  |
| SmartCool (Warnungen)                     | 81  |
| Softkeyleiste (Display)                   | 41  |
| Softkeytasten (Position)                  | 18  |
| Softwareversion                           | 63  |
| Sollwert festlegen                        | 46  |
| Speicher (Fehler) auslesen                | 63  |
| sperren                                   |     |
| Tasten                                    | 44  |
| Sprache festlegen (Display)               | 59  |
| Stand-by                                  |     |
| Aktivieren                                | 47  |
| Startbetriebsart festlegen                | 58  |
| Status (Gerät) aufrufen 60,               | 62  |
| Statusanzeige (Display)                   | 41  |
| Störung                                   | 76  |
| Stromaufnahme begrenzen                   | 58  |
| Stromversorgung herstellen                | 33  |
| Т                                         |     |
| Td                                        | 53  |
| Tde                                       | 55  |
| Technische Daten                          |     |
| Förderdruck                               | 91  |

### Temperierflüssigkeit

| Entfernen               |
|-------------------------|
| Prüfen                  |
| Übersicht (zugelassene) |
| Tih                     |
| Til                     |
| Tn                      |
| Tne                     |
| Toleranzband            |
| Tv                      |
| Tve                     |
| Typenschild (Position)  |

### U

| Übertemperaturabschaltpunkt |
|-----------------------------|
| Alarm                       |
| Untermenü                   |
| Navigation                  |
| Zugriff                     |
| Unterniveau                 |
| Alarm                       |
| Prüfen                      |
| Urheberschutz               |

### V

| Verbraucher           |
|-----------------------|
| anschließen           |
| Verdampfer            |
| Verflüssiger          |
| Verpackung            |
| Entsorgen             |
| Version (Software)    |
| Verstärkungsfaktor 55 |
| Vorhaltezeit          |
|                       |

### W

| Warnstufe Füllstand | 58 |
|---------------------|----|
| Warnung             | 76 |
| Regelsystem         | 78 |
| Schutzsystem        | 30 |
| SmartCool           | 81 |
| Wartung             |    |
| Intervalle          | 71 |

| Wassergekühlt                               |
|---------------------------------------------|
| Verflüssiger entleeren                      |
| Werkseinstellung                            |
| wiederherstellen                            |
| Werkseinstellungen (interne Ist-Temperatur) |
| Wiederherstellen                            |
| Х                                           |
| Xp 53                                       |
| Xpf                                         |

### Ζ

| Zubehör           |    |
|-------------------|----|
| Module            | 96 |
| Optional (Module) | 96 |
| Serienmäßig       | 13 |

LAUDA DR. R. WOBSER GMBH & CO. KG Laudaplatz 1 ° 97922 Lauda-Königshofen ° Deutschland Telefon: +49 (0)9343 503-0 E-Mail: info@lauda.de ° Internet: https://www.lauda.de